# Zenfone Zcom

# ASUS\_Z00XS (ZX551ML) دليل المستخدم

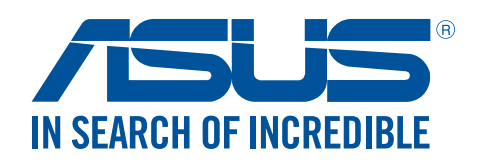

**ARB10493** ینایر ۲۰۱٦ الإصدار الأول

#### الرعاية والسلامة

#### الأر شادات

|    |                  | 2 |
|----|------------------|---|
| 76 | $\mathbb{N}_{s}$ | b |
| C  | J.               | P |
|    |                  |   |

السلامة على الطريق أولاً. نوصى بشدة بعدم استخدام الجهاز أثناء القيادة أو أثناء تشغيل أي نوع من المركبات.

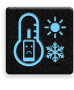

يقتصر استخدام هذا الجهاز على الأماكن التي تتراوح درجات الحرارة فيها بين • درجات مئوية (٣٢ درجة

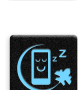

فهرنهایت) و ۳۵ درجة مئویة (۹۰ درجة فهرنهایت).

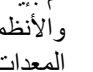

قم بإيقاف الجهاز في المناطق المحظورة حيث يكون استخدام الهواتف المحمولة محظورًا. التزم دائمًا بالقواعد والأنظمة عندما تكون في المناطق المحظورة مثل الطائرات أو المسارح أو السينما أو المستشفيات أو بالقرب من المعدات الطبية أو بالقرب من الغاز أو الوقود ومواقع البناء ومواقع التفجير وغيرها من المناطق المحظورة.

|    | L        |
|----|----------|
| 13 |          |
| ς. | $\sim$   |
| L  | $(\sim)$ |

فقط استخدام محولات التيار المتردد والكابلات التي المصدق عليها بواسطة ASUS للاستخدام مع هذا الجهاز. راجع تسمية التصنيف على الجزء السفلي من الجهاز وتأكد من أن محول الكهرباء يتوافق مع هذا التصنيف.

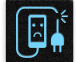

يجب عدم استخدام كابلات الطاقة والملحقات والوحدات الطرفية الأخرى التالفة مع الجهاز .

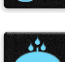

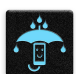

حافظ على جفاف الجهاز. لا تستخدم الجهاز بالقرب من السوائل أو الأمطار أو الرطوبة أو تعرضه لها.

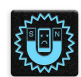

يمكنك وضع الجهاز على أجهزة الأشعة السينية (مثل تلك المستخدمة في سيور ناقلة لأمن المطار)، ولكن لا تعرض الجهاز للكشف المغناطيسي والصولجانات

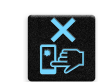

شاشة الجهاز مصنوعة من الزجاج. إذا انكسر الزجاج، توقف عن استخدام الجهاز ولا تقم بلمس أجزاء الزجاج المكسورة. قم بإرسال الجهاز للتصليح بواسطة مسؤولي صيانة ASUS المعتمدين.

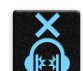

يرجى عدم الاستماع إلى مستويات صوت عالية لفترات طويلة، للحيلولة دون وقوع أي ضرر محتمل في السماع.

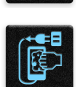

قم بفصل التيار المتردد قبل تنظيف الجهاز. قم فقط باستخدام اسفنجة أو قطعة قماش نظيفة من السليلوز الشامواه عند تنظيف شاشة الجهاز.

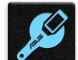

قم على الفور بإرسال الجهاز للتصليح بواسطة مسؤولي صيانة ASUS المعتمدين فقط.

#### التخلص بشكل سليم

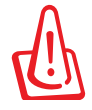

قد تنفجر البطارية إذا تم استبدالها بأخرى من نوع غير ملائم، علمًا بأنة يجب التخلص من البطاريات المستعملة وفقا للتعليمات.

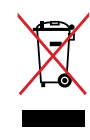

تجنب إلقاء ASUS Phone في النفايات البلدية. وقد تم تصميم هذا المنتج لتمكين إعادة استخدام الأجزاء وإعادة تدويرها. وتشير سلة الأجزاء المحذوفة ذات العجلات أنة ينبغي وضع المنتج (المعدات الكهربائية والإلكترونية وبطارية خلية الأزرار التي تحتوي على الزئبق) في موضع البلدية المخصص للنفايات. ارجع إلى التنظيمات المحلية المعينة بالتخاص من الأجهزة الإلكترونية.

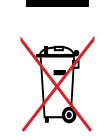

تجنب إلقاء البطارية في النفايات البلدية، علمًا بأن رمز سلة النفايات المشطوب عليها يشير إلى حظر التخلص من البطارية في النفايات البلدية.

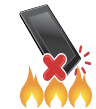

تجنب إلقاء ASUS Phone في النار. يجب عدم إحداث دائرة قصر بين نقاط التلامس. تجنب فك الجهاز.

#### منتدى محبي ZenTalk

(http://www.asus.com/zentalk/global\_forward.php)

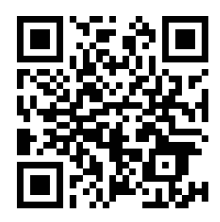

#### المحتويات

| ۲. | <br>الرعاية والسلامة |  |
|----|----------------------|--|
|    |                      |  |

#### ۱ الأساسيات

| حبًا!           | مر.  |
|-----------------|------|
| فيل هاتف ASUS!  | تش   |
| ستخدام لأول مرة | الاس |
| باب Google باب  | حس   |
|                 | است  |

#### ٢ لا يوجد مكان مثل الصفحة الرئيسية

| ** | ميزات Zen الرئيسية              |
|----|---------------------------------|
| 77 | الشاشة الرئيسية                 |
| ۲٤ | الإعدادات السريعة               |
| ۲٥ | استخدام إشعارات النظام          |
| ** | خصيص الشاشة الرئيسية            |
| ۲۸ | لشاشة الرئيسية الموسعة          |
| ۳۱ | بط التاريخ والوقت               |
| ۳۱ | عداد نغمة الرنين وأصوات التنبيه |
| ۳۲ | تأمين الشاشة                    |
| ۳۲ | تخصيص تأمين الشاشة              |
| ۳۳ | خصيص أزرار الوصول السريع        |
|    |                                 |

#### ۳ اعمل بجد، العب بشكلٍ أكثر جدية

| ٣٤  | المتصفح                                   |
|-----|-------------------------------------------|
| ٣٤  | شغيل تطبيق المتصفح                        |
| ۳٥  | مشاركة صفحة                               |
| ۳٥  | قراءة الصفحات لاحقًا                      |
| ۳٥  | ضافة علامة تبويب جديدة                    |
| ٣٦  | ضع إشارات مرجعية على الصفحات              |
| ٣٦  | لقرآءة الذكية عبر الإنترنت                |
| ٣٧  | سح ذاكرة التخزين المؤقت الخاصنة بالمتصفح  |
| ٣٧  | البريد الإلكتروني                         |
| ٣٧  | إعداد حساب بريد إلكتروني                  |
| ۳۸  | إضافة حسابات بريد إلكتروني                |
| ۳۸  | إعداد حساب Gmail                          |
| ۳۹  | إرسال دعوات للأحداث عبر البريد الإلكتروني |
| ۳۹  | إرسال بريد إلكتروني لاحقًا                |
| ٤ ٠ | التقويم.                                  |
| ٤٠  | نشاء أحداث                                |
| ٤٠  | إضافة حساب إلى التقويم                    |
| ٤١  | إنشاء حدث من الحساب                       |
| ٤١  | مكين تذكير ات التنبيه للأحداث             |
| ٤٢  | ما هي الخطوة التالية                      |
| ٤٢  | لحُصول على تذكيرات الأحداث                |
| ٤٣  | بول أو رفض دعوات لأحداث                   |

| ٤٤             | الحصول على تنبيهات تتعلق بالحدث      |
|----------------|--------------------------------------|
| ٤٦             | لحصول على تحديثات الطقس              |
| ٤٧             | القيام بذلك لاحقًا                   |
| ٤٧             | ضّافة مهام                           |
| ٤٧             | رتيب أولوية المهام                   |
| ٤٨             | إعادة الأتصال الأن                   |
| ٤٨             | إرسال بريد إلكتروني الأن             |
| ٤٨             | الاطلاع على قراءتي على الإنترنت الأن |
| ٤٩             | الرد الآن                            |
| ٤٩             | ذف مهام                              |
| ٥.             | SuperNote                            |
| 01             | إنشاء مفكرة                          |
| 01             | مشاركة مفكرة على السحابة             |
| 01             | مشاركة ملاحظه على السحابة            |
| ٥٢             | مدير الملفات                         |
| ٥٢             | الوصول إلى المخزن الداخلي            |
| ٥٢             | الوصول إلى جهاز التخزين الخارجي      |
| ٥٢             | الوصول إلى المخزن السحابي            |
| ٥٣             | السحابة                              |
| ٥٣             | ASUS WebStorage                      |
| 0 <del>f</del> |                                      |
| * •            | قل البيانات                          |

#### ٤ البقاء على اتصال

| 07 | أسلوب الاستدعاء                        |
|----|----------------------------------------|
| ٥٦ | جراء المكالمات                         |
| ٦  | ستلام المكالمات                        |
| ٦  | دارة سجلات المكالمات                   |
| זד | يارات اتصال أخرى                       |
| ۳  | إدارة مكالمات متعددة                   |
| ٦٦ | سجيل المكالمات                         |
| ٦٧ | إدارة جهات الاتصال                     |
| ٦٧ | إعدادات جهات الاتصال                   |
| ٦٧ | عداد ملف التعريف الخاص بي              |
| ٦٨ | إضافة جهات اتصال                       |
| ٦٩ | إعداد الجهات الاتصال المهمة            |
| ٧١ | ضع علامة على جهات الاتصال المفضلة      |
| ٧١ | استیر اد جهات اتصال                    |
| ٧٢ | تصدير جهات اتصال                       |
| ٧٣ | بكات التواصل الاجتماعية مع جهات اتصالك |
| ٧٤ | ربط معلومات الاتصال الخاصة بك          |
| ٧٤ | نسخ احتياطي/استعادة سجل المكالمات      |
| ٧٦ | إرسال رسائل وغير ذلك                   |
| ٧٦ | الرسائل                                |
| ٧٨ | Omlet Chat                             |

#### ه المتعة والترفيه

| ٨٩ | استخدام سماعة الرأس                             |
|----|-------------------------------------------------|
| ٨٩ | توصيل قابس الصوت                                |
| ۹  | مو سیقی                                         |
| ۹  | تشغيل الموسيقي                                  |
| ۹. | یپ کی بی این این این این این این این این این ای |
| ۹۱ | ي     ي<br>لدفق السحابي للموسيقي                |
| ٩٢ | نشاء قائمة تشغيل                                |
| ۹۳ | لتشغبل في أجهزة أخرى                            |
| ٩٣ | ر اديو                                          |
|    | ······································          |

#### ٦ لحظاتك الثمينة

| ٩٥  | حظات الالتقاط                                           |
|-----|---------------------------------------------------------|
| ۹٥  | تشغيل تطبيق الكاميرا                                    |
| ٩٦  | استخدام الكاميرا لأول مرة                               |
| ۱۰۰ | ميزات الكاميرا المتقدمة                                 |
| 1.0 | استخدام المعرض                                          |
| 1.0 | رض الملفات من شبكة التواصل الاجتماعي أو التخزين السحابي |
| ۱۰٦ | رض موقع الصورة                                          |
| ۱.۷ | مشاركة ملَّفات من المعرض                                |
| ۱.۷ | حذف الملفات من المعرض                                   |
| ۱.۷ | تحرير صورة                                              |
| ۱۰۹ | استخدام MiniMovie                                       |
| ۱۱۰ | استخدام PlayTo (للنماذج المحددة فقط)                    |

#### ٧ البقاء على اتصال

| 111   | بكة الهاتف المحمول                    |
|-------|---------------------------------------|
| 111   | مكين شبكة الهاتف المحمول              |
| 111   | اللاسلكي                              |
| 111   | تمكينَ Wi.Fi.                         |
| זוו   | الاتصال بشبكة لاسلكية                 |
| 117   | تعطيل Wi.Fi                           |
| N N Y | البلوتوث®                             |
| 117   | تمكين البلوتوث®                       |
| 117   | إقران ASUS Phone بجهاز بلوتوث®        |
| ۱۱۲®  | عدم إقران ASUS Phone مع جهاز البلوتوث |
| 115   | الربط                                 |
| ۱١٤   | نقطة Wi.Fi الفعالة                    |
| 110   | ربط بتقنية Bluetooth                  |

#### ۸ السفر والخرائط

| شغيل تطبيق الطقس    |
|---------------------|
|                     |
| شاشة الطقس الرئيسية |
| لساعة               |

| ۱۱۸ | الساعة العالمية |
|-----|-----------------|
| 119 | منبه الساعة     |
| ۱۱۹ | ساعة الإيقاف.   |
|     | .,              |

#### ZenLink ٩

|              | عر |
|--------------|----|
| مشاركة رابط  |    |
| PC Link      |    |
| إزالة الرابط |    |

#### ۲۰ Zen في کل مکان

| ١ ٢٧ | أدوات Zen الخاصة |
|------|------------------|
| ١٢٧. | لآلة الحاسبة     |
| ٩٢١  | الحاسبة          |
| ۱۳۰  | لمذكرة السربعة   |
| ۱۳۱  | مسجل الصوت       |
| ۱۳۳. | معالج الصوت      |
| ١٣٤  | الر ائع          |
| ۱۳۷  | مو فر الطاقة     |
|      |                  |

### ۱۱ الحفاظ على جهاز ASUS Phone

| ١٤٠ | حافظ على استمرار تحديث جهازك   |
|-----|--------------------------------|
| ١٤٠ | تحديث النظام                   |
| ١٤٠ | التخزين                        |
| ۱٤. | النسخ الاحتياطي وإعادة التعيين |
| ۱٤١ | تأمين ASUS Phone               |
|     |                                |

#### الملحق

| لمارات | الإخد |
|--------|-------|
|--------|-------|

الأساسيات

#### مر حيًا!

اكتشف البساطة البديهية لـ ASUS Zen UI 2.0!

يعتبر ASUS Zen UI 2.0 واجهة ساحرة ومحسنة حصريا ASUS Phone. وهي توفر لك تطبيقات خاصة تتكامل في أو مع تطبيقات أخرى لتلبى احتياجاتك الفردية الفريدة وتجعل حياتك أسهل وتجعلك تقضى وقُتا ممتعا مع ASUS Phone .

|                                                                                                    | <mark>خدمة الدعم من ASUS</mark><br>ابحث عن الحلول من الأسئلة المتداولة أو اكتب ملاحظاتك في منتدى المستخدم.                                                                                                    |
|----------------------------------------------------------------------------------------------------|----------------------------------------------------------------------------------------------------|
| O                                                                                                    | <u>الكاميرا</u><br>مع تقنية PixelMaster، قم بتسجيل اللحظات الثمينة من خلال صور ومقاطع فيديو حية وذات جودة عالية.                                                                                                  |
| <ul> <li>Image: A start of the start of the start of</li></ul> | <mark>القيام بذلك لاحقًا</mark><br>احتفظ واعمل على رسائل البريد الإلكتروني الهامة أو الرسائل النصية القصيرة أو المواقع المثيرة للاهتمام أو المهام<br>الهامة الأخرى عندما تكون أكثر ملاءمة بالنسبة لك أن تفعل ذلك. |
| ¢©                                                                                                    | <mark>ما هي الخطوة التالية</mark><br>عرض تفاصيل الاجتماع أو رسائل البريد الإلكتروني أو تنبيهات الأحداث الأخرى أو الإخطارات بسرعة من خلال<br>الشاشة الرئيسية أو شاشة التأمين أو تطبيق What's Next.                 |
| <b>()</b>                                                                                                    | ZenLink<br>احصل على أكبر قدر من الإنتاجية من ZenLink، الذي يتألف من تطبيقات Remote Link و Share Link و<br>PC Link. استخدم أي من هذه التطبيقات للاتصال مع الأجهزة الأخرى لمشاركة واستقبال الملفات.                 |

ملاحظة: يختلف توفر تطبيقات ZenLink حسب موديلات ASUS Phone .

ملاحظة: يختلف توفر تطبيقات ASUS Zen UI 2.0 حسب كل منطقة وموديل ASUS Phone . انقر فوق عدم من الشاشة الرئيسية للتحقق من توفر التطبيق على ASUS Phone .

## تشغيل هاتف ASUS!

#### الأجزاء والخصائص

امسك بالجهاز وقم بتشغيله سريعًا.

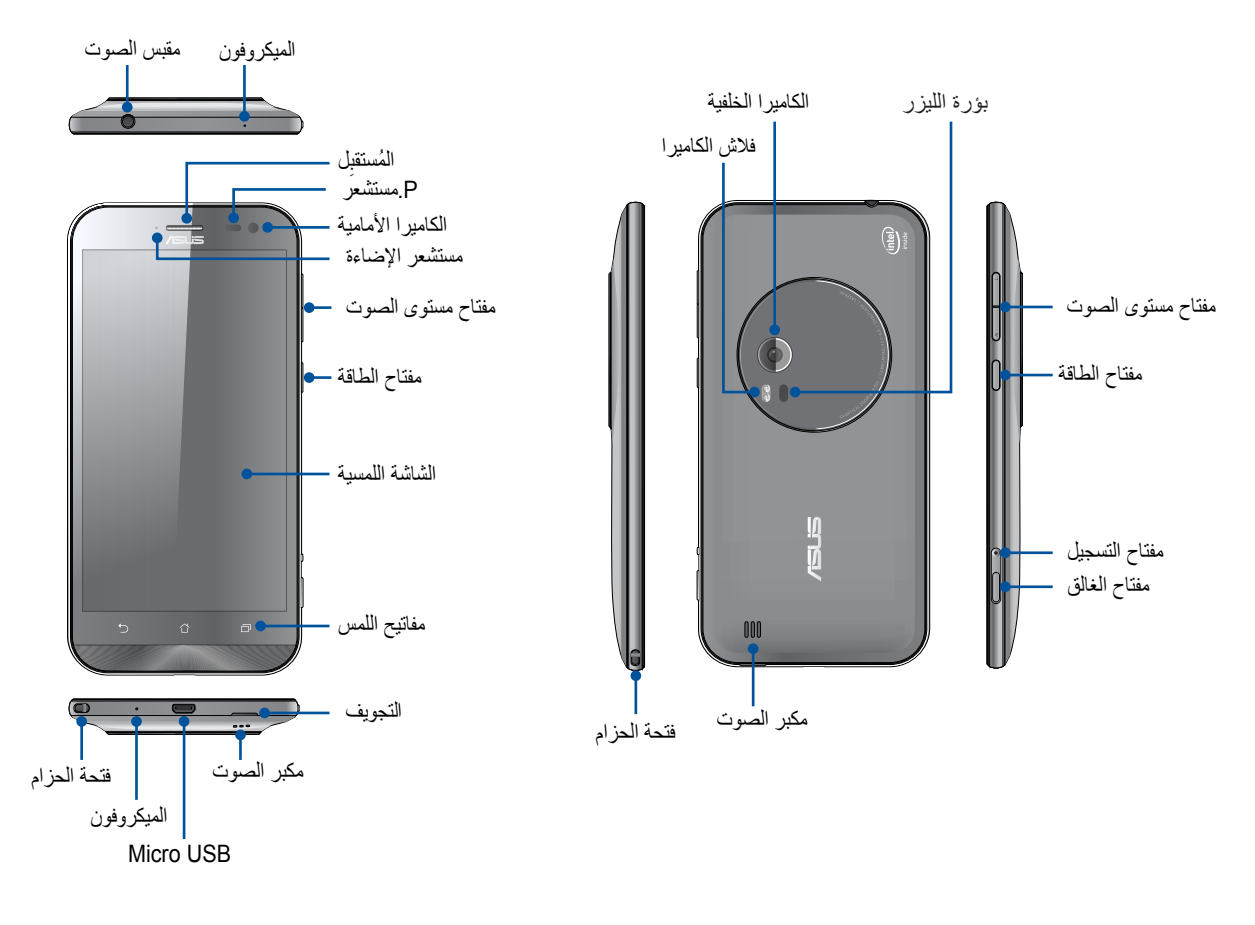

#### ملاحظة:

- أزل الغطاء الخلفي لعرض فتحتي بطاقة micro SIM (وحدة تعريف المشترك الدقيقة) المزدوجة وبطاقة microSD.
  - تدعم فتحات بطاقة micro SIM نطاقات الشبكة WCDMA, DC.HSPA, GSM/EDGE و FDD.LTE.
    - دعم فتحة بطاقة microSDHC تنسيقات بطاقة microSDHC وmicroSDHC.

#### هام:

- لا نوصي باستخدام واق للشاشة يمكنه أن يتداخل مع جهاز الاستشعار عن قرب. إذا أردت استخدام واقٍ للشاشة، تأكد أنه لا يقوم بحجب جهاز الاستشعار عن قرب.
  - حافظ على بقاء الجهاز، وبالأخص شاشة اللمس، جافًا طوال الوقت. قد يتسبب الماء والسوائل الأخرى في تعطيل شاشة اللمس.
    - تأكد من أن غطاء تجويف بطاقة الذاكرة/Micro.SIM مغلقًا دائمًا عند تشغيل أو حمل الجهاز.

#### تثبيت بطاقة Micro.SIM

تقوم وحدة تعريف بطاقة (micro.SIM) بتخزين معلومات مثل رقم هاتفك المحمول وجهات الاتصال والرسائل وغير ها من البيانات التي تمنحك الوصول إلى شبكة الهاتف المحمول.

هاتف ASUS Phone مزود بفتحتي بطاقة micro.SIM تسمح لك بإعداد واستخدام خدمات شبكتي هاتف محمول دون الحاجة إلى حمل جهازي هاتف محمول في نفس الوقت.

تنبيه:

- تم تصميم هذا الجهاز للاستخدام مع هاتف محمول ببطاقة micro.SIM محمولة فقط.
  - لا نوصي باستخدام بطاقات SIM مقتطعة في فتحة بطاقة micro.SIM.
    - قم بإيقاف تشغيل الجهاز قبل إدراج بطاقة micro.SIM.
- كن أكثر حرصًا عند التعامل مع بطاقة micro.SIM. تعتبر ASUS غير مسؤولة عن أي فقدان أو تلف يحدث لبطاقة .micro.
   SIM
- لا تقم بإدراج بطاقة ذاكرة إلى فتحة بطاقة micro.SIM! إذا حدث وتم إدراج بطاقة الذاكرة في فتحة micro.SIM، قم بإرسال الجهاز إلى مسؤولي صيانة ASUS المعتم.

#### لتثبيت بطاقة Micro.SIM:

- قم بإيقاف تشغيل الجهاز.
- حدد موقع التجويف في الجزء السفلي من هاتف ASUS.

**تنبيه!** كن حذرًا عند فتح الغطاء.

۳. حرك الغطاء الخلفي بشكل يدعو لفكه ثم انتزعه.

**تنبيه!** كن حذرًا عند فتح الغطاء.

#### تحذير:

- تجنب استخدام أدوات مثل مفكات البراغي في إزالة الغطاء الخلفي.
  - تجنب خلع منفذ USB الصغير.
  - ٤ قم بإدخال بطاقة MIS orcim في فتحة بطاقة MIS orcim.
    - ضع الغطاء الخلفي في مكانه مرة أخرى.

**تنبيه:** تجنب استخدام الأدوات الحادة أو المواد المذيبة على الجهاز حتى لا يتعرض للخدش.

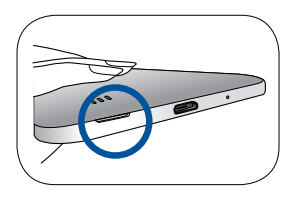

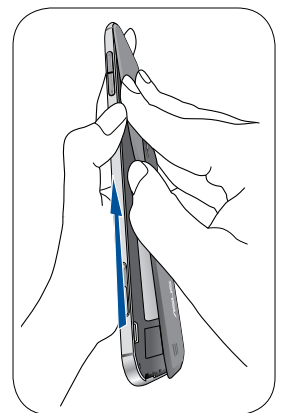

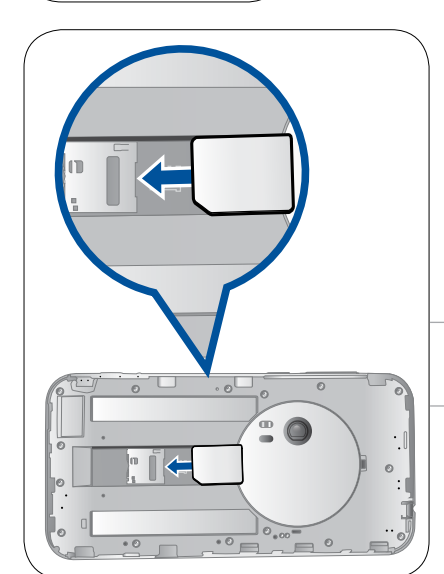

#### إزالة بطاقة Micro.SIM

**تنبيه:** كن أكثر حرصًا عند التعامل مع بطاقة micro.SIM. تعتبر ASUS غير مسؤولة عن أي فقدان أو تلف يحدث لبطاقة micro.SIM.

#### لإزالة بطاقة Micro.SIM:

- ١. قم بإيقاف تشغيل الجهاز.
- حدد موقع التجويف في الجزء السفلي من هاتف ASUS.

**تنبيه!** كن حذرًا عند فتح الغطاء.

۳. حرك الغطاء الخلفي بشكل يدعو لفكه ثم انتزعه.

**تنبيه!** كن حذرًا عند فتح الغطاء.

#### تحذير:

- تجنب استخدام أدوات مثل مفكات البراغي في إزالة الغطاء الخلفي.
   تجنب خلع منفذ USB الصغير.
  - ۳. قم بإزالة بطاقة micro.SIM من الفتحة الخاصة بها.
    - ٤. ضع الغطاء الخلفي في مكانه مرة أخرى.

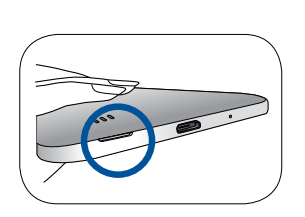

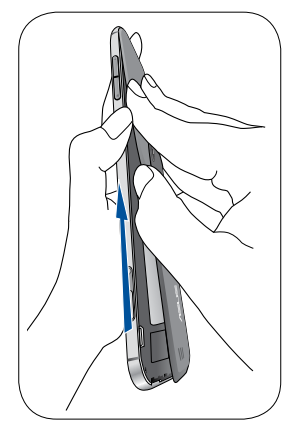

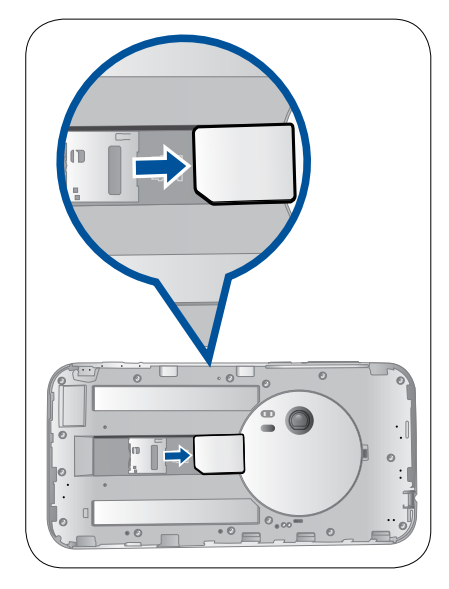

#### تركيب بطاقة ذاكرة

يدعم ASUS Phone بطاقات الذاكرة ™microSDHC و ۱۲۸ و NicroSDHC و ۱ مع ما يصل سعته إلى ۱۲۸ جيجابايت.

ملاحظة: بعض بطاقات الذاكرة قد لا تكون متوافقة مع ASUS Phone . تأكد من قيامك باستخدام بطاقات الذاكرة متوافقة فقط لمنع فقدان البيانات أو إلحاق الضرر بالجهاز أو بطاقة الذاكرة أو كليهما.

#### تنبيه!

- كن أكثر حرصًا عند التعامل مع بطاقة الذاكرة. تعتبر ASUS غير مسؤولة عن أي فقدان للبيانات أو تلف يحدث لبطاقة الذاكرة.
- لا تقم بإدراج بطاقة micro.SIM إلى فتحة بطاقة الذاكرة! إذا حدث وتم إدراج بطاقة micro.SIM في فتحة بطاقة الذاكرة، قم بإرسال الجهاز إلى مسؤولي صيانة ASUS المعتمدين.

#### لتركيب بطاقة الذاكرة:

- قم بإيقاف تشغيل الجهاز.
- حدد موقع التجويف الموجود أسفل الزاوية اليمني لهاتف ASUS.

**تنبيه!** كن حذرًا عند فتح الغطاء.

۳. حرك الغطاء الخلفي بشكل يدعو لفكه ثم انتزعه.

**تنبيه!** كن حذرًا عند فتح الغطاء.

#### تحذير:

- تجنب استخدام أدوات مثل مفكات البراغي في إزالة الغطاء الخلفي.
  - تجنب خلع منفذ USB الصغير.
  - ٣. أدخل بطاقة microSD في فتحة بطاقة microSD.
    - ٤. ضع الغطاء الخلفي في مكانه مرة أخرى.

**تنبيه :**تجنب استخدام الأدوات الحادة أو المواد المذيبة على الجهاز حتى لا يتعرض للخدش.

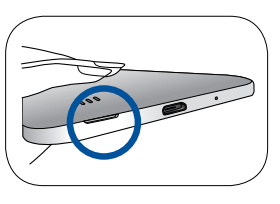

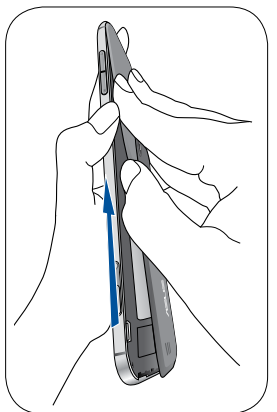

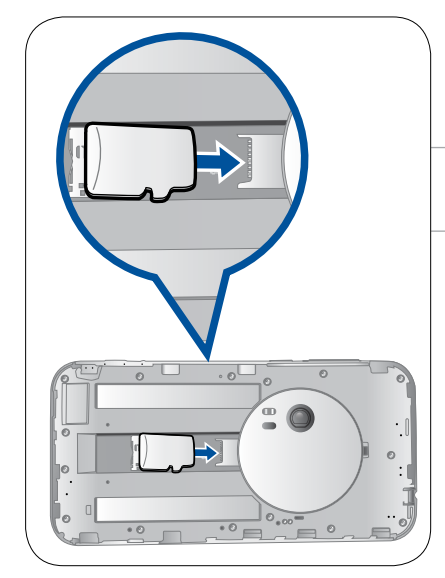

#### إزالة بطاقة الذاكرة

#### تنبيه!

- كن أكثر حرصًا عند التعامل مع بطاقة الذاكرة. تعتبر ASUS غير مسؤولة عن أي فقدان للبيانات أو تلف يحدث لبطاقة الذاكرة.
- قم بإخراج بطاقة الذاكرة بشكل صحيح لإزالتها بأمان من الجهاز. لإخراج بطاقة الذاكرة، إذهب إلى Home (الصفحة الرئيسية) > Onmount external storage (التخزين) > Storage (المتخزين) > Unmount external storage (الزالة تثبيت وحدة التخزين الخارجية).

#### لإزالة بطاقة الذاكرة:

- قم بإيقاف تشغيل الجهاز.
- حدد موقع التجويف الموجود أسفل الزاوية اليمني لهاتف ASUS.

**تنبيه!** كن حذرًا عند فتح الغطاء.

۳. حرك الغطاء الخلفي بشكل يدعو لفكه ثم انتزعه.

**تنبيه!** كن حذرًا عند فتح الغطاء.

#### تحذير:

تجنب استخدام أدوات مثل مفكات البراغي في إزالة الغطاء الخلفي.

- تجنب خلع منفذ USB الصغير.
- ۳. قم بإزالة بطاقة microSD من الفتحة الخاصة بها
  - ٤. ضع الغطاء الخلفي في مكانه مرة أخرى.

**تنبيه :**تجنب استخدام الأدوات الحادة أو المواد المذيبة على الجهاز حتى لا يتعرض الخدش.

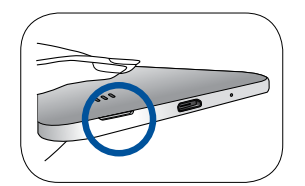

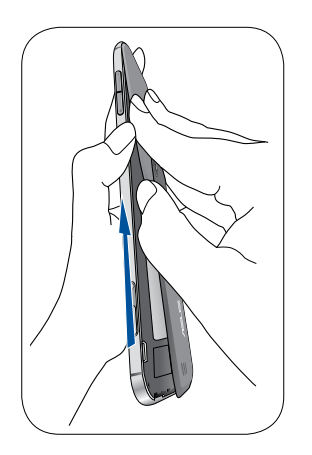

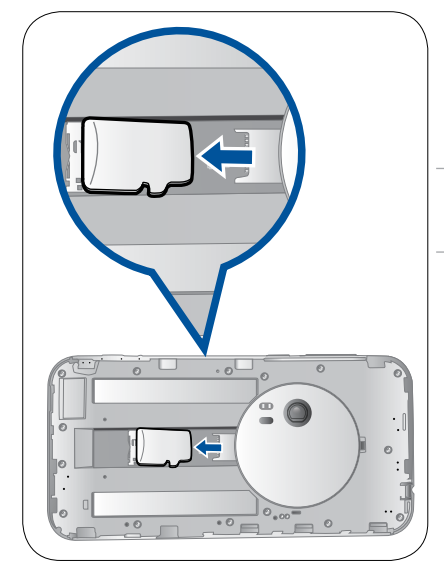

#### شحن هاتف ASUS Phone

يأتي ASUS Phone مشحونًا جزئيًا ولكن يجب شحنه بشكلٍ كامل قبل استخدامه للمرة الأولى. اقرأ الإشعارات والتنبيهات قبل شحن الجهاز.

هام:

- استخدم فقط مهايئ الطاقة المترددة المرفقة وكابل micro.USB لشحن ASUS Phone . قد يؤدي استخدام مهيئ تيار متردد وكابل إلى إتلاف الجهاز .
  - قم بتقشير الفيلم الواقي على محول التيار المتردد وكابل micro.USB قبل استخدامه مع الجهاز.
- تأكد من توصيل مهيئ التيار المتردد بمنفذ تيار كهربي متوافق. يمكنك توصيل مهيئ التيار المتردد بأي منفذ ٢٤٠٠٠ فولت متوافق.
  - الجهد الناتج من محول التيار المتردد لهذا الجهاز هو +٩٧-٠٠٠, ١٨W.
- عند استخدام ASUS Phone أثناء التوصيل بمنفذ تيار كهربي، يجب أن يكون منفذ التيار الكهربي قريبًا من الجهاز ويمكن الوصول إليه بسهولة.
  - للحفاظ على الكهرباء، افصل محول التيار المتردد من منفذ التيار الكهربية عندما لا يكون قيد الاستعمال.
    - لا تقم بوضع أجسام ثقيلة أعلى ASUS Phone.

تنبيه!

- عند الشحن، قد يصبح ASUS Phone دافنًا. هذا أمر طبيعي، ولكن إذا أصبح جهازك ساخنًا بشكل غير عادي، افصل كابل من جهازك وأرسل الجهاز، بما في ذلك محول التيار المتردد والكابل، إلى مسؤولي صيانة ASUS المعتمدين.
- لمنع أي تلف في ASUS Phone أو مهيئ التيار المتردد أو كابل micro.USB. تأكد من أن كابل micro.USB ومهيئ التيار المتردد وأن الجهاز متصلاً بشكل صحيح قبل الشحن.

: ASUS Phone لشحن هاتف

- د. قم بتوصيل كابل micro USB بمهيئ طاقة التيار المتردد.
  - ٢. قم بتوصيل مهيئ التيار المتردد إلى منفذ طاقة مرتكز.
- . قم بتوصيل كابل micro USB بهاتف ASUS Phone .

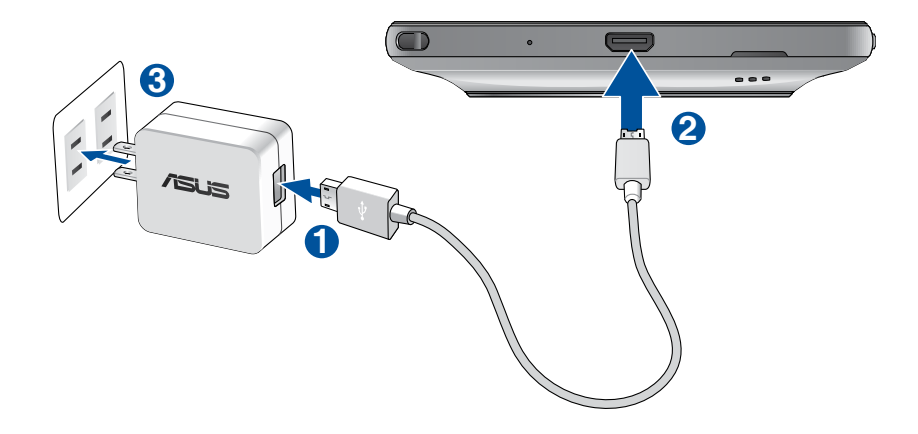

هام:

- عند استخدام هاتف ASUS Phone وهو موصل بمأخذ الطاقة، يجب أن يكون المأخذ الأرضي للتيار الكهربائي قريبًا من الوحدة بحيث يسهل الوصول إليه.
  - عند قيامك بشحن هاتف ASUS Phone الخاص بك من خلال حاسوبك تأكد من أنك قمت بتوصيل كبل micro USB بمنفذ ۳,۰ USB / ۲,۰ USB الموجود بالحاسوب.
    - تجنب شحن هاتف ASUS Phone في بيئة محيطة تزيد درجة حرارتها عن ٣٥مئوية (٩٥فهرنهايت).
      - قم بشحن ASUS Phone لمدة ٨ ساعات قبل استخدامه في وضع البطارية للمرة الأولى.
        - يتم تحديد حالة شحن البطارية بواسطة الأيقونات التالية:

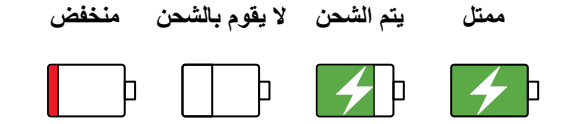

#### ملاحظة:

- لا تستخدم سوى مهايئ الطاقة الذي يأتي مع الهاتف إذ يؤدي استخدام مهايئ آخر إلى تلف الهاتف.
- يعتبر استخدام مهايئ الطاقة المرفق وكبل الإشارة لهاتف ASUS Phone لتوصيل الهاتف بمأخذ التيار الكهربي الطريقة المثلى لشحن ASUS Phone.
- يبلغ معدل فولطية الدخل بين مأخذ التيار الكهربي بالحائط وهذا المهايئ ١٠٠ فولت ٢٤٠ فولت من التيار المتردد، بينما تبلغ فولطية خرج كبل micro USB + ٣٩٢---٩٧, ١٨٣ من التيار المباشر.
  - ٤. عند اكتمال الشحن، افصل كابل USB من ASUS Phone أولاً قبل إلغاء توصيل مهيئ التيار المتردد من منفذ الطاقة.

#### ملاحظات:

- يمكنك استخدام الجهاز أثناء الشحن لكن ذلك قد يؤدي إلى استغراق الجهاز وقتًا أطول لإكمال عملية الشحن.
  - شحن الجهاز عبر منفذ USB من الكمبيوتر قد يستغرق وقتًا أطول لإكمال عملية الشحن.
- إذا لم يوفر جهاز الكمبيوتر ما يكفي من الطاقة للشحن عبر منفذ USB، قم بشحن ASUS Phone باستخدام مهيئ تيار متردد لتوصيل التيار الكهربائي بدلاً من ذلك.

#### تشغيل أو إيقاف تشغيل هاتف ASUS Phone

تشغيل الجهاز لتشغيل الجهاز، اضغط مع الاستمرار على زر الطاقة حتى يهتز الجهاز ويتم بدء التشغيل.

#### إيقاف تشغيل الجهاز

لإيقاف تشغيل الجهاز:

- إذا تم إيقاف تشغيل الشاشة، اضغط على زر الطاقة لتشغيلها. إذا تم تأمين الشاشة، قم بإلغاء تأمين شاشة الجهاز.
- ۲. اضغط مع الاستمرار على زر الطاقة، ثم عند المطالبة، انقر فوق Power off (ايقاف الطاقة) ثم انقر فوق OK (موافق).

#### وضع السكون

لضبط الجهاز على وضع السكون، اضغط على زر الطاقة مرة إلى أن يتم إيقاف تشغيل الشاشة.

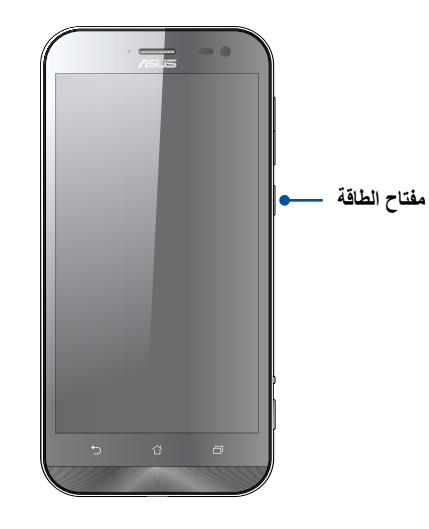

#### الاستخدام لأول مرة

عند تشغيل جهاز ASUS Phone للمرة الأولى،سيقوم معالج الإعداد بإرشادك من خلال عملية الإعداد. اتبع التعليمات التي تظهر على الشاشة لتحديد اللغة وحدد طرق الإدخال وقم بإعداد شبكة الهاتف المحمول وشبكة Wi.Fi والحسابات المتزامنة وقم بتكوين خدمات الموقع.

يمكنك نقل بياناتك مثل بيانات الاتصال والبيانات الأخرى ذات الصلة من الهاتف القديم إلى هاتف ASUS عبر تطبيق نقل البيانات.

ملاحظة: يمكنك استخدام تطبيق نقل البيانات في أي وقت حسبما تريد. من الشاشة الرئيسية انقر باللمس فوق **للجالي > نقل البيانات**. لمزيد من التفاصيل, راجع <u>نقل البيانات</u>.

استخدم حساب Google أو ASUS لإعداد الجهاز، إذا لم يكن لديك حساب على Google أو ASUS حتى الأن، قم بإنشاء حساب.

#### حساب Google

يتيح لك استخدام حساب Google الاستفادة الكاملة من ميزات نظام التشغيل Android:

- تنظيم ومشاهدة كافة المعلومات من أي مكان.
  - نسخ كافة البيانات احتياطيًا بشكل تلقائي.
- رفع خدمات Google بسهولة من أي مكان.

#### حساب ASUS

وجود حساب على ASUS يتيح لك الاستمتاع بالمزايا التالية:

- خدمة دعم ASUS الشخصية وفترة ضمان ممتدة للمنتجات المسجلة.
  - مساحة تخزين سحابية تقدر بـ حيجابايت.
  - استلام آخر تحديثات الأجهزة والبرامج الثابتة.

ملاحظة: يمكنك أيضًا استخدام معالج الإعداد لإعادة تكوين الجهاز في أي وقت على راحتك. من خلال الشاشة الرئيسية انتقل إلى ـ ـ ـ ـ

#### نصائح للحفاظ على طاقة البطارية

شحن البطارية هو شريان الحياة بالنسبة لجهاز ASUS Phone . إليك بعض النصائح للمساعدة على الحفاظ على طاقة بطارية ASUS Phone .

- اغلق جميع التطبيقات المفتوحة غير المستخدمة.
- عندما لا يكون الجهاز قيد الاستعمال، اضغط على زر الطاقة لوضع الجهاز في وضع السكون.
  - ـ قم بتنشيط توفير الطاقة الذكي في تطبيق موفر الطاقة.
    - قم بتعيين الصوت على وضعية توفير الطاقة.
      - قم بتقليل السطوع الخاص بالعرض.
      - قم بضبط مكبر الصوت على أقل مستوى.
        - قم بتعطيل ميزة Wi.Fi.
        - قم بتعطيل ميزة البلوتوث.
        - قم بتعطيل ميزة التدوير التلقائي للشاشة.
    - قم بتعطيل كافة ميزات المزامنة التلقائية في الجهاز.

#### استخدام شاشة اللمس

استخدم تلميحات الشاشة لتشغيل التطبيقات والوصول إلى بعض الإعدادات والتنقل داخل ASUS Phone خاصتك.

#### تشغيل التطبيقات أو اختيار العناصر عليك في هذه الحالة القيام بأحد الإجراءات التالية:

- لتشغيل أحد التطبيقات، ما عليك سوى النقر فوقه.
- تيار أحد العناصر مثل تطبيق File Manager، ما عليك سوى النقر فوقه.

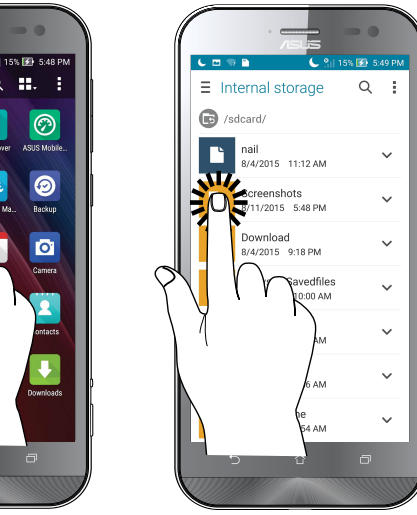

# Q ....

#### نقل العناصر أو حذفها

عليك في هذه الحالة القيام بأحد الإجراءات التالية:

- لنقل أحد التطبيقات أو عناصر الواجهة، انقر مع الاستمرار عليه ثم اسحبه إلى الموقع الذي تريده نقله إليه.
- لحذف أحد التطبيقات أو عناصر الواجهة من الشاشة Home (الرئيسية)، انقر مع الاستمر ار عليه ثم اسحبه إلى • Remove (إزالة).

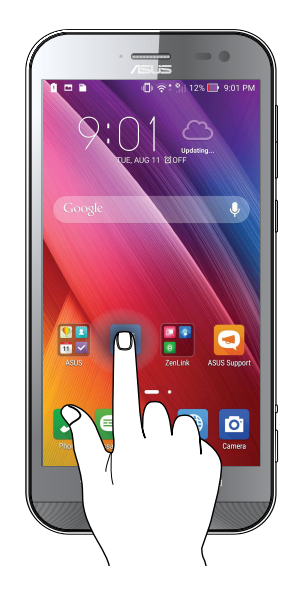

#### التنقل بين الصفحات أو الشاشات عليك في هذه الحالة القيام بأحد الإجراءات التالية:

- اسحب إصبعك إلى اليسار أو اليمين للتبديل بين الشاشات أو التنقل داخل معرض الصور.
  - مرر إصبعك إلى أعلى أو أسفل للانتقال بين صفحات الويب أو قائمة العناصر.

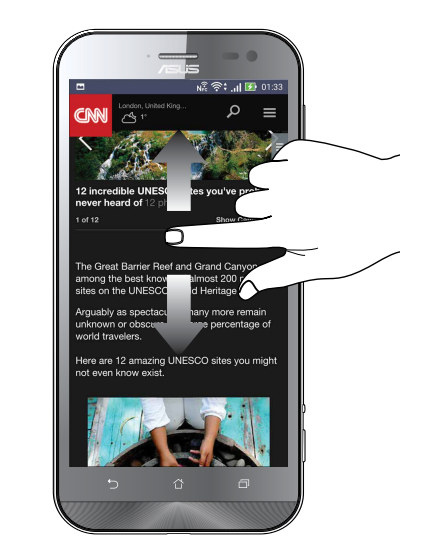

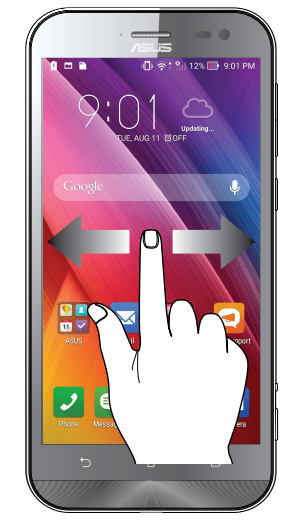

#### تكبير

اسحب إصبعين بعيدًا على اللوحة اللمسية لتكبير صورة ما في المعرض أو الخرائط أو تكبير صفحة الويب.

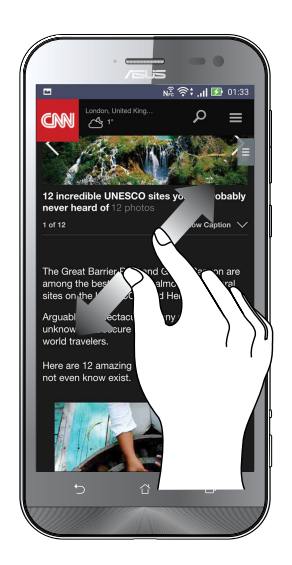

#### تصغير

اسحب بإصبعين معًا على اللوحة اللمسية لتكبير صورة ما في المعرض أو الخرائط أو تكبير صفحة الويب.

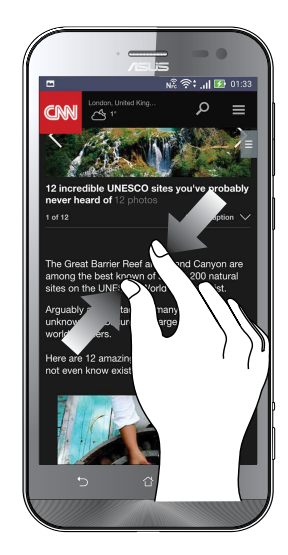

ملاحظة: قد لا تتمكن من تكبير /تصغير بعض صفحات الويب, فبعضها قد صمم خصيصًا لملائمة شاشة الهاتف.

# لا يوجد مكان مثل الصفحة الرئيسية

#### ميزات Zen الرئيسية

#### الشاشة الرئيسية

احصل على تذكير بالأحداث الهامة وتحديثات التطبيق والنظام وتوقعات الطقس، والرسائل النصية من الأشخاص المهمين بالفعل بالنسبة لك من على يمين الشاشة الرئيسية.

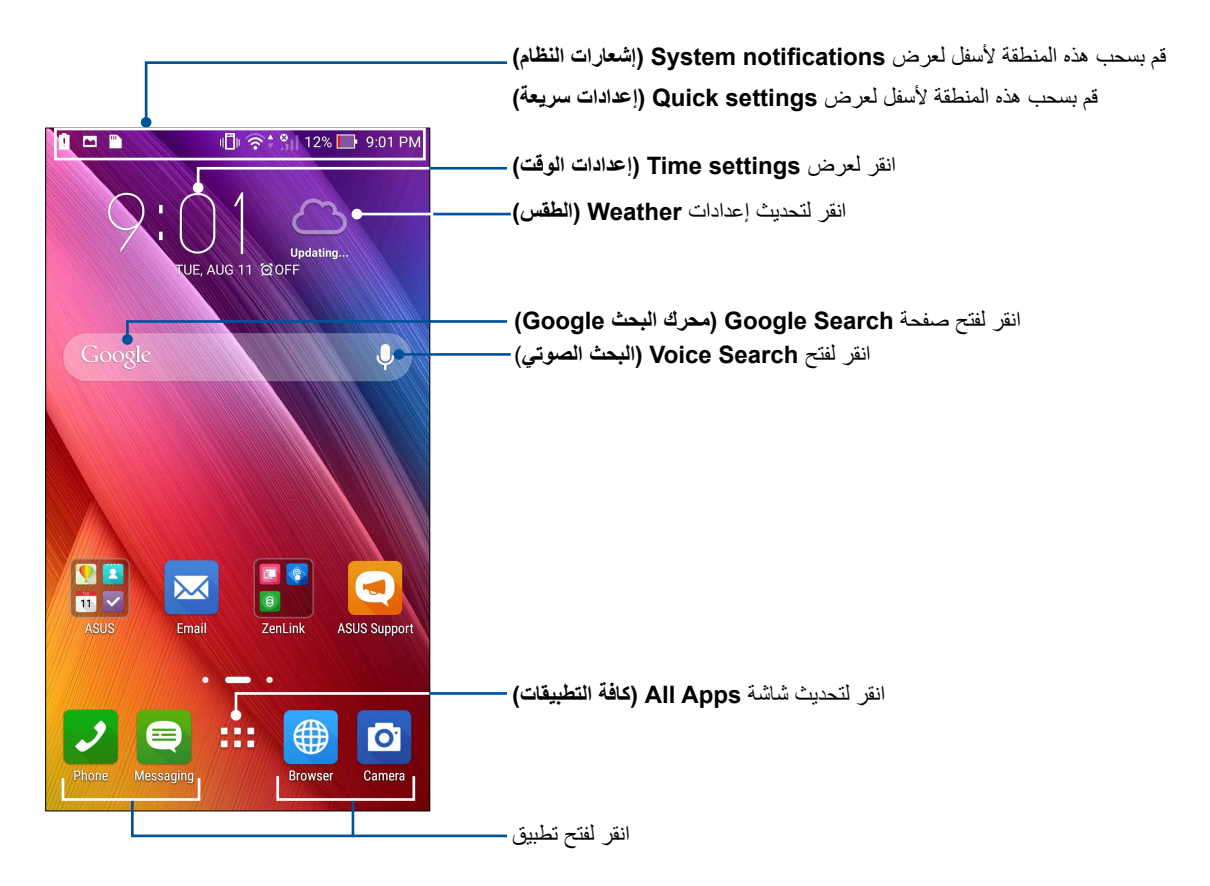

سحب الشاشة الرئيسية إلى اليسار أو اليمين لعرض الشاشة الرئيسية الممتدة

**ملاحظة:** لإضافة المزيد من الصفحات إلى الصفحة الرئيسية، راجع <u>لشاشة الرئيسية الموسعة.</u>

#### فهم الأيقونات

تظهر هذه الرموز على شريط الحالة وستساعدكم من الوضع الحالي لهاتف ASUS Phone .

|          | شبكة الهاتف المحمول                                                                 |
|----------|-------------------------------------------------------------------------------------|
|          | تعرض قوة إشارة شبكة هاتفك الجوال.                                                   |
|          | الرسائل                                                                             |
| $\smile$ | توضح أن لديك رسالة غير مقروءة.                                                      |
| Ŕ        | Wi.Fi                                                                               |
| ·        | تظهر هذه الأليقونة قوة اتصال Wi.Fi.                                                 |
| ۲ 🗲      | عمر البطارية                                                                        |
|          | تظهر هذه الأيقونة حالة بطارية ASUS Phone.                                           |
|          | بطاقة Micro SD                                                                      |
|          | تظهر هذه الايقونة انه تم إدخال بطاقة microSD في ASUS Phone .                        |
|          | لقطات الشاشة                                                                        |
|          | تظهر هذه الايقونة على انك قد اخدت لقطات من ASUS Phone .                             |
| শ        | وضع الطيران<br>تناسب الأترية بترك ومعطل كالماكم بتريت بالمارين المالية تر           |
|          | لطهر هذه الايفونه ال ASUS Prione قد لم صبطة على وضع الطائرة.                        |
| <u> </u> | نقطه Wi.Fi الفعاله<br>تظهر هذه الأقرنة أنه قد تمكن نقطة التمراك Wi Ei من ASUS Phone |
|          |                                                                                     |
| Þ        | وصح توقير الصافة الدهي<br>تظهر هذه الأيقونة تمكين وضع توفير الذكي.                  |
|          |                                                                                     |
|          | <b>ملاحظة:</b> للمزيد من التفاصيل، راجع <u>موفر الطاقة</u> .                        |
| 4        | وضع الكتم                                                                           |
|          | تظهر هذه الأيقونة تمكين وضع كتم الصوت.                                              |
| սՈր      | وضع الاهتزاز                                                                        |
| "        | يوضح أن وضع الاهتزاز ممكّن.                                                         |
| L        | حالة التحميل                                                                        |
|          | يعرض حالة تحميل تطبيق أو ملف ما.                                                    |

#### الإعدادات السريعة

توفر لوحة إشعارات الإعدادات سريعة الوصول بنقرة واحدة إلى بعض الميزات اللاسلكية وإعدادات ASUS Phone . كل ميزة من هذه الميزات تتمثل في زر واحد.

لبدء تشغيل لوحة الإعدادات السريعة؛ اسحب لأسفل مرتين من أعلى الشاشة.

**ملاحظة:** الزر الأزرق يشير إلى أن الميزة تم تمكينها حاليًا بينما يدل الزر الرمادي إلى تعطيل الميزة. تشير الأزرار الخضراء إلى الوسائل الفردية التي يمكنك الوصول إليها بسرعة عبر لوحة إشعارات الإعدادات السريعة.

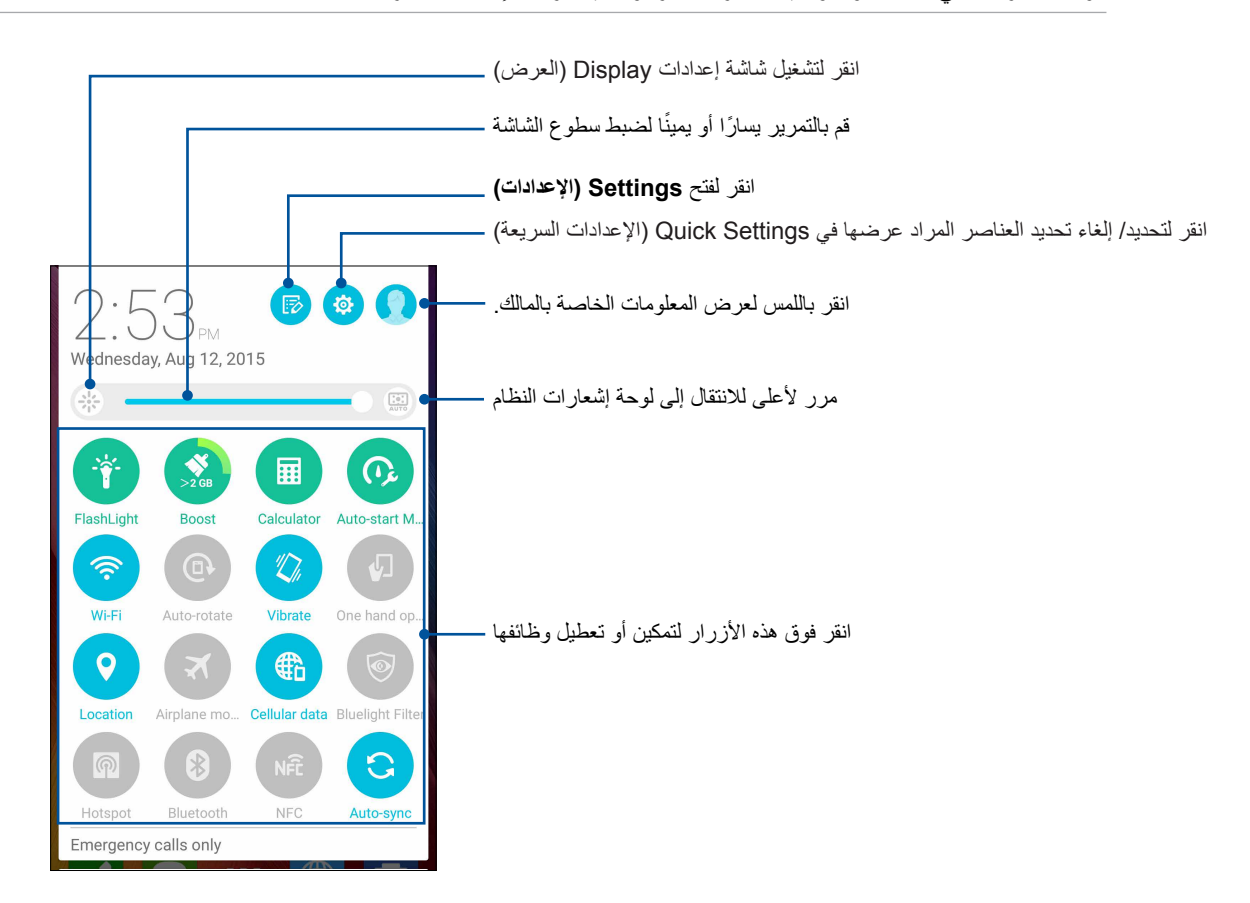

إضافة أو إزالة أزرار

لإضافة أو إزالة أزرار موجودة من لوحة إشعارات إعدادات ASUS السريعة:

- قم بتشغيل الإعدادات السريعة ثم انقر فوق
- ٢. انقر فوق المربع الموجود بجانب الميزة لإضافته أو إز الته من لوحة إشعارات إعدادات ASUS السريعة.

**ملاحظة:** يشير المربع المحدد إلى أن زر الميزة يمكن الوصول إليه عبر لوحة إشعارات إعدادات ASUS السريعة في حين أن المربعات غير المحددة تعني العكس.

۳. انقر فوق K للرجوع إلى وعرض لوحة إشعارات إعدادات ASUS السريعة الحالية.

#### استخدام إشعارات النظام

بداخل إشعارات النظام، يمكنك مشاهدة إتمام آخر التحديثات والتغييرات في النظام التي تحدث في جهاز ASUS Phone . معظم هذه التغييرات تعتبر بيانات وأنظمة ذات صلة. لتشغيل لوحة إشعارات النظام، مرر للأسفل من أعلى شاشتك.

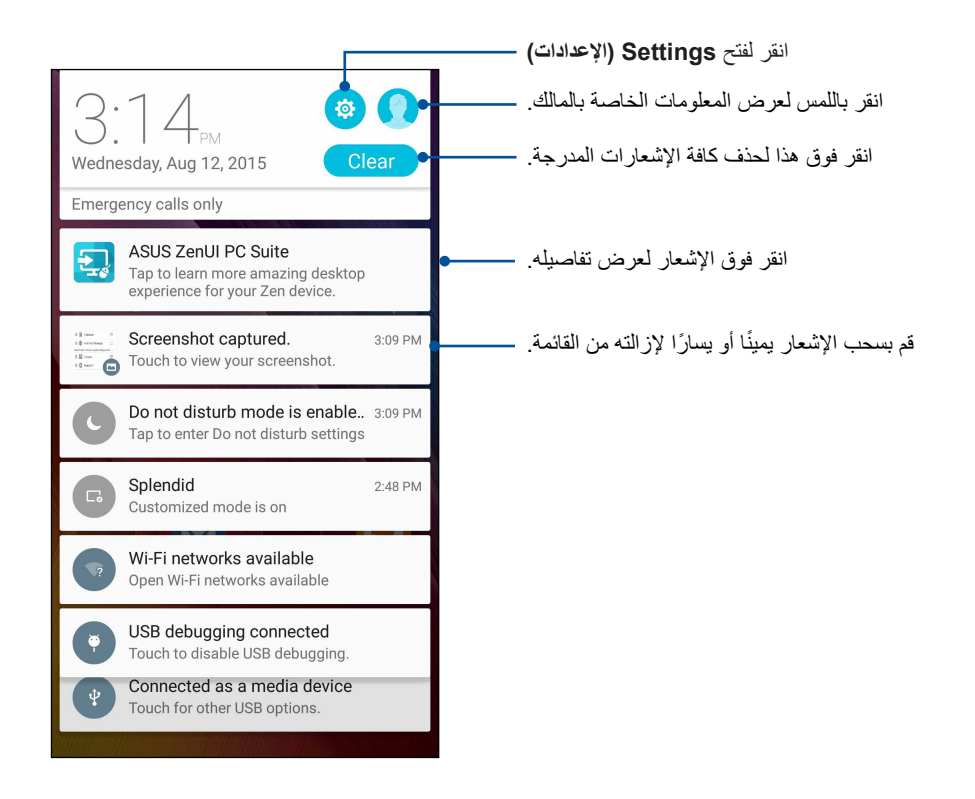

#### خصيص الشاشة الرئيسية

قم بطبع السمات الخاصة بك في الشاشة الرئيسية. حدد تصميمًا جذابًا كخلفية للشاشة، قم بإضافة اختصارات للوصول السريع إلى تطبيقاتك المفضلة وقم بإضافة عناصر واجهة مستخدم للمراجعة السريعة على المعلومات الهامة. يمكنك أيضًا إضافة المزيد من الصفحات بحيث يمكنك الإضافة والوصول بسرعة أو استعراض تطبيقات أكثر أو عناصر واجهة مستخدم على الشاشة الرئيسية.

لبدء تشغيل شاشة Manage Home (إدارة الشاشة الرئيسية) :

- انقر مع الاستمرار على منطقة فارغة على الشاشة الرئيسية
  - اسحب لأعلى من أسفل الشاشة الرئيسية

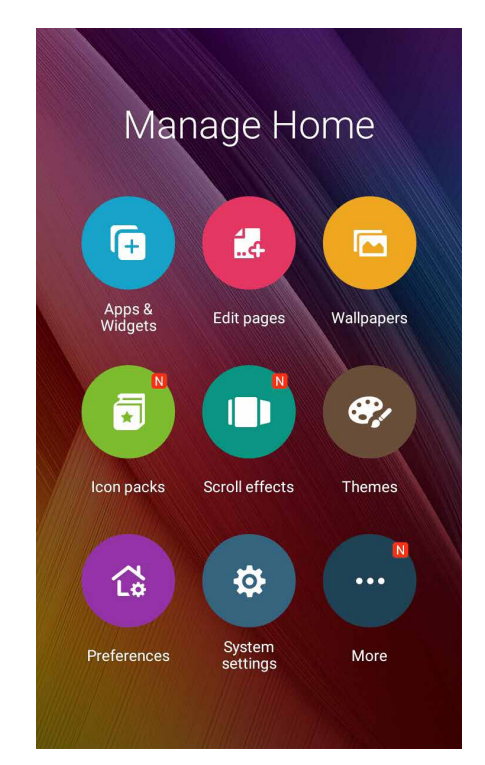

#### التطبيقات والبرامج المصغرة

تسهل اختصارات التطبيقات الوصول بسر عة لتطبيقاتك المستخدمة بكثرة أو المفضلة من خلال الشاشة الرئيسية .ويمكنك إضافة أو إزالة أو جمع تطبيقاتك في مجلد واحد.

يمكنك وضع برامج مصغرة وهي تطبيقات ديناميكية صغيرة على الشاشة الرئيسية .تمكنك البرامج المصغرة من إلقاء نظرة سريعة على توقعات الطقس ومعلومات حول الفعاليات المدرجة على التقويم وحالة البطارية و غيرها الكثير.

إضافة اختصارات للتطبيقات أو برامج مصغرة

لإضافة اختصار لتطبيق ما أو برنامج مصغر:

- انقر مع الاستمرار على منطقة فارغة على الشاشة الرئيسية واختر Apps & Widgets (التطبيقات والبرامج المصغرة).
- ٢. من قائمة كل التطبيقات أو شاشة البرامج المصغرة انقر مع الاستمرار على أحد التطبيقات أو البرامج المصغرة بثم اسحبه إلى منطقة فارغة على الشاشة الرئيسية.

#### حذف اختصارات للتطبيقات أو برامج مصغرة

من الشاشة الرئيسية, انقر مع الاستمرار على أحد التطبيقات أو البرامج المصغرة, ثم اسحبه إلى **Remove (حذف )** الموجودة أعلى الشاشة بسيبقى التطبيق الذي قمت بحذفه من الشاشة الرئيسية في شاشة All Apps (كل التطبيقات).

#### جمع اختصارات التطبيقات في مجلد

قم بإنشاء مجلدات لتنظيم اختصارات التطبيقات على الصفحة الرئيسية.

- من الصفحة الرئيسية انقر على تطبيق ما واسحبه إلى تطبيق آخر وسيظهر مجلد باسم مُعيَّن تلقائيًا.
- ٢. إذا كنت تود تغيير اسم المجلد, فانقر على المجلد وانقر على اسم المجلد لتعيين اسم جديد لهذا المجلد.

#### خلفيات الشاشة

اجعل التطبيقات والأيقونات وعناصر Zen الأخرى معينة على خلفية مصممة بشكل جذاب. قد تقوم بإضافة لون خلفية شفاف لورق الحائط من أجل قابلية القراءة والوضوح. يمكنك أيضًا اختيار الرسوم المتحركة خلفيات لكي تصبح الشاشة مبهجة.

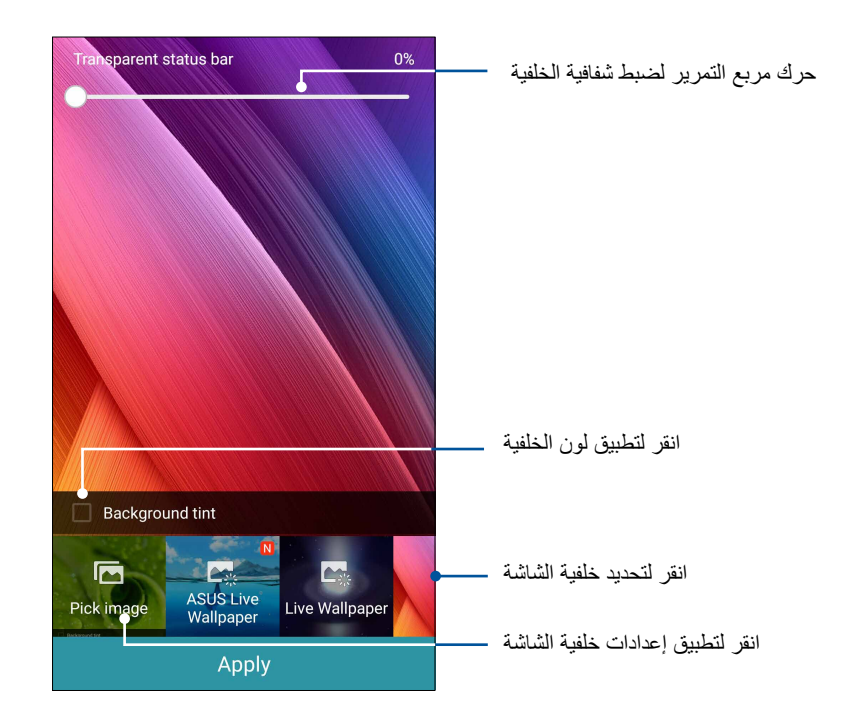

#### تطبيق لون خلفية الشاشة

لتطبيق لون خلفية الشاشة:

- انقر مع الاستمرار فوق منطقة فارغة على الشاشة الرئيسية واختر Wallpapers (الخلفيات).
- ٢. حدد المكان الذي تريد وضع خلفية الشاشة فيه: على Home screen (الصفحة الرئيسية)، Lock screen (شاشة القفل)، أو Home screen and lock screen (الشاشة الرئيسية وشاشة القفل). إذا لم تكن تر غب في إضافة لون لخلفية لورق الحائط، انتقل إلى الخطوة ٥.
  - ۳. ضع علامة على Background tint (لون الخلفية)، ثم قم بضبط مستوى الشفافية.
    - ٤. انقر فوق 🖉 ثم حدد لون.
    - مدد خلفية شاشة، ثم انقر فوق Apply (تطبيق).

ملاحظة: يمكن تطبيق لون الخلفية فيHome screen and lock screen (الشاشة الرئيسية)، أو Home screen and lock screen (الشاشة الرئيسية وشاشة القفل).

#### تطبيق خلفية الرسوم المتحركة

لتطبيق خلفية الرسوم المتحركة:

- انقر مع الاستمرار فوق منطقة فارغة على الشاشة الرئيسية واختر Wallpapers (الخلفيات).
  - ٢. حدد المكان الذي تريد وضع خلفية الشاشة فيه: في Home screen (الشاشة الرئيسية) أو (الشاشة الرئيسية وقفل الشاشة). Home Screen and lock screen
    - ۳. حدد خلفیة شاشة متحركة، ثم انقر فوق Apply (تطبیق).

ملاحظة: يمكنك أيضًا إعداد إعدادات خلفية الشاشة من عليه > Settings (الإعدادات) > Display (الشاشة).

#### لشاشة الرئيسية الموسعة

#### توسيع الشاشة الرئيسية

يمكن إضافة المزيد من الصفحات لتوسيع الشاشة الرئيسية ووضع المزيد من اختصار ات التطبيق وعناصر واجهة المستخدم إليها.

- انقر مع الاستمرار فوق منطقة فارغة على الشاشة الرئيسية واختر Edit page (تحرير الصفحة).
- ٢. انقر فوق + لإضافة صفحة جديدة. إذا كنت ترغب في حذف الشاشة الرئيسية الموسعة، حددها ثم اسحبها و أسقطها في أللهم.

#### وضع التشغيل السهل

تنقل داخل ASUS Phone خاصتك بحرية مع وضع التشغيل السهل، حيث يحتوي الجهاز على واجهة سهلة الاستخدام ومزودة بأيقونات وأزرار كبيرة، فضلا عن حجم خط مناسب والذي من شأنه تحسين قدرة المستخدم على القراءة وتسهيل استخدامه للجهاز، كما يمكنك القيام بمهامك الأساسية بسرعة مثل إجراء المكالمات وإرسال الرسائل وغيرها في وضع التشغيل السهل.

#### تمكين وضع التشغيل السهل

لتمكينEasy Mode (وضع التشغيل السهل):

- ١. قم بتشغيل شاشة Settings (الإعدادات) عن طريق القيام بأحد الإجراءات التالية:
  - قم بتشغيل Quick settings (الإعدادات السريعة) ثم انقر فوق (
    - انقر فوق **علما** > Settings (الإعدادات).
- ٢. اسحب شاشة Settings (الإعدادات) إلى أسفل، ثم حدد Easy Mode (وضع التشغيل السهل).
  - ". اضبط Easy Mode (وضع التشغيل السهل) على ON (تشغيل).

إضافة اختصارات

ففي وضع Easy Mode (التشغيل السهل) يمكنك إضافة ما يصل إلى ستة وثلاثين (٣٦) اختصارًا للتطبيقات على الشاشة الرئيسية.

- المحب إلى يمين الشاشة Home (الرئيسية)، ثم انقر فوق +.
- ٢. من أيقونة All apps (جميع التطبيقات) الموجودة على الشاشة، حدد التطبيق المراد إضافته إلى القائمة.

#### إزالة اختصارات

قم بما يلي:

- ۱. انقر فوق 🖉 .
- ٢. حدد التطبيق أو التطبيقات المراد إز التها من القائمة، ثم انقر فوق Delete (حذف).

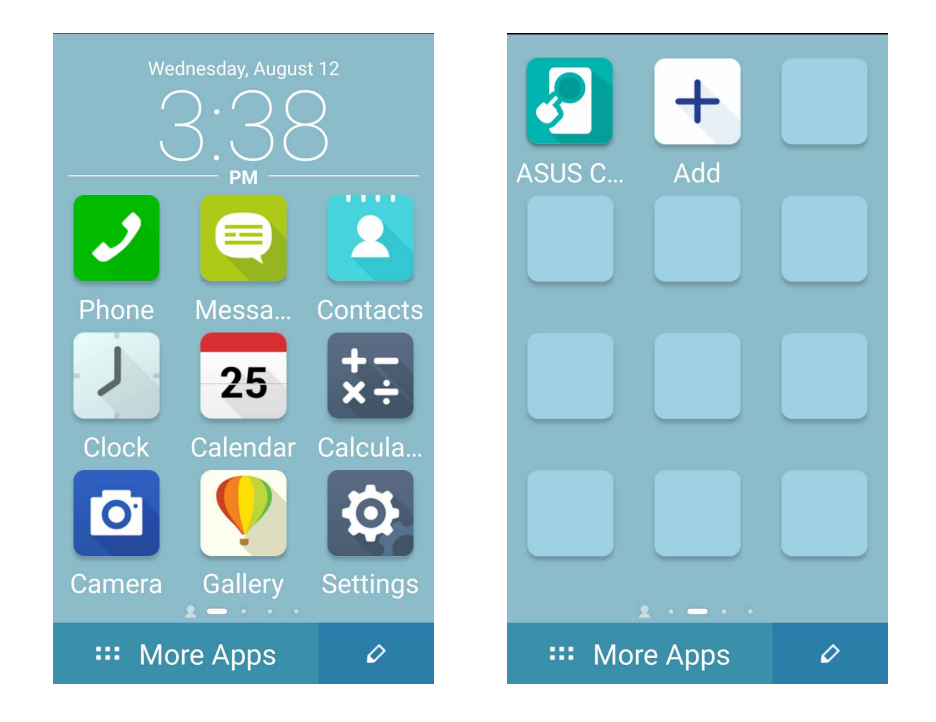

#### إضافة جهات اتصال

في وضع Easy Mode (التشغيل السهل),بإمكانك إضافة جهات الاتصال التي تتصل بها بشكل متكرر على الشاشة الرئيسية.

- اسحب إلى يسار الشاشة Home (الرئيسية) ،ثم انقر فوق 4.
- من شاشة Contacts (جهات الاتصال)،حدد جهة الاتصال التي تود إضافتها إلى القائمة.
  - ٣. حذف جهات الاتصال

قم بما يلي:

- المحب إلى يسار الشاشة Home (الرئيسية)، ثم انقر فوق Edit contacts (تحرير جهات الاتصال).
  - حدد جهة الاتصال أو جهات الاتصال التي تود إز التها من القائمة ،ثم انقر فوق Delete (حذف).

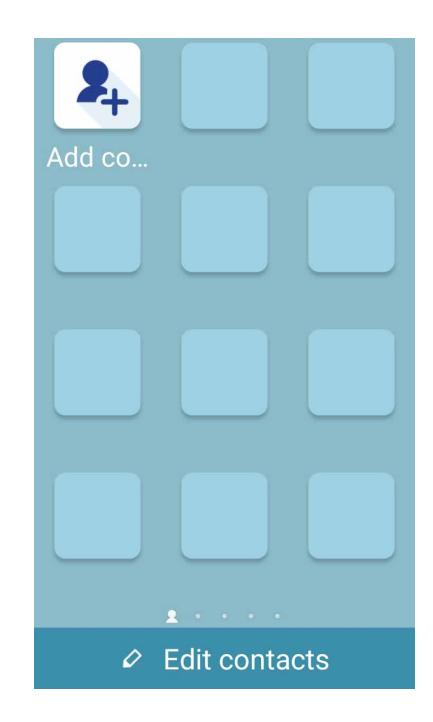

تعطيل وضع Easy Mode (التشغيل السهل)

لتعطيل وضع Easy Mode (التشغيل السهل):

- مرر للأسفل من أعلى شاشتك ثم انقر على <sup>(1)</sup>
- ٢. حدد وضع Easy Mode (التشغيل السهل) من شاشة Settings (الإعدادات).
  - ۳. مرر وضع Easy Mode (التشغيل السهل) على OFF (إيقاف التشغيل).

#### بط التاريخ والوقت

بشكلٍ افتراضي يتزامن التاريخ والوقت المعروض على الشاشة الرئيسية تلقائيًا مع إعدادات موفر خدمة المحمول. لتغبير إعدادات التاريخ والوقت:

- قم بتشغيل شاشة الإعدادات عن طريق القيام بأي مما يلي:
- قم بتشغيل الإعدادات السريعة ثم انقر فوق
  - انقر فوق عدا > Settings (الإعدادات).
- ٢. مرر شاشة الإعدادات لأسفل وحدد Date & time (التاريخ والوقت).
- Automatic time zone (التاريخ والوقت التلقائي) و Automatic time zone (التاريخ والوقت التلقائي) و Automatic time zone
  - حدد المنطقة الزمنية وقم بضبط التاريخ والوقت يدويًا.
  - مكن اختيار استخدام تنسيق الـ ٢٤ ساعة، إذا كنت تفضل ذلك.
    - حدد تنسيق التاريخ الذي تريد عرضه.

**ملاحظة:** راجع أيضًا <u>الساعة</u>.

#### عداد نغمة الرنين وأصوات التنبيه

قم بإعداد صوت نغمة الهاتف وإشعارات الرسائل النصية ورسائل البريد الإلكتروني وتنبيهات الأحداث. يمكن أيضًا اختيار تمكين أو تعطيل نغمات لمس لوحة الاتصال أو أصوات اللمس أو صوت قفل الشاشة أو اختيار أن يهتز ASUS Phone عند النقر عليه.

لضبط إعدادات الصوت:

- قم بتشغيل شاشة الإعدادات عن طريق القيام بأي مما يلي:
- قم بتشغيل الإعدادات السريعة ثم انقر فوق
  - انقر فوق 
     الإعدادات).
- ٢. مرر شاشة الإعدادات لأسفل وحدد Sound & notification (الأصوات والإخطارات).
  - ۳. اضبط إعدادات الصوت المفضلة لديك.

#### تأمين الشاشة

افتراضيًا، تظهر شاشة التأمين بعد تشغيل الجهاز وأثناء إلغاء وضع السكون. من شاشة التأمين، يمكنك الانتقال إلى نظام ®Android الخاص بالجهاز عن طريق التمرير على اللوحة التي تعمل باللمس.

يمكن تخصيص تأمين شاشة الجهاز أيضًا لتنظيم الوصول إلى بيانات الهاتف المحمول والتطبيقات.

#### تخصيص تأمين الشاشة

إذا كنت ترغب في تغيير إعدادات تأمين الشاشة من خيار **(Swipe) السحب** الافتراضي، راجع الخطوات التالية:

- د. قم بتشغيل الإعدادات السريعة ثم انقر فوق .
- ٢. مرر شاشة (Settings) الإعدادات لأسفل وحدد Lock screen (شاشة القفل).

| Personal    |    |
|-------------|----|
| Location    | ON |
| 🚳 Easy mode |    |
| Lock screen |    |
| G Security  |    |

۳. في الشاشة التالية، انقر فوق Screen lock (تأمين الشاشة).

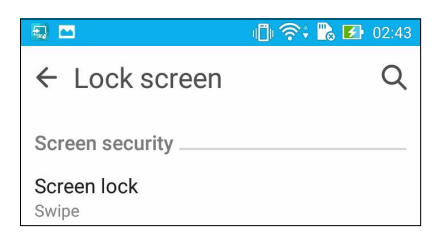

انقر فوق خيار تأمين الشاشة الذي ترغب في استخدامه.

ملاحظة: للمزيد من التفاصيل، راجع تأمين ASUS Phone .

#### خصيص أزرار الوصول السريع

بشكلٍ افتراضي، تشتمل شاشة التأمين على أزرار وصول سريعة لهذه التطبيقات: الهاتف والرسائل والكاميرا. قم بتغيير هذه الإعدادات الافتراضية وتخصيص هذه الأزرار لتشغيل تطبيقات أخرى على شاشة التأمين باستخدام الخطوات التالية:

- قم بتشغيل الإعدادات السريعة ثم انقر فوق .
- ٢. مرر شاشة Settings (الإعدادات) لأسفل وحدد Lock screen (شاشة القفل).
- ۲. تحت Display (شاشة العرض) قم بزلق الشريط من OFF (ايقاف) إلى ON (تشغيل) بجانب Customized quick (ما شاشة العرض) لتمكين هذه الميزة.
  - ٤. أسفل شاشة Customized quick access (الوصول السريع المخصص), حدد أي زر تود تخصيصه.

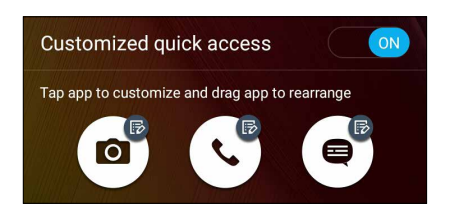

انقر فوق التطبيق الذي ترغب في إعداده بشكلٍ مسبق على زر الوصول السريع الذي اخترت تكوينه.

ملاحظة: انتقل لأعلى أو لأسفل لعرض القائمة الحالية من التطبيقات الممكن إعدادها مسبقًا.

| ← Select App as shortcut |
|--------------------------|
| Do It Later              |
| Gallery                  |
| Calculator               |
| 25 Calendar              |
| Phone                    |
| Contacts                 |
| Email                    |
| Messaging                |
| Music                    |
| File Manager             |

اضغط مع الاستمرار واسحب أحد أزرار الوصول السريع لإعادة ترتيب تلك الأزرار.

# اعمل بجد، العب بشكلٍ أكثر جدية

#### المتصفح

يتيج المحرك المعتمد على متصفح كروم تصفح الانترنت بسرعة تحميل كبيرة. تعمل واجهة Zen النقية والسهلة بتقنية تدفق النص على تحسين محتويات الويب لتناسب بشكل أفضل شاشة ASUS Phone . مع وضع عرض المجلة عبر ميزة Smart Feature يمكن أن تقرأ باستمتاع محتويات الويب المفضلة لديك على الانترنت أو غير المتصلة دون أي عناصر تشتيت مثل لافتات الإعلانات. يمكنك أيضا وضع علامة على صفحة مثيرة للاهتمام كمهمة قراءة لاحقة ، والتي يمكنك استردادها من خلال تطبيق "القيام بذلك لاحقًا" والقراءة بوتيرة مريحة.

هام! قبل القيام بأي أنشطة تصفح عبر الإنترنت أو أنشطة متعلقة بالإنترنت، تأكد من أن ASUS Phone متصل بشبكة Wi.Fi أو شبكة هاتف محمول. للمزيد من التفاصيل، راجع ا**لبقاء على اتصال**.

#### شغيل تطبيق المتصفح

من خلال الشاشة الرئيسية، قم بأي مما يلي لتشغيل تطبيق المتصفح:

- انقر فوق
- انقر فوق **عد > Browser (المتصفح)**.

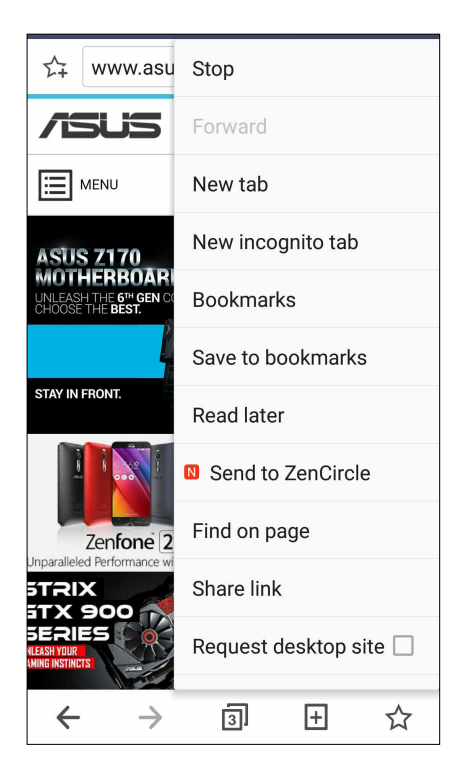

#### مشاركة صفحة

قم بمشاركة صفحات مثيرة للاهتمام من ASUS Phone للأخرين عبر حساب البريد الإلكتروني أو حساب التخزين السحابي أو تقنية Bluetooth أو غيرها من تطبيقات ASUS Phone .

- ١. قم بتشغيل المتصفح.
- ٢. من صفحة الويب، انقر فوق Share link < (مشاركة الرابط).</p>
- ۳. انقر فوق الحساب أو التطبيق الذي تريد استخدامه كوسيط في مشاركة الصفحة.

#### قراءة الصفحات لاحقًا

عندما تكون هناك معلومة مثيرة للاهتمام على الإنترنت ولم يكن لديك الوقت حاليًا لقراءتها، يمكنك وضع علامة على أنها مهمة لاحقة للقراءة. يمكنك استرداد وقراءة هذه الصفحة في وقت أكثر ملاءمة من تطبيق القيام بذلك لاحقًا.

- ا للتعليم كمهمة قراءة لاحقة؛ انقر من الصفحة على = Read later < القراءة لاحقًا).</p>
- ٢. لاسترداد الصفحة، انقر فوق Do It Later < ASUS (القيام بذلك لاحقًا) من الشاشة الرئيسية.</p>

**ملاحظة:** لتفاصيل حول تصفح صفحة القراءة لاحقًا، راجع <u>الاطلاع على قراءتي على الإنترنت الآن.</u>

#### ضافة علامة تبويب جديدة

لإخفاء موقع ويب الحالي وفتح نافذة جديدة لمواصلة التصفح أو تصفح موقع آخر.

- من الصفحة الحالية، انقر فوق = > New tab (علامة تبويب جديدة).
- ٢. قم بإدخال عنوان URL في حقل URL وتابع الاستمتاع بتصفح الإنترنت من ASUS Phone .
  - ۳. إذا أردت إضافة علامة تبويب جديدة، اتبع الخطوة الأولى مرة أخرى.

#### ملاحظات:

- · يؤدي فتح عدة مواقع ويب على المتصفح إلى إبطاء التحميل.
- إذا كان اتصال الإنترنت بطيئًا، حاول مسح ذاكرة النسخ الاحتياطي. لمزيد من التفاصيل، يرجى الرجوع إلى قسم سح ذاكرة التخزين المؤقت الخاصة بالمتصفح.

#### ضع إشارات مرجعية على الصفحات

قم بوضع إشارة مرجعية لصفحاتك أو مواقعك المفضلة بحيث يمكنك العودة وتصفحها مرة أخرى.

لوضع إشارة مرجعية لصفحة:

من الصفحة، انقر فوق يمكنك النقر بسرعة فوق صفحة الإشارة المرجعية.

#### لقراءة الذكية عبر الإنترنت

يقوم ASUS Phone تلقائيًا بتمكين وضع Smart Reader على الصفحات التي تحتوي على الكثير من العناصر التي قد تجدها غير ضرورية أو تشتت الانتباه مثل لافتات الإعلانات أو الرموز أو عناصر القائمة. يمكنك إزالة هذه العناصر وقراءة فقط المحتويات الرئيسية للصفحة.

ملحوظة: يدعم وضع Smart Reader مواقع Wikipedia و CNN و ESPN و BCC و NY Times.

لاستخدام وضع Smart Reader:

- انقر فوق أيقونة وضع Smart Reader لإزالة أي عناصر غير ضرورية أو مشتتة تلقائيًا وعرض المحتويات الرئيسية للصفحة فقط.
  - من صفحة وضع Smart Reader، قم بأي مما يلي:
  - انقر فوق 🏛 لعرض قائمة Reader أو الصفحات المحفوظة.
  - انقر فوق 🙋 لتشغيل أداة Marker وحدد الألوان المفضلة، ثم قم بالتمرير عبر النص الذي تريد تمييزه.
    - ضم إصبعيك سويًا أو افردهما لتكبير /لتصغير الصفحة.

|                                                                                                    | انقر لفتح قائمة Reader                                        |
|----------------------------------------------------------------------------------------------------|---------------------------------------------------------------|
| Why Chinese people call Katy<br>Perry "Fruit Sister" - CNN.com<br>Perry "Fruit Sister" - CNN.com                                                                                                    | انقر لمشاركة الصفحة مع صفحات أخرى أو لحفظها في قائمة Reader – |
| Story highlights                                                                                                    |                                                               |
| <ul> <li>In China, Katy Perry is known as "Fruit<br/>Sister" because of her fruity costumes</li> <li>Jennifer Lopez is called "Lord of Butt"</li> <li>Benedict Cumberbatch is called "Curly<br/>Blessing"</li> </ul>                   | تكبير/تصغير الصفحة –                                          |
| Sounds mysterious, but you already know who<br>she is. "Fruit Sister," or "shui guo jie," is what<br>people in China call Katy Perry – referring to<br>her tendency to wear fruit costumes and bring<br>giant fruit with her on stage. |                                                               |
| In the past, the pop star has performed in                                                                                                    |                                                               |
| sparkly, watermelon-cup bras, sung while<br>holding a large inflatable strawberry, and even<br>burst out of a giant banana.                                                                                                    | انقر لتشغيل أداة Marker –                                     |
| She's also talked about growing and eating her                                                                                                    | انقر باللمس لمشاركة الصفحة —                                  |
| own fruit so it's a pretty fair nickname.                                                                                                    | انقر باللمس لحفظ الصفحة بقائمة Reader                         |
| Rut "Fruit Sister" isn't the only American celeb                                                                                                    |                                                               |
|                                                                                                    | انقر باللمس لحفظ الصفحة كقراءة لاحقًا 🗕                       |
## سح ذاكرة التخزين المؤقت الخاصة بالمتصفح

قم بمسح ذاكرة التخزين المؤقت الخاصة بالمتصفح لحذف ملفات الإنترنت المؤقتة والمواقع وملفات تعريف الارتباط التي يتم تخزينها مؤقتا في ASUS Phone . يساعد ذلك على تحسين أداء تحميل المتصفح الخاص بك.

- ١. قم بتشغيل المتصفح.
- ۲. انقر فوق Settings < </li>
   ۲. انقر فوق Privacy & security 
   ۱۷ (الخصوصية والأمان) > Clear cache
   ۲. انقر فوق (الخصوصية والأمان) > Clear cache
  - ۳. انقر فوق OK (موافق) على رسالة التأكيد.

# البريد الإلكتروني

إضافة حسابات Exchange ، Smail ، Gmail ، Exchange ، Outlook.com ، Yahoo! Mail ، Exchange حتى تتمكن من استلام وإنشاء وتصفح رسائل البريد الإلكتروني مباشرةً من الجهاز. يمكنك أيضًا مزامنة جهات اتصال البريد الإلكتروني من هذه الحسابات على ASUS Phone .

**هام!** يجب أن يتصل ASUS Phone بشبكة Wi.Fi أو محمول لتتمكن من إضافة حساب بريد إلكتروني أو إرسال واستلام رسائل بريد إلكتروني من الحسابات المضافة. للمزيد من التفاصيل، راجع ا**لبقاء على اتصال**.

## إعداد حساب بريد إلكتروني

إعداد حساب البريد الإلكتروني الشخصي أو حساب بريد العمل الإلكتروني حتى تتمكن من استلام وقراءة، وإرسال رسائل البريد الإلكتروني الخاصة بك من ASUS Phone .

- من الشاشة الرئيسية، انقر فوق Email (بريد) لتشغيل تطبيق البريد الإلكتروني.
  - انقر فوق موفر البريد الإلكتروني الذي تريد إعداده.
- ۳. اكتب عنوان البريد الإلكتروني الخاص بك وكلمة المرور وانقر فوق Next (التالي).

ملاحظة: انتظر حتى يقوم الجهاز بالتحقق تلقائيًا من إعدادات خادم البريد الصادر والوارد.

- ٤. قم بتكوين Account settings (خيارات الحساب) مثل فحص تردد علبة الوارد أو الأيام المتزامنة أو إشعار رسائل البريد الإلكتروني الواردة. عند الاتنهاء، انقر فوق Next ( التالي).
  - و. اكتب اسم الحساب الذي تريده ليتم عرضه في الرسائل الصادرة، ثم انقر فوق Next ( التالي) لتسجيل الدخول إلى علبة الوارد.

**ملاحظة:** إذا كنت ترغب في إعداد حساب العمل الخاص بك على ASUS Phone ، اطلب إعدادات البريد الإلكتروني من مسؤول الشبكة.

## إضافة حسابات بريد إلكتروني

إذا لم يكن لديك حساب بريد إلكتروني موجود مسبقا، يمكنك إنشاء واحد حتى تتمكن من استقبال وقراءة وإرسال رسائل البريد الإلكتروني الخاصة بك من ASUS Phone .

- من الشاشة الرئيسية، انقر فوق Email (بريد) لتشغيل تطبيق البريد الإلكتروني.
  - ۲. انقر فوق > Settings (الإعدادات)، ثم أضف حساب بريد إلكتروني.
    - ۳. انقر فوق موفر البريد الإلكتروني الذي تريد إعداده.
    - ٤. اتبع الإرشادات التالية لاستكمال إنشاء حساب البريد الإلكتروني الجديد.

**ملاحظة:** يمكنك أيضًا الرجوع إلى الخطوات من 3 إلى 5 في قسم <u>إعداد حساب بريد إلكتروني</u> بهذا الدليل لإكمال عملية الإعداد هذه.

#### إعداد حساب Gmail

- انقر فوق Google ثم انقر فوق Gmail.
- ۲. انقر فوق Existing (حالي) واكتب حساب Gmail الموجود وكلمة المرور ثم انقر فوق

ملاحظات:

- انقر فوق New (جديد) إذا كنت لا تمتلك حساب Google.
- عند تسجيل الدخول، يجب عليك الانتظار أثناء اتصال الجهاز مع خوادم Google لإعداد حسابك.
- ٣. استخدم حساب Google الخاص بك لعمل نسخ احتياطي لإعداداتك وبياناتك واستعادتها. انقر فوق للتسجيل الدخول إلى حساب Gmail

**هام!** إذا كان لديك عدة حسابات بريد إلكتروني بجانب Gmail، استخدم تطبيق البريد الإلكتروني لإعداد والوصول إلى كافة حسابات البريد الإلكتروني.

## إرسال دعوات للأحداث عبر البريد الإلكتروني

يمكنك إرسال رسالة بريد إلكتروني تدعو إلى حدث معين مباشرة من Phone ASUS خاصتك، كما يمكنك ضبط إشعار التنبيه بهذا الحدث.

- ١. من شاشة Home (الرئيسية), انقر فوق Email (البريد الإلكتروني).
  - ۲. انقر فوق 📕 > Meeting invitation (دعوة إلى اجتماع).
    - ٣. أدخل اسم الحدث في حقل Event name (اسم الحدث).
- ٤. أدخل اسم الشارع والمدينة أو البلدة أو المقاطعة والدولة ورمز البريد ومكان إقامة الحدث في حقل Location (الموقع).
- ٤. اضبط العد التنازلي على ON (تشغيل)، وسوف تحصل على إشعار العد التنازلي على لوحة إشعارات النظام فيما يتعلق بالأيام المتبقية حتى يعقد هذا الحدث.

ملاحظة: للحصول على تفاصيل حول لوحة إشعارات النظام، راجع إشعارات النظام.

م. حدد الوقت الذي تريده للحصول على تنبيه ما أو تذكير بالحدث من حقل Reminders (التذكيرات).

ملاحظة: ستحصل على تنبيه بالحدث عندما يعمل نشاط What's Next (ما هي الخطوة التالية)، للمزيد من التفاصيل، راجع ما هي الخطوة التالية.

- ٦. انقر فوق حقل Guests (الضيوف) ثم حدد جهات الاتصال التي ترغب في إرسال دعوات إليها.
  - ٧. بمجرد الانتهاء من ذلك، انقر فوق 🖌 للحفظ والخروج.

ملاحظة: يمكنك إرسال دعوات عبر البريد الإلكتروني من تطبيق Calendar (التقويم)، للتفاصيل، راجع إنشاء أحداث.

## إرسال بريد إلكتروني لاحقًا

عند استلام رسالة بريد إلكتروني معينة، يمكنك تعيينها كمهمة بريد إلكتروني في وقت لاحق ويمكنك الرد عليها في وقت مناسب من خلال تطبيق Do It Later.

- د. من شاشة Home (الرئيسية), انقر فوق Email (البريد الإلكتروني).
- ٢. حدد البريد الإلكتروني المراد إرسال رسالة بريد إلكتروني إليه في وقت لاحق من صندوق البريد الوارد الخاص بك.
  - ۳. انقر فوق Reply Later < الرد لاحقًا).</p>
- ٤. لاسترداد البريد الإلكتروني، انقر فوق Do It Later < ASUS (القيام بذلك لاحقًا) من الشاشة Home (الرئيسية).

ملاحظة: المحصول على تفاصيل حول الرد اللاحق على رسائل البريد الإلكتروني، راجع إرسال بريد إلكتروني الآن.

# التقويم

إلى جانب إنشاء الأحداث يمكنك أيضًا تعبين تذكيرات أو إنشاء إشعار للعد التنازلي للتأكد من أنك لن تنسى هذه المناسبات المهمة. كما أنه يخزن الأحداث، مثل أعياد الميلاد والمناسبات التي كنت قد أعددتها لجهات الاتصال المهمة.

#### نشاء أحداث

لإنشاء أحداث:

- ۱. انقر فوق Calendar < ASUS (التقويم).
  - ۲. انقر فوق 🕂 لبدء إنشاء حدث جدید.
- ۳. في شاشة حدث جديد، قم بإدخال كافة التفاصيل الضرورية للحدث.
- خمع العد التنازلي في وضع ON (تشغيل) . سوف تحصل على إشعار العد التنازلي على لوحة إخطارات النظام فيما يتعلق بالأيام المتبقية حتى يحل هذا الحدث.

ملاحظة للتفاصيل حول لوحة إشعارات النظام، راجع <u>استخدام إشعارات النظام.</u>

- في حقل Reminders (التذكيرات) ، حدد الوقت الذي تريده للحصول على تنبيه أ، تذكير بالحدث.
  - بمجرد الانتهاء من ذلك, انقر فوق 🖌 للحفظ والخروج.

إضافة حساب إلى التقويم

إلى جانب إنشاء الأحداث المسجلة على ASUS Phone ، يمكنك أيضًا استخدام التقويم لإنشاء أحداث التي تتم مز امنتها تلقائيًا مع حساباتك على الانترنت. لكن أولاً، يجب إضافة هذه الحسابات إلى التقويم باستخدام الخطوات التالية:

- ۱. انقر فوق Calendar < ASUS (التقويم).
- ۲. انقر فوق > Accounts (الحسابات) > +.
  - ۳. انقر فوق الحسابات التي تريد إضافتها.
- ٤. اتبع التعليمات التالية التي تظهر على الشاشة لاستكمال إضافة الحساب جديد إلى التقويم.

## إنشاء حدث من الحساب

بعد إضافة الحسابات على الانترنت التي كنت ترغب في مزامنتها مع التقويم، يمكنك الأن استخدام ASUS Phone لإنشاء إشعارات لتلك الحسابات عبر الإنترنت باتباع الخطوات التالية:

- انقر فوق Calendar < ASUS (التقويم).</li>
  - ۲ انقر فوق 🕂 ليدء انشاء حدث حديد
- ٣. في شاشة الحدث الجديد، انقر فوق My Calendar (تقويمي) لعرض كافة الحسابات التي تمت مز امنتها مؤخرًا مع التقويم.
  - ٤. انقر فوق الحساب الذي تريد إنشاء حدث جديد به.
  - أدخل كافة التفاصيل الضرورية للحدث خاصتك في شاشة حدث جديد.

**ملاحظة:** يجب أن يكون حساب الإنترنت الخاص بك قد تمت إضافته بالفعل على التقويم قبل أن تتمكن من متابعة الخطوات التالية. لمزيد من التفاصيل، راجع إ**ضافة حسابات إلى التقويم.** 

### مكين تذكيرات التنبيه للأحداث

قم بتشغيل وظيفة التنبيه من تطبيق التقويم للحصول على تذكير تنبيه والإخطار ات للمناسبات الخاصة مثل أعياد الميلاد والمناسبات واللقاءات والأحداث الهامة الأخرى التي تهمك.

- ۱. انقر فوق Calendar < ASUS (التقويم).
  - ۲. انقر فوق > Accounts (الحسابات).
- ۳. انقر فوق الحسابات التي تريد أن تتلقى منها تذكيرات.

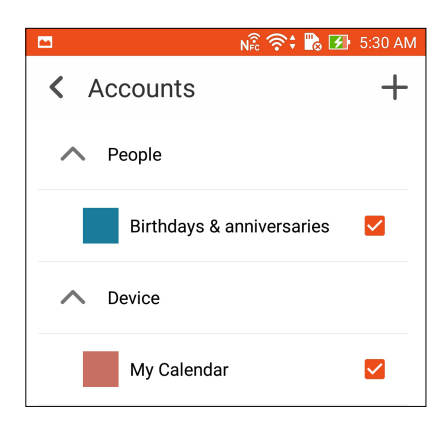

ملاحظات:

- لتفاصيل حول إعداد تنبيهات الأحداث الخاصة بجهات الاتصال المهمة، راجع إضافة حدث إلى جهة اتصال مهمة.
  - احصل على تنبيهات وتذكيرات كجزء من تطبيق ما هي الخطوة التالية.

# ما هي الخطوة التالية

لا تفوت الأحداث الهامة، استمتع بالشمس، أو احصل على الرسائل/رسائل البريد الإلكتروني/المكالمات من الأشخاص المفضلين لديك. قم بإنشاء تقويمك من الأحداث والمجموعات المفضلة وكبار الشخصيات أو إعدادات تحديث الطقس للحصول على تنبيهات وتذكيرات حول الخطوة التالية. استعرض تنبيهات What's Nextمن عنصر الواجهة أو تطبيق .What's Next

بدء تطبيق What's Next:

• انقر فوق **التا > What's Next**.

لحصول على تذكيرات الأحداث

للحصول على تذكيرات وإشعارات بأحداث ما هي الخطوة التالية، عليك التأكد مما يلي:

- إعداد معلومات الأحداث الخاصة بجهات الاتصال المهمة مثل أعياد الميلاد أو المناسبات على تطبيق جهات الاتصال.
   لتفاصيل، راجع إضافة حدث إلى جهة اتصال مهمة.
- يمكنك إرسال دعوة لحضور حدث معين عبر البريد الإلكتروني وتعيين وقت التذكير في تطبيق Email، للحصول على التفاصيل، راجع إرسال دعوات للأحداث عبر البريد الإلكتروني.
  - يمكنك إعداد حدث وتعيين وقت التذكير في تطبيق التقويم. للتفاصيل، راجع إنشاء أحداث.

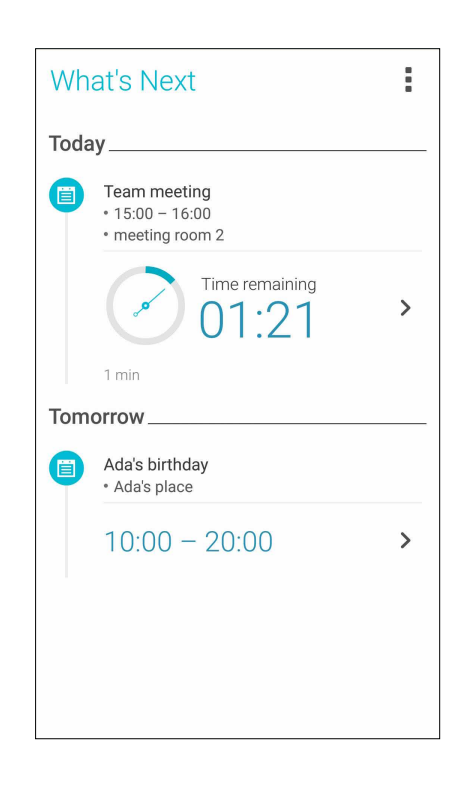

# بول أو رفض دعوات لأحداث

إعداد حساب البريد الإلكتروني في التطبيق البريد الإلكتروني لإرسال أو استقبال رسائل البريد الإلكتروني كالتي تدعو للأحداث. عند قبول دعوات البريد الإلكتروني، ستتم مزامنة الأحداث مع تطبيق التقويم.

**ملاحظة:** لمزيد من التفاصيل، راجع **البريد الإلكتروني والتقويم** 

هام! يجب توصيل ASUS Phone بشبكة خاتف محمول Wi.Fi للحصول على دعوات بالبريد الإلكتروني أو تنبيهات بالأحداث ذات الصلة. للمزيد من التفاصيل، راجع البقاء على اتصال.

لقبول أو رفض دعوة:

- انقر فوق دعوة البريد الإلكتروني لفتحها.
- ٢. انقر فوق Yes (نعم) لقبول الدعوة أو No (لا) لرفضها. سيتم إرسال الرد عبر البريد الإلكتروني لمنظم الحدث أو مضيفه.

| <                                                                                              | <                  | Ŵ               | ÷ |
|------------------------------------------------------------------------------------------------|--------------------|-----------------|---|
| <sub>chaoyen@asus.com</sub><br>Canceled: Zenfone<br>WhatsNext Meeting                          | 2                  |                 |   |
| 🛅 Today at 8:30 – 9:00 A                                                                       | M                  |                 |   |
| ASUS HQ 1F A Meetin                                                                            | gRoo               | m               |   |
| Organizer:Douglas Huang<br>Dear sirs,                                                          |                    |                 |   |
| Please kindly help reserve your 1<br>meeting discuss over the featur<br>WhatsNext<br>Thank you | time jo<br>e desig | in the<br>gn of |   |
| Agenda,                                                                                        |                    |                 |   |
|                                                                                                |                    |                 | ~ |
| 🔿 Yes 🔿 Maybe                                                                                  | C                  | ) No            |   |
| Chat now                                                                                       |                    |                 | © |

# الحصول على تنبيهات تتعلق بالحدث

عند قبول دعوة لحدث، ستحصل على تذكير بأي تغييرات تتم على الحدث مثل التأجيل أو الإلغاء أو التغير في موقع قيام الحدث أو أي تحول في جدول الحدث. سيتم نشر هذه التنبيهات المرتبطة بالأحداث على عنصر الواجهة أو تطبيق What's Next.

#### دء تنبيه حدث

قبل دقائق قليلة من بدء الحدث، ستحصل على تذكير بأن هذا الحدث على وشك البدء. يمكنك الاتصال لإطلاع المنظم أو المضيف بأي مستجدات إذا كنت متأخرًا.

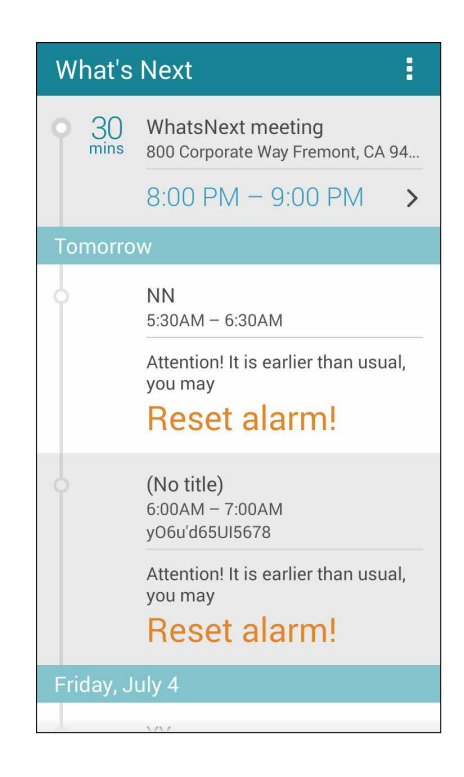

#### لغاء تنبيه حدث

سوف تحصل على تنبيه بالإلغاء عبر البريد الإلكتروني عندما يقوم المنظم أو المضيف بإلغاء هذا الحدث.

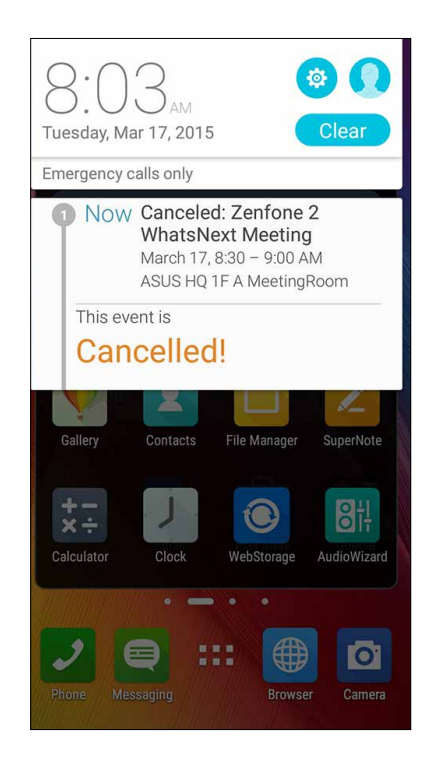

## عادة جدولة تنبيه حدث

ستحصل على تنبيه إذا تم تأجيل الحدث أو إعادة جدولته، أو نقله إلى موقع آخر.

| 8:07 <sub>AM</sub><br>Tuesday, Mar 17, 2015                                                                           |   |  |  |
|----------------------------------------------------------------------------------------------------|---|--|--|
| Emergency calls only                                                                                                  |   |  |  |
| Now Zenfone 2 WhatsNext<br>Meeting<br>March 17, 10:00 – 11:30 AM<br>ASUS HQ 1F A MeetingRoom<br>This event is         |   |  |  |
| Moved forward!                                                                                                    |   |  |  |
| Please kindly help reserve your time join the<br>meeting discuss over the feature design of<br>WhatsNext<br>Thank you |   |  |  |
| Agenda,                                                                                                    | ~ |  |  |
| O Yes O Maybe O No                                                                                                    |   |  |  |
| Chat now                                                                                                    | © |  |  |

## لحصول على تحديثات الطقس

احصل على تحديثات @AccuWeather في الوقت الفعلي لها، كل ساعة أو ما يصل إلى ١٢ ساعة، لموقعك الحالي أو لأجزاء أخرى من العالم. يمكن وضع خطط لمدة تصل إلى سبعة (٧) أيام مع توقعات للطقس لمدة ٧ أيام أو الملابس الملائم بالاعتماد على درجة حرارة @AccuWeather RealFeel يمكنك أيضًا الحصول على مؤشر الأشعة فوق البنفسجية أو مؤشر تلوث الهواء في الوقت الحقيقي، مما يتيح لك اتخاذ التدابير الوقائية اللازمة ضد الأشعة فوق البنفسجية الضارة أو ملوثات الهواء.

- قبل الحصول على تحديثات الطقس، تأكد مما يلي:
- شبكة Wi.Fi أو شبكة الهاتف قيد التشغيل.
- قم بتشغيل الوصول إلى الموقع من عليه > Settings (الإعدادات) > Location (الموقع)
  - ٢. قم بتشغيل تطبيق الطقس بأي من هاتين الطريقتين:
  - انقر فوق 
     ظفس) Weather < 
     ظفس).</li>
  - من الشاشة الرئيسية لجهاز Zen، انقر فوق أيقونة الطقس.

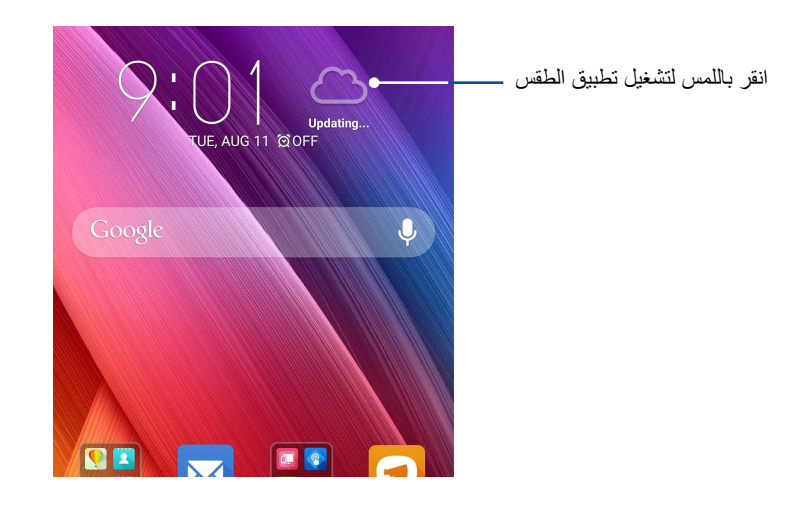

- ۳. انقر فوق Edit < تحریر) ثم انقر فوق +.</p>
- ٤. في مربع البحث، أدخل المدينة أو المنطقة التي تريد البحث عن تحديثات الطقس الخاصة بها.
- انتظر لفترة من الوقت حتى يقوم ASUS Phone بجلب معلومات عن الطقس. ستتم إضافة بيانات طقس المدينة أو الى قائمة مواقعك. انقر فوق المدينة أو المنطقة التي ترغب في عرضها على عنصر واجهة مستخدم تطبيق "الخطوة التالية" على الشاشة الرئيسية.

# القيام بذلك لاحقًا

قم بتعليق أتفه الأمور في حياتك المشغولة. حتى عندما تكون في ذروة الانشغال، قم بالرد على رسائل البريد الإلكتروني أو الرسائل النصية القصيرة أو المكالمات أو قراءة الأخبار عبر الإنترنت أو إضافة مهام هامة بمنتهى الأريحية.

قم بوضع علامة على رسائلك غير المقروءة أو رسائل البريد الإلكتروني وصفحات الويب المثيرة للاهتمام، والمكالمات التي لم يرد عليها كعناصر Reply Later (الرد لاحقًا) أو Read Later (القراءة لاحقًا) أو Call Later (الاتصال لاحقًا). سنتم إضافة هذه العناصر المعلمة إلى مهام "القيام بذلك لاحقًا"، وستستطيع التعامل مع هذه المهام في وقت الراحة.

#### ملاحظة:

- تطبيقات الطرف الثالث الشائعة التي تدعم القيام بذلك في وقتٍ لاحق تشمل Google Maps وGoogle Play وGoogle Play وGoogle Maps وGoogle Play
   و YouTube و iMDb.
  - لا يمكن لكل التطبيقات مشاركة وإضافة مهام إلى القيام بذلك لاحقًا.

#### ضافة مهام

قم بإنشاء مهمة للقيام بقا لتنظيم عملك أو الأنشطة الاجتماعية في الحياة المهنية أو الاجتماعية الخاصة بك.

- من الشاشة الرئيسية، انقر فوق Do It Later < ASUS (القيام بذلك لاحقًا).</li>
  - ۲. انقر فوق + ثم قم بملء المعلومات الضرورية.
  - ۳. إذا أردت تعيين مستوى للأهمية، حدد High (عالٍ) من حقل الأهمية.
    - ٤. عند الانتهاء، انقر فوق 🗸 .

## رتيب أولوية المهام

تعيين مستوى الأهمية للقيام بالمهام حتى تتمكن من تحديد الأولويات والتصرف بناء عليها وفقًا لذلك.

- من الشاشة الرئيسية، انقر فوق Do It Later < ASUS (القيام بذلك لاحقًا).</li>
  - ٢. انقر فوق المهمة التي ترغب في تعيينها كأولوية أولى.
  - ۳. ضمن حقل الأهمية في الشاشة المهام، حدد High (عال).
    - ٤. عند الانتهاء، انقر فوق 🗸 .

**ملاحظة:** يتم وضع علامة على المهام المعتبرة كأولوية عليا كـ 🎙 على قائمة القيام بذلك لاحقًا. سيسمح لك هذا بسر عة تحديد المهام التي تحتاج إجراءات فورية.

## إعادة الاتصال الآن

عندما قمت بتعيين المكالمات الهامة مسبقًا كمهمة اتصال في وقت لاحق، يمكنك الحصول عليها، والاتصال بها مجددًا عندما تجد الوقت للقيام بذلك من خلال تطبيق القيام بذلك لاحقًا.

- من الشاشة الرئيسية، انقر فوق Do It Later < ASUS (القيام بذلك لاحقًا).</li>
- ٢. حدد المكالمة التي تريد الاتصال بها مرة أخرى، ثم انقر فوق Call now (اتصال الآن).]
  - ٣. عند الانتهاء، انقر فوق 🗸 لتحديد انتهاء المهمة.

**ملاحظة:** للحصول على تفاصيل حول إعداد المكالمات كمهام في وقتٍ لاحق، راجع:

- إعداد الردود على المكالمات الواردة
- عداد الرد على مكالمات لم يرد عليها

إرسال بريد إلكتروني الآن

يمكنك تعيين رسالة بريد إلكتروني كمهمة رد لاحقة والرد عليها لاحقًا من تطبيق Do It Later.

- ١. من الشاشة Home (الرئيسية)، انقر فوق Do It Later < ASUS (القيام بذلك لاحقًا).</li>
- ٢. حدد البريد الإلكتروني الذي تريد الرد عليه الآن، ثم انقر فوق Reply now (الرد الآن).
  - ٣. عند الانتهاء، انقر فوق 🗸 لتحديد انتهاء المهمة.

**ملاحظة:** للحصول على تفاصيل حول تعيين رسائل البريد الإلكتروني خاصتك كمهام للرد لاحقًا، راجع <u>إرسال البريد الإلكتروني لاحقًا.</u>

## الاطلاع على قراءتي على الإنترنت الآن

يمكنك استرجاع الصفحات التي وضعت عليها علامة سابقا كمهمة للقراءة في وقت لاحق والاطلاع على القراءة الخاصة بك على الانترنت في وقت راحتك من خلال تطبيق القيام بذلك لاحقًا.

- من الشاشة الرئيسية، انقر فوق Do It Later < ASUS (القيام بذلك لاحقًا).</li>
- حدد الصفحة التي تريد قرائتها الأن، ثم انقر فوق Read now (قراءة الآن).
  - ٣. عند الانتهاء، انقر فوق 🗸 لتحديد انتهاء المهمة.

ملاحظة: لتفاصيل حول إعداد الصفحات كمهام للقراءة لاحقًا، راجع قراءة الصفحات لاحقًا.

## الرد الآن

عندما قمت بتعيين رسالة نصية قصيرة مسبقًا كمهمة رد في وقت لاحق، يمكنك استرجاعها والرد على الرسالة عندما يكون الوقت مناسبًا للقيام بذلك من خلال تطبيق القيام بذلك لاحقًا.

- من الشاشة الرئيسية، انقر فوق Do It Later < ASUS (القيام بذلك لاحقًا).</li>
- حدد الرسالة النصية القصيرة التي تريد إرسال رد عليها، ثم انقر فوق Reply now (رد الآن).

ملاحظة: لتفاصيل حول إعداد الصفحات كمهام للرد لاحقًا، راجع الإرسال لاحقًا.

#### ذف مهام

يمكنك حذف أي مهام مكتملة أو متأخرة، أو غير ضرورية من تطبيق القيام بذلك لاحقًا.

- من الشاشة الرئيسية، انقر فوق Do It Later < ASUS (القيام بذلك لاحقًا).</li>
  - ٢. اسحب المهمة التي تود حذفها من القائمة نحو اليسار /اليمين.

# **SuperNote**

قم بتدوين الملاحظات بشكل مرِح وبنشاط به إبداع يتزامن مع بيانات الهاتف المحمول باستخدام SuperNote.

هذا التطبيق السهل الاستخدام يسمح لك بإنشاء ملاحظات نُظمت في دفتر الملاحظات من خلال الكتابة أو الرسم مباشرة على الشاشة التي تعمل باللمس. أثناء إنشاء الملاحظات، يمكنك أيضًا إضافة ملفات وسائط متعددة من التطبيقات الأخرى ومشاركتها عبر الشبكات الاجتماعية أو حساب سحابة التخزين الخاصة.

|                     |                 | انقر لتحديد وضع الإدخال            |
|---------------------|-----------------|------------------------------------|
|                     |                 | انقر للتراجع عن وضع التغيير ــــــ |
|                     | • • • •         | انقر لتكوين إعدادات المفكرة        |
| AGENDA:             |                 | انقر لإعادة وضع التغيير ـــــــ    |
| 1. Project status   |                 |                                    |
| 2. Task assignments |                 |                                    |
|                     |                 |                                    |
|                     |                 |                                    |
|                     |                 |                                    |
|                     |                 |                                    |
|                     |                 |                                    |
|                     |                 |                                    |
|                     |                 |                                    |
|                     |                 |                                    |
|                     |                 |                                    |
| <b>(</b> 2/2        | > <del>(+</del> |                                    |

#### فهم الأيقونات

اعتمادًا على وضع الإدخال المحدد، تظهر هذه الأيقونات كلما قمت بإنزال الملاحظات على SuperNote.

|   | حدد نوع الوضع هذا عندما تريد استخدام لوحة المفاتيح على الشاشة لإدخال مفكر اتك.                            |
|---|----------------------------------------------------------------------------------------------------|
| 2 | حدد وضع الكتابة هذا عندما تريد الخربشة أو كتابة ملاحظاتك.                                                 |
|   | حدد وضع الرسم هذا عندما تريد إنشاء رسومات أو خربشات.                                                      |
| A | انقر فوق هذا الرمز لتحديد عرض النص ولونه عندما تكون في وضع الكتابة.                                       |
|   | عندما تكون في وضع الرسم، انقر فوق هذه الأيقونة لتحديد أداة الرسم التي سيتم استخدامها ودقة اللون أو الحجم. |
|   | عندما تكون في وضع الرسم، انقر فوق هذه الأيقونة لمسح بعض المحتويات الموجودة على المفكرات.                  |
| Ð | انقر فوق هذه الأيقونة لالتقاط صورة أو مقطع فيديو وتسجيل صوت وإضافة طابع زمني وغيرها إلى المفكرات.         |
| + | انقر فوق هذه الأيقونة لإضافة صفحة جديدة إلى المفكرة.                                                      |

### إنشاء مفكرة

لإنشاء ملفات جديدة باستخدام SuperNote، راجع الخطوات التالية:

- ۱. انقر باللمس علىSuperNote < ASUS، ثم انقر فوق
- ٢. من الشاشة المنبثقة, حدد Blank notebook (ملاحظة فارغة أو) Choose a template (اختيار قالب).
  - ۳. قم بتسمية الملف وحدد حجم كمبيوتر لوحي أو حجم هاتف كحجم للصفحة.
    - ٤. حدد قالب وابدأ بكتابة مفكر اتك.

## مشاركة مفكرة على السحابة

قد تقوم بمشاركة المفكرة على السحابة باستخدام الخطوات التالية:

- في شاشة SuperNote الرئيسية، انقر مع الاستمرار على المفكرة التي ترغب في مشاركتها.
  - ٤. في الشاشة المنبثقة، انقر فوق Enable cloud sync (تمكين مزامنة السحابة).
- ۳. قم بإدخال تفاصيل اسم مستخدم حساب ASUS WebStorage وكلمة المرور لمتابعة مزامنة المفكرة إلى السحابة.
  - ٤. بمجرد أن تتم مزامنة المفكرة مع السحابة بنجاح، ستظهر أيقونة السحابة في أعلى المفكرة التي تمت مشاركتها.

#### مشاركة ملاحظه على السحابة

إلى جانب المفكرة، يمكنك أيضًا مشاركة المفكرات الفردية من SuperNote إلى حساب سحابة التخزين لديك. للقيام بذلك:

- قم بتشغيل المفكرة التي تحتوي على المفكرة التي تريد مشاركتها.
  - انقر مع الاستمرار على المفكرة التي تريد مشاركتها.
- ٣. في الشاشة المنبثقة، انقر فوق Share (مشاركة) ثم حدد نوع تنسيق الملف الذي تدري مشاركته.
  - ٤. في الشاشة التالية، حدد حساب سحابة التخزين التي تريد مشاركة مفكرتك بها.
    - اتبع التعليمات التالية لإكمال مشاركة المفكرات المحددة.

## مدير الملفات

يسمح لك استخدام مدير الملفات بتحديد موقع بياناتك وإدارتها بسهولة على المخزن الداخلي لهاتف ASUS Phone وأجهزة التخزين الخارجية المتصلة به.

> الوصول إلى المخزن الداخلي للوصول إلى المخزن الداخلي:

- انقر فوق File Manager < ASUS (مدير الملفات).</li>
- ۲. انقر فوق = > تغزین داخلي لعرض محتویات ASUS Phone ثم انقر فوق عنصر لتحدیده.

الوصول إلى جهاز التخزين الخارجي للوصول إلى جهاز التخزين الخارجي:

- . قم بإدخال بطاقة microSD في ASUS Phone .
- ۲. انقر فوق File Manager < ASUS (مدير الملفات).
- ۳. انقر فوق = > MicroSD لعرض محتويات بطاقة microSD الخاصة بك.
  - الوصول إلى المخزن السحابي

هام! تأكد من تمكين شبكة Wi.Fi أو شبكة للهاتف المحمول على ASUS Phone . للتفاصيل، راجع البقاء على اتصال.

للوصول إلى الملفات المحفوظة على حسابات التخزين السحابية:

- ۱. انقر فوق File Manager < ASUS (مدير الملفات).
- ۲. انقر فوق \_\_\_\_\_ ثم انقر فوق موقع المخزن السحابي ضمن Cloud Storage (المخزن السحابي).

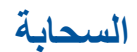

قم بالنسخ الاحتياطي للبيانات ومزامنة الملفات بين الأجهزة المختلفة ومشاركة الملفات بشكل آمن والقطاع الخاص عن طريق حساب السحابة مثلASUS WebStorage، Drive، OneDrive، السحابة مثل

# ASUS WebStorage

التسجيل أو تسجيل الدخول إلى ASUS WebStorage والحصول على مخزن سحابي. تحميل الصور الملتقطة حديثًا تلقانيًا لمشاركة اللحظة ومزامنة الملفات بين الأجهزة المختلفة، أو مشاركة الملفات عن طريق حساب ASUS WebStorage

ملاحظة: للاستمتاع بوظيفة التحميل التلقائي، قم بتمكين Instant Upload (التحميل الفوري) من Settings (الإعدادات) >Instant Upload (لتحميل الفوري) في ASUS WebStorage.

هام! تأكد من تمكين شبكة Wi.Fi أو شبكة للهاتف المحمول على ASUS Phone . للتفاصيل، راجع البقاء على اتصال.

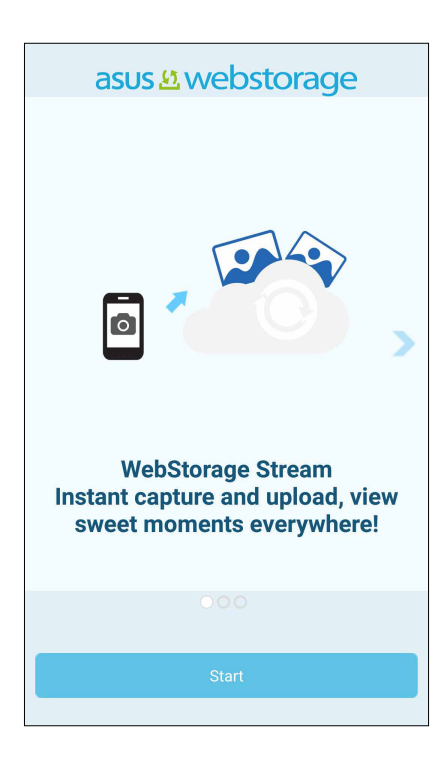

# قل البيانات

نقل البيانات الخاصة بك مثل جهات الاتصال وإدخالات التقويم، أو الرسائل النصية القصيرة من الهاتف القديم الخاص بك لجهاز Zen عبر تقنية Bluetooth.

لاستخدام نقل البيانات:

قم بإقران جهاز الهاتف المحمول القديم بجهاز Zen عبر Bluetooth.

**ملاحظة:** لمزيد من التفاصيل حول الأجهزة المقترنة، راجع <u>إقران ASUS Phone بجهاز بلوتوث</u>® .

- ٢. من شاشة كافة التطبيقات، انقر فوق Data transfer (نقل البيانات).
- ۳. انقر فوق Transfer Wizard (معالج النقل) ثم اتبع التعليمات الموجودة على الشاشة لإكمال عملية نقل البيانات.

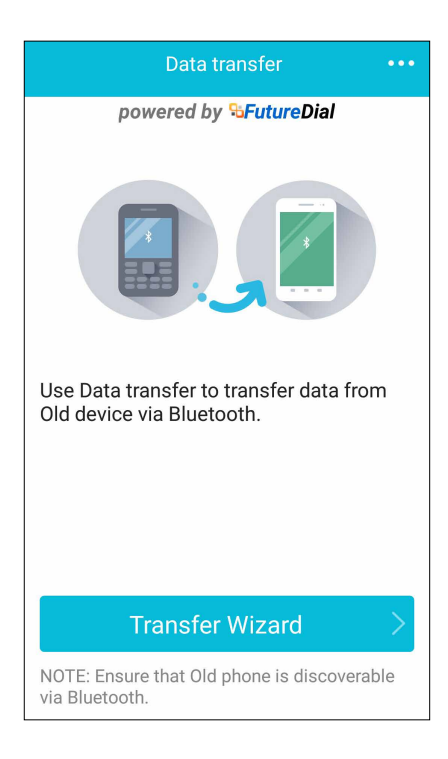

# خدمة الدعم من ASUS

ابحث عن الحلول في الأسئلة المتداولة أو تعامل مع مستخدمين آخرين لـ Zen UI بشكل مباشر للبحث عن الحلول المتعلقة بتطبيقات ZenUI ۲٫۰ ومشاركتها. المحرول السخدمة الدعم من ASUS:

للوصول إلى خدمة الدعم من ASUS:

- ١. انقر باللمس فوق ■■■
   ASUS Support < Test (خدمة الدعم من ASUS).</li>
- ٢. انقر باللمس فوق ASUS Support (خدمة الدعم من ASUS) ثم حدد التطبيق الذي تريد العثور على حلول له.

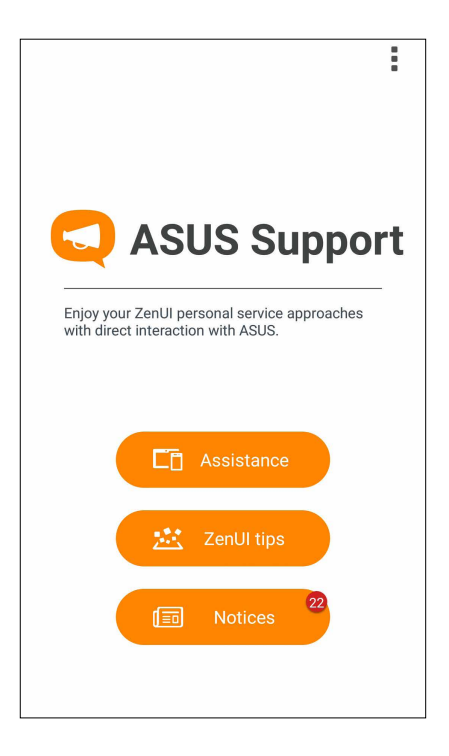

# البقاء على اتصال

### أسلوب الاستدعاء

#### جراء المكالمات

يعرض ASUS Phone العديد من الطرق لإجراء مكالمة. اتصل بأصدقانك من قائمة جهات الاتصال، أو اطلب هاتف من لوحة الطلب الذكي لإجراء مكالمة سريعة، أو أدخل رقم الطلب السريع لطلب جهات الاتصال التي تستخدمها كثيرًا.

ملاحظة: قم بتنظيم جهات الاتصال الخاصة بك في تطبيق Contacts (جهات الاتصال). لمزيد من التفاصيل، يرجى الاطلاع على <u>ادارة</u> جهات الاتصال.

#### شغيل تطبيق الهاتف

من خلال الشاشة الرئيسية، قم بأي مما يلي لتشغيل تطبيق الهاتف:

- انقر فوق 🖊.

#### لب رقم هاتفی

استخدم تطبيق الماتف لطلب رقم هاتفي بشكلٍ مباشر.

- من الشاشة الرئيسية، انقر فوق 🗾 ثم انقر فوق مفاتيح الرقم.
  - انقر على زر الاتصال للاتصال بالرقم.

#### الاتصال برقم داخلي مند التعتام الله برقيدا فل بركناك القرار رأم من هذه الغطرات لتغط المطالدات

#### عندما تحتاج لطلب رقم داخلي، يمكنك القيام بأي من هذه الخطوات لتخطي المطالبات الصوتية.

### لب تأكيد رقم داخلي

يمكن إدراج مطالبة تأكيد لرقم داخلي بعد طلب الرقم الرئيسي.

- من تطبيق الهاتف، أدخل الرقم الرئيسي.
- ۲. انقر مع الاستمرار فوق # لإدراج مطالبة تأكيد، والتي يشار إليها بالفاصلة المنقوطة (؛).
  - انقر على زر الاتصال لإجراء المكالمة.
  - عند المطالبة، انقر فوق Yes (نعم) لتأكيد الرقم الداخلي.

لاتصال التلقائي برقم داخلي

يمكنك إدراج إيقاف مؤقت قصير أو طويل بعد طلب الرقم الرئيسي، ثم سيتم طلب الرقم الداخلي بعد ذلك تلقائيًا.

- من تطبيق الهاتف، أدخل الرقم الرئيسي.
- ۲. انقر مع الاستمرار فوق \* لإدراج إيقاف مؤقت، والذي يرمز له بالفاصلة (،).

ملاحظة: إذا أردت إيقاف مؤقت أطول، انقر مع الاستمر ار فوق \* مرة أخرى.

- ٣. أدخل الرقم الداخلي.
- ٤. انقر على زر الاتصال لإجراء المكالمة.

#### الاتصال الذكى بجهات الاتصال

عند إدخال الأرقام أو الحروف القليلة الأولى من اسم جهة الاتصال تقوم مرشحات الاتصال الذكي من خلال قائمة جهات الاتصال أو سجلات المكالمات لتوفير التطابقات الممكنة. ويمكن معرفة ما إذا كانت جهة الاتصال التي تحاول الوصول إليها على قائمة التطابقات الممكنة، ثم إجراء تلك المكالمة بسرعة.

- قم بتشغيل تطبيق الهاتف ثم إدخال رقم أو اسم جهة الاتصال.
- ٢. من قائمة التطابقات الممكنة، انقر فوق جهة الاتصال التي ترغب في الاتصال بها. إذا كانت جهة الاتصال ليست في القائمة، أدخل الرقم الكامل أو اسم جهة الاتصال.
  - ٤. نقر على زر الاتصال لإجراء المكالمة.

لاتصال السريع بجهات الاتصال

قم بتعبين مفاتيح الطلب السريع للاتصال بسرعة بجهات الاتصال التي تتصل بها كثيراً بنقرة واحدة فقط على رقم واحد من تطبيق الهاتف.

**ملاحظة:** بشكل افتراضي، يكون الرقم ١ محجوزًا لرسائل البريد الصوتي. يمكن استرداد البريد الصوتي الخاص بك عن طريق النقر على رقم ١، إذا كنتُ قد اشتركت في هذه الخدمة مع موفر خدمة المحمول.

#### نشاء قيد اتصال سريع

قم بإنشاء قيود اتصال سريع من الأرقام ٢ إلى ٩ لجهات الاتصال التي تتصل بها كثيرًا.

- من تطبيق الهاتف، قم بأي مما يلي:
- انقر مع الاستمرار فوق أي أرقام من ٢ إلى ٩، ثم انقر فوق OK (موافق) على شاشة تأكيد الاتصال السريع.
  - انقر فوق > Speed dial (الاتصال السريع) لتشغيل شاشة الاتصال السريع.
  - ٣. حدد جهة اتصال من قائمة جهات الاتصال. سيتم حفظ قيد الاتصال السريع هذا في شاشة الاتصال السريع.

## ذف قيد من قيود الاتصال السريع

لحذف قيد اتصال سريع:

- من تطبيق الهاتف، انقر فوق Speed dial (الاتصال السريع) لتشغيل شاشة الاتصال السريع.
  - ۲. انقر مع الاستمرار فوق قيد من قيود الاتصال السريع، ثم انقر فوق Remove (إزالة).
    - ۳. انقر فوق OK (موافق) على رسالة التأكيد.

## ستبدال قيد اتصال سريع

يمكنك استبدال الاتصال المخصص بمفتاح الاتصال السريع بجهة اتصال أخرى.

- من تطبيق الهاتف، انقر فوق > Speed dial (الاتصال السريع) لتشغيل شاشة الاتصال السريع.
  - ۲. انقر مع الاستمر ار فوق قيد الاتصال السريع، ثم انقر فوق Replace (استبدال).
    - ۳. حدد جهة اتصال من قائمة جهات الاتصال.

#### الاتصال ببلدك

عندما تكون في رحلة للخارج، فإن تمكين وتهيئة إعدادات الاتصال الرئيسية تجعل من الأسهل بالنسبة لك الاتصال ببلدك بسرعة.

**ملاحظة:** قد يتطلب استخدام خدمة التجوال رسوم إضافية. استعلم من موفر خدمة الهاتف المحمول قبل استخدام خدمة التجوال.

- قم بتشغيل شاشة الإعدادات عن طريق القيام بأي مما يلى:
- قم بتشغيل الإعدادات السريعة ثم انقر فوق
  - القر فوق عدم > Settings (الإعدادات).
- ٢. انقر فوق Call settings (إعدادات الاتصال) > Home dialing (الاتصال ببلدك).
  - ٣. ضع علامة على Home dialing (الاتصال ببلدك).
- ٤. انقر فوق OK (إعدادات الاتصال ببلدك)، وحدد الإعدادات ثم انقر فوق OK (موافق) عند الإتمام.

ملاحظة: لمعلومات حول إعدادات الاتصال الأخرى، راجع إعدادات الاتصال.

#### جراء اتصال من تطبيق جهات الاتصال

استخدم تطبيق جهات الاتصال لإجراء مكالمة من قائمة جهات الاتصال.

- د. قم بتشغيل تطبيق جهات الاتصال.
- انقر فوق اسم جهة الاتصال ثم اضغط على الرقم الذي ترغب في الاتصال به.
  - ۳. انقر على زر الاتصال لإجراء المكالمة.
    - ٤. انقر 🔁 لإنهاء المكالمة.

**ملاحظة:** لعرض كافة جهات الاتصال، انقر فوق القائمة المنسدلة **Contacts to display (جهات الاتصال)** لعرضها ثم ضع علامة على كافة الحسابات.

#### الاتصال بجهات الاتصال المفضلة

عند إضافة جهة اتصال إلى قائمة المفضلة، يمكن الاتصال بجهات الاتصال بسر عة من تطبيق الهاتف.

- ابدأ تطبيق جهات الاتصال أو تطبيق الهاتف.
- ٢. انقر فوق 📩 لعرض قائمة المفضلة، ثم انقر فوق جهة الاتصال المفضلة لديك والتي تريد الاتصال بها.
  - ٣. انقر 😶 لإنهاء المكالمة.

## ستلام المكالمات

تضيئ شاشة ASUS Phone التي تعمل باللمس عندما إكون هناك مكالمة واردة. يختلف أيضًا عرض المكالمة الواردة، وهو يتوقف على حالة ASUS Phone .

#### الرد على المكالمات

هناك طريقتان للرد على المكالمات حسب حالة ASUS Phone :

- إذا كان هاتفك نشطًا، انقر فوق Answer (رد) أو انقر فوق Decline (رفض) لرفض أي مكالمة.
  - إذا كان الهاتف مؤمنًا، قم بسحب 💽 إلى 🤽 للرد أو إلى 🚾 لرفض المكالمة.

### إعداد الردود على المكالمات الواردة

عندما لا تستطيع الرد على مكالمة واردة من رقم هاتف محمول مباشرة، يمكنك تعيينها كمهمة اتصال لاحق. ويمكن استرداد هذه المهام والعمل عليها في وقت أكثر ملاءمة من تطبيق القيام بذلك لاحقًا.

- عند ورود مكالمة من رقم هاتف محمول، قم بالتمرير لأعلى من الجزء السفلي من الشاشة.
- ٢. انقر فوق Can't talk now, will call you later (لا يمكنني التحدث الآن، سأتصل بك في وقتٍ لاحق). سيتم إرسال رسالة نصية قصيرة إلى من اتصل بك.
  - ٣. لاستدعاء المكالمة، انقر فوق Do It Later < ASUS (القيام بذلك لاحقًا) من الشاشة الرئيسية.</p>

ملاحظة: لتفاصيل حول منح رد الرد الآن .

#### دارة سجلات المكالمات

من سجلات المكالمات، يمكن الاتصال مرة أخرى بالمكالمات التي لم يرد عليها أو حفظ المكالمات في لائحة جهات الاتصال أو حظر متصلين أو معاودة الاتصال بالأرقام الأخيرة أو جهات الاتصال.

عداد الرد على مكالمات لم يرد عليها يمكن تعيين مكالمة لم يرد عليها كمهمة اتصال في وقتٍ لاحق. ويمكن استدعاء المكالمة والرد عليها من تطبيق القيام بذلك لاحقًا.

- ۲. حدد سجل مكالمات، ثم انقر فوق > Call later (الاتصال لاحقًا).
- ٣. لاستدعاء المكالمة، انقر فوق Do It Later < ASUS (القيام بذلك لاحقًا) من الشاشة الرئيسية.</p>

ملاحظة: لتفاصيل حول منح رد الرد الآن.

#### حظر مكالمات

يمكن إضافة رقم أو اتصال من سجل المكالمات إلى قائمة الحظر.

- من تطبيق الهاتف، انقر فوق ...
- ٢. حدد الرقم الذي تريد حظره، انقر فوق > Add to block list (إضافة إلى قائمة الحظر)، ثم انقر فوق OK (موافق).

#### حفظ المكالمات في جهات الاتصال

يمكن إضافة مكالمة من سجلات المكالمات إلى قائمة جهات الاتصال.

- من تطبيق الهاتف، انقر فوق ....
- ٢. انقر على الرقم الذي تود إضافته إلى قائمة جهات الاتصال الخاصة بك.
  - ٣. انقر على 🦧 الموجودة بجانب الرقم.
- ۳. انقر فوق Create new contact (إنشاء جهة اتصال جديدة) لإضافة قيد جديد إلى قائمة جهات الاتصال.

انقر فوق Add to existing contact (إضافة إلى جهة اتصال موجودة)، حدد جهة اتصال، ثم انقر فوق OK (موافق) إذا كنت تريد الكتابة فوق رقم جهة الاتصال بجهة الاتصال الجديدة هذه.

إعادة طلب رقم آخر مكالمة

لإعادة طلب رقم آخر مكالمة:

- من تطبيق الهاتف، انقر فوق ...
- ٢. انقر فوق Call (اتصال) لعرض رقم الاتصال الأخير، ثم انقر فوق Call (اتصال) مرة أخرى لإعادة طلب الرقم.
  - ٣. انقر 😶 لإنهاء المكالمة.

# يارات اتصال أخرى

أثناء وجود مكالمة نشطة، انقر فوق 🕮 ثم انقر فوق أي من خيارات الاتصال الممكنة عندما تكون المكالمة قيد الإجراء.

| <b>•</b> ) | ا <b>لميكروفون</b><br>قم بتشغيل أو إيقاف الميكروفون عند وجود مكالمة نشطة. عندما يتم إيقاف تشغيل الميكروفون أو كتمه، يمكن سماع<br>المتصل ولكن لا يمكن للمتصل سماعك. |
|------------|----------------------------------------------------------------------------------------------------|
| ų,         | <b>مكبر الصوت</b><br>تشغيل مكبر الصوت أو إيقافه.                                                                                                    |
| <b>N</b>   | <b>مكالمة قيد التعليق</b><br>وضع مكالمة نشطة قيد التعليق.                                                                                                    |
| 4          | <b>مكالمة جماعية</b><br>عندما تشترك في خدمة المكالمة الجماعية مع موفر خدمة الهاتف المحمول، تسمح لك تلك الأيقونة بإضافة جهة أو<br>جهات الاتصال في مكالمة نشطة.      |
|            | ملاحظات:                                                                                                    |
|            | <ul> <li>يتوقف عدد المشاركين في المكالمة الجماعية على الاشتراك في خدمة المكالمة الجماعية. ويمكن الاستفسار من م<br/>خدمة الهاتف المحمول عن هذه الخدمة.</li> </ul>   |
|            | <ul> <li>لمزيد من التفاصيل حول المكالمة الجماعية، راجع إدارة المكالمات المتعدة</li> </ul>                                                                          |
|            | SuperNote<br>تشغيل تطبيق SuperNote، يتيح لك تدوين الملاحظات أثناء إجراء مكالمة.                                                                                    |
|            | ملاحظة: المزيد من التفاصيل، راجع <u>SuperNote</u> .                                                                                                    |
|            | الأمر ف                                                                                                    |

| 6 |      |  |
|---|------|--|
|   |      |  |
|   | REC  |  |
|   | 1160 |  |

## تسجيل مكالمة نشطة. ه

**هام!** قبل تسجيل مكالمة نشطة، تحتم معظم القوانين المحلية الاستئذان من الشخص أو الأشخاص الآخرين على الخط.

ملاحظة: للمزيد من التفاصيل، ارجع إلى قسم تسجيل المكالمات.

## إدارة مكالمات متعددة

يوفر لك ASUS Phone الراحة لإجراء أو استقبال مكالمتين. ويمكن أيضًا إعداد مكالمة جماعية تناسب اجتماعات العمل والخطوط الحزبية ومكالمات المجموعات الأخرى.

# لرد على مكالمة أخرى

أثناء التحدث من ASUS Phone ، قد تسمع صوت تنبيه يدل على مكالمة واردة أخرى. انقر فوق Answer (رد) على شاشة اللمس لتلقى مكالمة واردة أثناء إجراء مكالمة.

## لتبديل بين المكالمات

للتبديل بين المكالمات، انقر فوق 🚱 على شاشة اللمس.

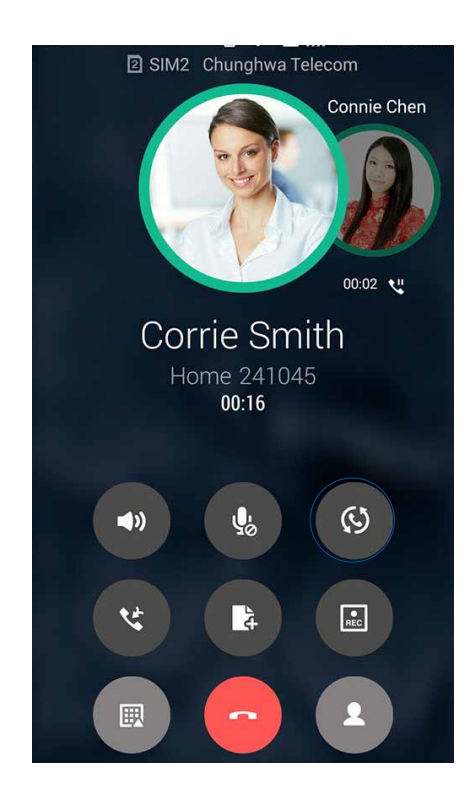

#### عداد مكالمة جماعية

يمكن لجهاز Zen، إلى جانب تقنية GSM المزود بها الهاتف، إعداد مكالمة جماعية بسن عدد من الأشخاص يصل إلى خمسة (°) أشخاص. وأثناء المكالمة يمكن إضافة المزيد من جهات الاتصال ودمج جميع المكالمات في مكالمة جماعية واحدة.

- قم بالاتصال بجهة اتصال أو طلب رقم. انتظر حتى يرد الطرف الآخر على مكالمتك.
- ٢. عند الرد على المكالمة، انقر فوق في أنه انقر فوق جهة اتصال أو قم بالاتصال بالرقم الذي تر غب في ضمه إلى المكالمة الجماعية.
  - ۳. انقر فوق و لوضع مكالمتين في مكالمة جماعية.

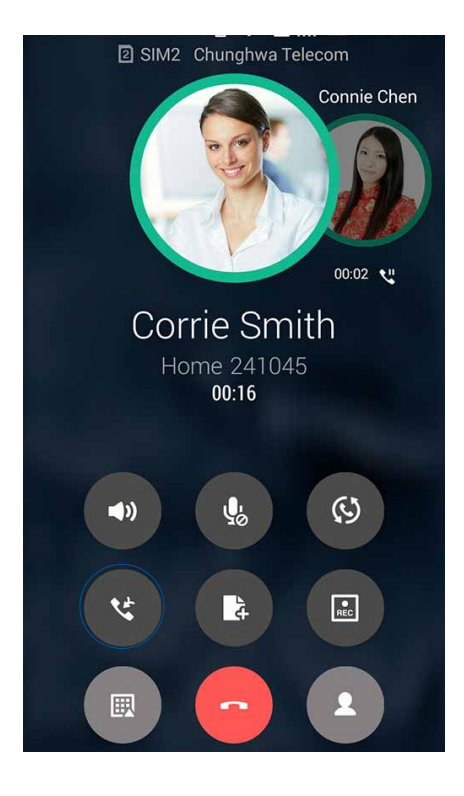

٤. انقر فوق 

 لإضافة جهة اتصال أخرى، ثم انقر فوق 
 لدمج المكالمة بالمكالمة الجماعية الحالية. كرر هذه الخطوة إذا
 كنت ترغب في إضافة المزيد من جهات الاتصال إلى المكالمة الجماعية.

## إدارة مكالمة جماعية

خلال المكالمة الجماعية، يمكن فصل جهة الاتصال من مجموعة المكالمة الجماعية لإدارة حوار خاص، أو قطع اتصال جهة الاتصال من المكالمة الجماعية<u>.</u>

 من شاشة المكالمات الجماعية، انقر فوق Manage conference call (إدارة المكالمات الجماعية) لفتح قائمة جهات الاتصال الموجودة في المكالمة الجماعية.

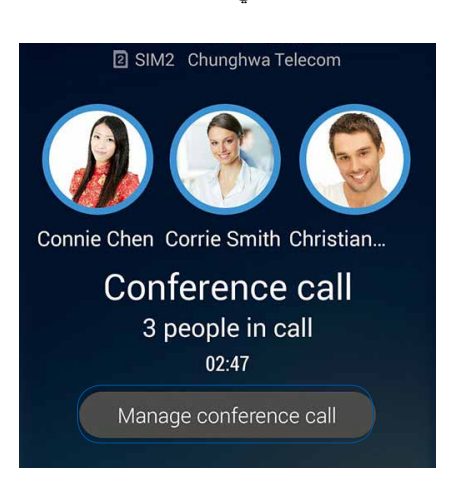

٢. لإزالة جهة اتصال من المكالمة الجماعية، انقر فوق 💙 لإزالة جهة اتصال من المكالمة الجماعية، انقر فوق

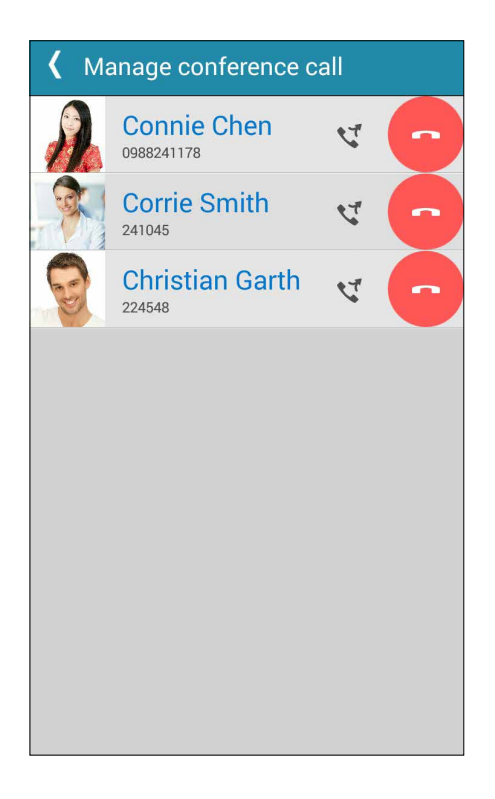

٣. انقر فوق 🖊 للعودة إلى شاشة المكالمة الجماعية.

# سجيل المكالمات

يسمح لك ASUS Phone بتسجيل أي محادثة لتكون مرجع مستقبلي أو معلومة.

- د. قم بالاتصال بجهة اتصال أو طلب رقم.
  - انقر فوق التسجيل المكالمة.

**هام!** قبل تسجيل مكالمة، تأكد من قيامك بطلب الإذن من الطرف أو الأطراف الأخرى.

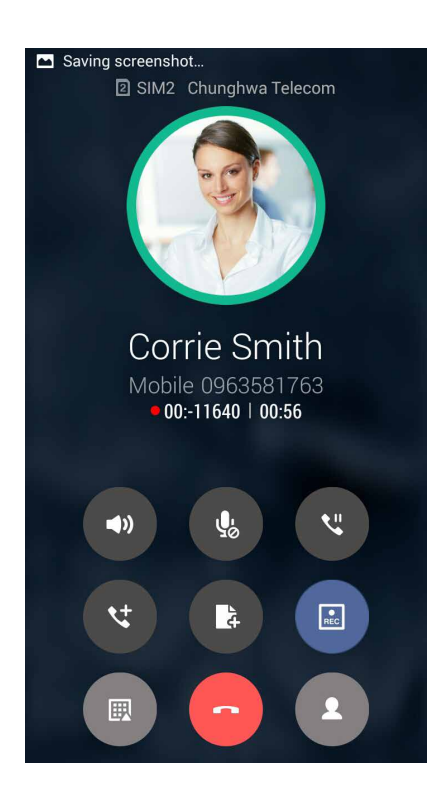

- ٤. قم بتمرير لأسفل من أعلى يسار ركن الشاشة، ثم انقر فوق الإشعار Call recording saved (تم حفظ تسجيل المكالمة) لعرض المحادثة المسجلة.

| Syste | em notifications                                          | Clear    |
|-------|-----------------------------------------------------------|----------|
| REC   | Call recording saved<br>Click to view the recorded file   | 12:27 PM |
| ēø    | Smart Saving is ON<br>Optimize to extend the battery life |          |

# إدارة جهات الاتصال

قم بتنظيم جهات الاتصال وكن على اطلاع دائم بها عبر الاتصالات أو الرسائل النصية القصيرة أو رسائل البريد الإلكتروني أو شبكات التواصل الاجتماعي. قم بجمع جهات الاتصال كجهات اتصال مفضلة للوصول إليها بسرعة، أو قم بجمعها كجهات اتصال مهمة للحصول على إشعار بالأحداث القادمة أو المكالمات التي لم يرد عليها أو الرسائل غير المقروءة.

يمكن أيضًا مزامنة جهات الاتصال مع البريد الإلكتروني أو حسابات مواقع التواصل الاجتماعي، أو ربط معلومات الحسابات لسهولة الوصول لمكان واحد أو تصفية جهات الاتصال التي تريد أن تظل على تواصل معها.

لبدء تشغيل تطبيق جهات الاتصال، انقر باللمس فوق Contacts < ASUS (جهات الاتصال).

إعدادات جهات الاتصال

حدد الطريقة التي تريد أن تعرض بها جهات الاتصال من إعدادات Contacts (جهات الاتصال). تشمل خيارات العرض هذه عرض جهات الاتصال مع الهواتف أو فرز القائمة حسب الاسم الأول / الأخير أو عرض أسماء جهات الاتصال كأول / آخر اسم أولاً. يمكن أيضًا اختيار أي من هذه علامات التبويب لعرضها على شاشة Contacts (جهات الاتصال): Favorites (المفضلة)، Groups (المجموعات)، VIP (جهات الاتصال المهمة).

لإعداد إعدادات جهات الاتصال، انقر فوق = > Settings (الإعدادات) من تطبيق جهات الاتصال.

## عداد ملف التعريف الخاص بي

اجعل ASUS Phone يدل على حامله وقم بإعداد معلومات ملفك الشخصي.

Me في التعريف الخاص بي) أو Set up my profile (إعداد ملف التعريف الخاص بي) أو Me (خاصتي).

ملاحظة: تظهر خاصتي عندما تقوم بإعداد حساب Google الخاص بك على ASUS Phone .

- Add another field قم بمل، المعلومات كرقم الهاتف المحمول أو المنزل. لإضافة المزيد من معلومات أخرى، انقر فوق Add another field (إضافة حقل آخر).
- ٣. عندما الانتهاء من إدخال المعلومات، انقر فوق Done (تم). لعرض معلومات الملف الشخصي، قم بالتمرير لأسفل من أعلى يمين الشاشة لتشغيل لوحة الإعدادات السريعة، ثم انقر باللمس فوق زر المالك.

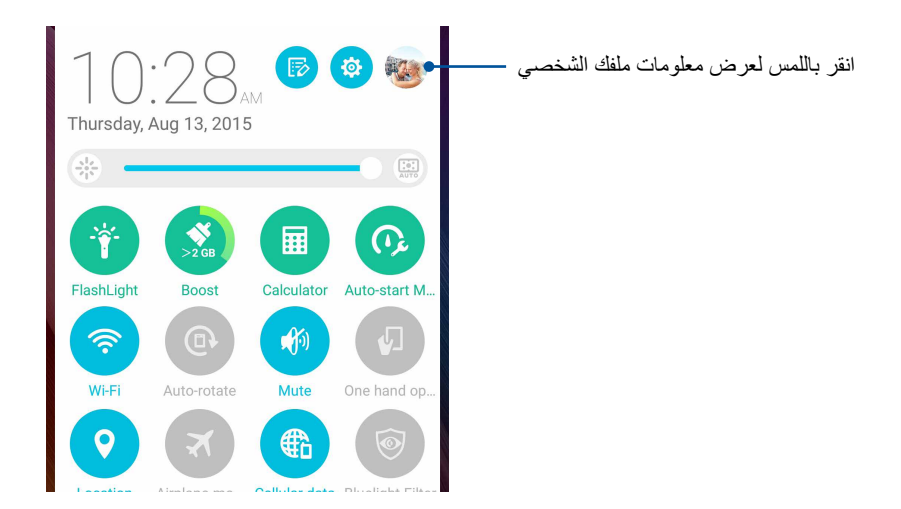

### إضافة جهات اتصال

أضف جهات اتصال إلى جهازك أو شركتك أو Google أو حسابات البريد الإلكتروني الأخرى، وأضف معلومات جهات الاتصال الأكثر أهمية مثل أرقام جهات الاتصال و عناوين البريد الإلكتروني والمناسبات الخاصة لجهات الاتصال المهمة، والمزيد.

- . قم بتشغيل تطبيق جهات الاتصال ثم النقر فوق +.
  - ۲. حدد Device (الجهاز).

#### ملاحظات:

- يمكن أيضًا حفظ جهة الاتصال على بطاقة SIM أو على حساب البريد الإلكتروني.
- إذا لم يكن لديك حساب بريد إلكتروني، انقر فوق Add account (إضافة حساب) ثم قم بإنشاء حساب.
- ٣. أضف المعلومات الضرورية مثل رقم الهاتف المحمول أو المنزل أو عنوان البريد الإلكتروني أو إنشاء المجموعة التي تريد وضع جهة الاتصال فيها.
- ٤. بعد ملء المعلومات، إذا كنت تريد إضافة المزيد من أرقام جهات اتصال أو عناوين بريد إلكتروني، انقر فوق New (جديد).
  - إذا أردت إضافة معلومات حساب آخر، انقر فوق Add another field (إضافة حقل آخر).
    - عندما تقوم بإتمام المعلومات، انقر فوق Done (تم).

## ضافة رقم داخلي إلى جهة الاتصال

يمكن إضافة رقم داخلي لجهة الاتصال لتخطى المطالبات الصوتية عند إجراء مكالمة.

أدخل العدد الرئيسي لجهات الاتصال والرقم الداخلي لها في شاشة معلومات جهات الاتصال بأي من هاتين الطريقتين التاليين:

- ضع فاصلة (,) بعد الرقم الرئيسي، ثم أدخل الرقم الداخلي لجهات الاتصال، وسيتم التوقف لبر هة قبل الاتصال بالرقم الداخلي تلقائيًا، لإطالة فترة التوقف، انقر فوق Pause (إيقاف مؤقت) لإدراج فاصلة أخرى.
- ضع فاصلة منقوطة فاصلة منقوطة (;) بعد الرقم الرئيسي، ثم أدخل الرقم الداخلي لجهات الاتصال، وعند الاتصال بجهة الاتصال، يتعين عليك تأكيد الرقم الداخلي، انقر فوق Yes (نعم) على رسالة التأكيد.

٢. عندما تقوم بإتمام المعلومات، انقر فوق Done (تم).

## خصيص ملف تعريف جهة الاتصال الخاص بي

قم بتعديل معلومات الاتصال أو إضافة صورة أو تعيين نغمة رنين أو التقاط صورة كغطاء لملف التعريف الخاص بجهة الاتصال.

- قم بتشغيل تطبيق جهات الاتصال ثم حدد جهة الاتصال التي تريد تحرير معلومات ملف تعريفها أو تخصيصه.
  - ٢. قم بإجراء التغييرات من صفحة ملف تعريف جهة الاتصال.

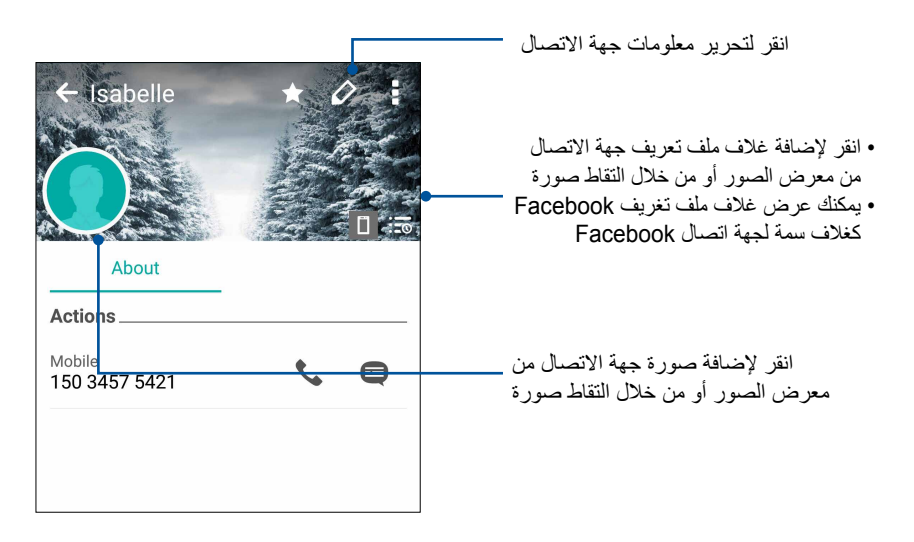

## إعداد الجهات الاتصال المهمة

قم بجمع جهات الاتصال كمجموعة جهات اتصال مهمة للحصول على إشعار بالمناسبات المقبلة وأعياد الميلاد والأحداث الهامة الأخرى. ستحصل أيضًا على تنبيهات حول أي رسائل غير مقروءة أو رسائل بريد إلكتروني أو أي مكالمات لم يرد عليها من الشخصيات المهمة. وستحصل على كل هذه الإشعارات عندما تعمل تنبيهات وتذكيرات ما هي الخطوة التالية.

ملاحظة: للمزيد من التفاصيل، راجع What's Next.

عداد جهات الاتصال المهمة من شاشة معلومات جهة الاتصال

لإعداد جهات الاتصال المهمة من شاشة معلومات جهة الاتصال:

- بدأ تشغيل تطبيق ) Contactsجهات الاتصال (ثم انقر على جهة الاتصال التي تود ضبطها كجهة اتصال مهمة.
  - ٢. انقر على 🙋 لعرض شاشة معلومات جهة الاتصال.
  - ٣. في شاشة جهات الاتصال المحددة، حدد VIP (جهة اتصال مهمة) في حقل Group (مجموعة).
  - ٤. عند الانتهاء، انقر فوق Done (تم). تمت إضافة جهة الاتصال إلى قائمة جهات الاتصال المهمة.

### عداد جهة الاتصال الهامة من شاشة جهات الاتصال المهمة

لإعداد جهة الاتصال المهمة من شاشة جهات الاتصال المهمة:

- آم بتشغيل تطبيق جهات الاتصال.
- ۲. انقر فوق **بع** > VIP (جهات الاتصال المهمة).
- ٣. في شاشة جهات الاتصال المهمة، انقر فوق
- ٤. حدد جهة الاتصال أو جهات الاتصال التي تريد جمعها كجهات اتصال مهمة، ثم انقر فوق Add (إضافة). تمت إضافة جهة الاتصال أو جهات الاتصال إلى قائمة جهات الاتصال المهمة.

#### إضافة حدث إلى جهة اتصال مهمة

يمكن إضافة حدث إلى جهة اتصال هامة كالمناسبات وأعياد الميلاد والأحداث الهامة الأخرى.

- قم بتشغيل تطبيق جهات الاتصال، انقر فوق جهة الاتصال التي تريد إضافتها إلى تفاصيل حدث ثم انقر فوق 🧖 .
- ٢. في شاشة معلومات جهة الاتصال، انقر فوق Add another field (إضافة حقل آخر) > Events (الأحداث).

| Email         |            |
|---------------|------------|
| IM            |            |
| Address       | Mobile 🗸 🗙 |
| Notes         | Work 🗸 🗙   |
| Nickname      |            |
| Website       |            |
| Internet call | ~          |
| Events        | field      |

- ٣. حدد تاريخ الحدث، ثم انقر فوق Set (إعداد).
- ٤. تأكد من تحديد VIP (جهة اتصال مهمة) ضمن حقل المجموعة. عند الانتهاء، انقر فوق Done (تم).
- م. ستظهر الأحداث الخاصة بجهة الاتصال في تقويم الأحداث. إذا أردت الحصول على تنبيه للحدث، قم بإعداد وقت التذكير في تطبيق التقويم.

#### ملاحظات:

- قم بتعيين وقت التذكير للأحداث في ا**لتقويم** للحصول على تنبيهات حدث <mark>ما هي الخطوة التالية</mark> أو تذكير اتها.
- إلى جانب الحصول على تذكيرات أحداث مقبلة، يمكنك أيضًا الحصول على رسائل بريد إلكتروني/رسائل نصية قصيرة جديدة وإشعارات بالمكالمات التي لم يتم الرد عليها من ما هي الخطوة التالية. للمزيد من التفاصيل، راجع ما هي الخطوة التالية.

## ضع علامة على جهات الاتصال المفضلة

قم بتعيين جهات الاتصال التي تتصل بها كثيرًا كجهات اتصال مفضلة لتكون قادرًا على الاتصال بها بسر عة من تطبيق الهاتف.

1. من الشاشة Home (الرئيسية)، انقر فوق Contacts > Asus (جهات الاتصال).

٢. حدد جهة الاتصال التي ترغب في تحديدها كمفضلة.

٣. انقر فوق 📩 ، سيتم إضافة جهة الاتصال إلى Favorites List (قائمة المفضلة) خاصتك في تطبيق Phone.

ملاحظات:

- لعرض قائمة المفضلة، انقر فوق 
   لعرض قائمة المفضلة، انقر فوق
  - للمزيد من التفاصيل، ارجع إلى قسم الاتصال بجهات الاتصال المفضلة.
- يمكن أيضًا تعيين جهة اتصال مفضلة باعتبار ها جهة اتصال مهمة. للمزيد من التفاصيل، ارجع إلى قسم إعداد جهات الاتصال المهمة.

### استيراد جهات اتصال

قم باستيراد جهات الاتصال والبيانات الخاصة بها من مصدر جهة اتصال واحد إلى ASUS Phone أو حساب البريد الإلكتروني أو بطاقة micro SIM.

- انقر فوق Manage contacts < هوت > Contacts (بدارة جهات الاتصال) ثم انقر فوق
  - ۲. انقر فوق Import/export (استيراد/تصدير) ثم قم بالتحديد من بين خيارات الاستيراد التالية:
    - استيراد من بطاقة SIM

ب. استيراد من وحدة التخزين

- ۳. انقر فوق الحساب الذي ترغب في استير اد جهات الاتصال خاصتك منه:
  - أ. حساب البريد الإلكتروني
    - ب<u>.</u> الجهاز
    - ج. SIM
- .٤ ضع علامة لاختيار جهات الاتصال التي تريد استيرادها. عند الانتهاء، انقر Import (استيراد).

#### تصدير جهات اتصال

قم بتصدير جهات الاتصال إلى أي حسابات تخزين في ASUS Phone .

- انقر فوق Manage contacts < ههات الاتصال) ثم انقر فوق > Manage contacts (إدارة جهات الاتصال).
  - ۲. انقر فوق Import/export (استير اد/تصدير) ثم قم بالتحديد من بين خيار ات التصدير التالية:
    - أ. تصدير إلى بطاقة SIM
    - ب. تصدير إلى وحدة التخزين
    - ۳. انقر لتحديد جهات الاتصال من الحسابات التالية:
      - أ. كافة جهات الاتصال
      - ب. حساب البريد الإلكتروني
        - ج. الجهاز
        - د. بطاقة SIM
      - حدد جهات الاتصال التي تريد تصدير ها.
        - عند الاتنهاء، انقر فوق تصدير.

#### دارة قائمة الحظر

ظر جهات اتصال أو أرقام

قم بإنشاء قائمة بجهات الاتصال أو الأرقام المحظورة لتجنب تلقي أي مكالمات أو رسائل غير مر غوب فيها. سيتم حفظ المكالمات والرسائل المحظورة في أرشيف قائمة الحظر.

- انقر فوق Manage contacts < هات الاتصال) ثم انقر فوق Manage contacts < [دارة جهات الاتصال] > Blocked list
   الحظر).
  - انقر فوق + ، ثم قم بتنفيذ أي مما يلي:
- لحظر إحدى جهات الاتصال؛ انقر على Choose from contacts (الاختيار من جهات الاتصال), ثم حدد جهة الاتصال التي تود حظر ها من قائمة جهات الاتصال الخاصة بك.
- لحظر أحد الأرقام من سجلات المكالمات الحديثة؛ انقر على Choose from recent call logs (الاختيار من سجلات المكالمات الحديثة), ثم حدد جهة الاتصال التي تود حظرها من قائمة جهات الاتصال الخاصة بك.
  - لحظر أحد الأرقام, انقر على Enter a number (إدخال رقم) ثم أدخل الرقم الذي تود حظره.
  - لحظر رقمSIP, انقر على Enter a SIP number (إدخال رقم SIP) ثم أدخل الرقم الذي تود حظره.
    - ۳. عند الانتهاء، انقر فوق OK (موافق).
# زالة حظر جهات الاتصال أو الأرقام

يمكن رفع الحظر عن جهة اتصال أو رقم من القائمة وتلقي مكالمات أو رسائل من جهة الاتصال أو الرقم مرة أخرى.

- القر فوق Manage contacts < هات الاتصال) ثم انقر فوق > Manage contacts (إدارة جهات الاتصال) > Blocked list
   الفلمة الحظر).
  - ٢. انقر فوق > Remove blocked item (إزالة الحظر عن العنصر).
  - ٣. حدد جهة الاتصال أو الرقم الذي ترغب في إلغاء حظره ثم انقر فوق Remove (إزالة).

# بكات التواصل الاجتماعية مع جهات اتصالك

يجعل دمج حسابات شبكة التواصل الاجتماعي من السهل عليك عرض ملفات التعريف والأخبار والموجزات الاجتماعية. وابق على اطلاع بتحديثات أنشطة جهات اتصالك في وقتها الحقيقي.

هام! قبل أن تتمكن من دمج حسابات شبكة التواصل الاجتماعي لحساباتك، تحتاج إلى تسجيل الدخول إلى حساب شبكة التواصل الاجتماعي ومزامنة إعداداتها.

## زامنة حساب شبكة التواصل الاجتماعي

قم بمزامنة حساب شبكة التواصل الاجتماعي لإضافة حسابات شبكات التواصل الاجتماعي الخاصة بجهات الاتصال لديك إلى ASUS Phone .

- قم بتشغيل شاشة الإعدادات عن طريق القيام بأي مما يلي:
- قم بتشغيل الإعدادات السريعة ثم انقر فوق
- ٢. من شاشة الإعدادات، انقر فوق حساب شبكة التواصل الاجتماعي ضمن قسم الحسابات.
- ٣. ضع علامة على Contacts (جهات الاتصال) لمزامنة حسابات شبكة التواصل الاجتماعي الخاصة بجهات الاتصال لديك.
  - ٤. تشغيل تطبيق جهات الاتصال لعرض قائمة جهات الاتصال.
- د. لعرض الحسابات التي تحتوي على حسابات شبكات تواصل اجتماعي فقط، انقر فوق Contacts to display (جهات اتصال للعرض) ثم أزل العلامة عن مصادر جهات الاتصال الأخرى، واترك اسم شبكة التواصل الاجتماعي محددًا.
  - عند الانتهاء، انقر فوق أو في أي مكان على الشاشة.

# ربط معلومات الاتصال الخاصة بك

عند إضافة حسابات البريد الإلكتروني أو شبكات التواصل الاجتماعي، فإن البيانات التي تم الحصول عليها من هذه الحسابات تتزامن تلقائيًا مع تطبيق Contacts، وفي بعض الحالات قد تظهر بعض معلومات الاتصال في عدة أماكن أو تحت أسماء مختلفة أو أسماء شهرة في تطبيق Contacts، ويمكنك ربط كافة هذه المعلومات وتوحيدها يدويًا ووضعها في موضع أو ملف واحد.

من تطبيق Contacts انقر فوق جهة الاتصال التي ترغب في ربط المعلومات الخاصة بها.

- ٢. من صفحة ملف التعريف الخاص بجهة الاتصال، انقر فوق > Link (الربط).
  - من شاشة ربط جهات الاتصال, انقر على ...
- ٤. حدد جميع ملفات تعريف جهات الاتصال التي ترى أنه يلزم ربطها في ملف واحد، ثم انقر فوق Link (الربط).
- عند الانتهاء, انقر على Done (تم). ويمكنك الأن عرض كافة معلومات جهات الاتصال خاصتك واستردادها في ملف واحد.

#### نسخ احتياطى/استعادة سجل المكالمات

خزِّن سجلات المكالمات في ASUS Phone لتتبع المكالمات التي استلمتها أو أجريتها أو المكالمات الفائتة. ويمكن أيضًا إرسال سجلات المكالمات المحفوظة إلى حساب التخزين الخاص بك على الإنترنت أو إرساله عبر تطبيق البريد الإلكتروني المثبت في ASUS Phone .

#### نشاء نسخة احتياطية لسجل المكالمات

- - ٢. انقر فوق عم انقر فوق Backup call log (نسخ سجل المكالمات احتياطيًا).
- ٣. انقر فوق Backup call log to device (نسخ سجل المكالمات احتياطيًا على الجهاز) لحفظ نسخة سجل المكالمات Backup . لإرسال نسخة سجل المكالمات الاحتياطية عبر البريد الإلكتروني، انقر فوق Backup الاحتياطية في call log to device and send out (نسخ سجل المكالمات احتياطيًا على الجهاز وإرساله).
  - ٤. اكتب اسم ملف النسخ الاحتياطي ثم انقر فوق OK (موافق). بعد نجاح النسخ الاحتياطي، انقر فوق OK (موافق).

#### خزين نُسخ سجلات المكالمات الاحتياطية

- - ۲. انقر فوق منافر فوق Restore call log (استعادة سجل المكالمات).
  - ۳. حدد نسخة احتياطية سجل المكالمات التي تريد استعادة، انقر فوق OK (موافق).
- بعد نجاح الاستعادة، انقر فوق OK (موافق). انقر فوق 🗲 لعرض سجلات المكالمات المستعادة.

#### إعدادات الاتصال

قم بتكوين الإعدادات الخاصبة بالمكالمات الواردة أو الصادرة وحظر المكالمات والاتصال بالدولة الأم والمزيد.

- د. قم بتشغيل شاشة الإعدادات عن طريق القيام بأي مما يلي:
- قم بتشغيل الإعدادات السريعة ثم انقر فوق
   انقر فوق **علي** > Settings (الإعدادات).
- ٢. انقر فوق Call settings (إعدادات الاتصال)، ثم انقر فوق أي من هذه الإعدادات التي تريد إعدادها.

| إعدادات حظر المكالمات             |                                                                                                    |
|-----------------------------------|----------------------------------------------------------------------------------------------------|
| إعدادات حظر المكالمات             | تهيئة الإعدادات لوظيفة الحظر .                                                                                                    |
| قائمة الحظر                       | عرض قائمة جهات الاتصال أو الأرقام المحظورة.                                                                                                    |
| إعدادات المكالمات الواردة         |                                                                                                    |
| نغمة رنين الهاتف                  | إعداد نغمة الرنين.                                                                                                    |
| الاهتزاز عند الرنين               | ضع علامة عندما تريد أن يهتز ASUS Phone عند الرنين.                                                                                                    |
| إعادة توجيه المكالمات             | استخدم هذه الميزة إذا أردت إرسال طلبات اتصال لأرقام أخرى في أي من هذه الحالات:<br>Always forward (التوجيه دائمًا), When busy (عدما تكون مشغولاً),<br>When unanswered (في حالة عدم المرد), و<br>When unreachable (في حالة عدم الممكن من الوصول). |
| رسالة رفض المكالمة                | قم بتحديد أو إنشاء الرسائل التي تريد إرسالها عندما تكون غير قادر على الرد على مكالمة<br>واردة.                                                                                                    |
| إعدادات السماعة للمكالمات الواردة | عندما تقوم بتوصيل سماعة Bluetooth أو سماعة سلكية بجهاز Zen، يمكنك تحديد الرد<br>تلقانيًا أو تعيين وقت الانتظار للمكالمات الواردة.                                                                                                    |
| إعدادات المكالمات الصادرة         |                                                                                                    |
| نغمات لمس لوحة الاتصال            | ضع علامة أو أزل وضع علامة لتمكين أو تعطيل صوت لوحة الاتصال في تطبيق الهاتف.                                                                                                    |
| إعدادات تنبيه الاتصال             | قم بتشغيل أو إيقاف الاهتزاز لإعدادات تنبيه الاتصال.                                                                                                    |
| أرقام الاتصال المحددة (FDN)       | إعداد هذه الإعدادات عندما ترغب في تحديد المكالمات الصادرة لهذه الأرقام في قائمة<br>FDN، أو برقم بنفس البادئة. الاستفسار من موفر خدمة الهاتف المحمول حول توفير خدمة<br>FDN لبطاقة SIM.                                                           |
| الاتصال ببلدك                     | قم بتمكين وتكوين إعدادات الاتصال ببلدك. لمزيد من التفاصيل، راجع <mark>الاتصال ببلدك</mark> .                                                                                                    |
| إعدادات أخرى                      |                                                                                                    |
| تسجيل المكالمات تلقائيًا          | تهيئة الإعدادات لوظيفة تسجيل المكالمات تلقائيًا.                                                                                                    |
| مدة المكالمة                      | قم بعرض مدة المكالمة بين طرفين. تُقاس مدة المكالمة بالاعتماد بشكلٍ مختلف على موفر<br>خدمة الهاتف المحمول.                                                                                                    |
| البريد الصوتي                     | قم بإعداد إعدادات البريد الصوتي إذا قمت بالاشتر اك في خدمة البريد الصوتي مع موفر<br>خدمة الهاتف المحمول.                                                                                                    |
| الإعدادات الإضافية                |                                                                                                    |
| عدم إعرض خلفية أثناء المكالمة     | عند تمكين هذه الخاصية, يتم عرض خلفية سوداء أثناء المكالمات.                                                                                                    |
| إعدادات حساب الهاتف               | تهيئة حساب SIP وإعدادات المهاتف الأخرى.                                                                                                    |

# إرسال رسائل وغير ذلك

#### الرسائل

يتيح لك إرسال الرسائل أو الرد الفوري أو الرد في وقتٍ لاحق على رسائل مهمة من جهات الاتصال لديك في أي من بطاقات SIM المثبتة على الجهاز. يمكنك أيضًا إرسال مؤشرات ترابط الرسائل أو المحادثات مع الآخرين عبر البريد الإلكتروني لابقائهم في الحلقة.

#### شغيل تطبيق التراسل

من خلال الشاشة الرئيسية، قم بأي مما يلى لتشغيل تطبيق التراسل:

- انقر فوق 🚍

#### رسال رسائل

- . قم بتشغيل تطبيق التراسل ثم انقر فوق +.
- ٢. في الحقل إلى، قم بإدخال الرقم أو انقر فوق + لتحديد جهة اتصال من قائمتك.
  - ۳. قم بالبدء في إنشاء رسالة في الحقل اكتب رسالة.
  - ٤. عندما تنتهي من ذلك ,انقر على السهم لإرسال رسالتك.

#### لرد على الرسائل

- انقر فوق تنبيه الرسائل من الشاشة الرئيسية أو شاشة التأمين.
  - ٢. قم بالبدء في إنشاء رسالة في الحقل اكتب رسالة.
  - ۳. عندما تنتهي من ذلك ,انقر على السهم لإرسال رسالتك.

#### ظر الرسائل

قم بحظر الرسائل العشوائية كرسائل إعلانات المبيعات أو المرسلين غير المرغوب فيهم.

- من الشاشة الرئيسية, انقر على ).
- ٢. من قائمة سلاسل الرسائل اختر المرسل الذي ترغب في عدم استلام رسائل منه.
  - ۳. انقر على > Add to block list (إضافة إلى قائمة الحظر).

# عادة توجيه سلسلة رسائل

يمكنك إعادة إرسال مؤشر ترابط رسالة أو محادثة مع الآخرين، وإرسال إنذار لكي تتمكن من الرد على الرسائل المهمة في الوقت المناسب.

- من Home Screen (الشاشة الرئيسية)، انقر فوق ().
- ۲. انقر فوق سلسلة الرسائل ثم انقر فوق Forward SMS conversation < [عادة توجيه محادثة الرسائل النصية القصيرة].</li>
  - ٣. انقر فوق Select All (تحديد الكل) أو أي من الرسائل من مؤشر الترابط،، ثم انقر فوق Forward (إعادة توجيه).
    - ٤. في الحقل إلى انقر فوق + لتحديد عنوان بريد إلكتروني خاص بجهة الاتصال.
      - عندما تنتهي من ذلك ,انقر على السهم لإرسال رسالتك .سيتم توجيه المحادثة كرسالة MMS (خدمة مر اسلة الوسائط المتعددة).

#### ملاحظات:

- تأكد من أن لديك اشتراك MMS مع مزود خدمة الهاتف المحمول.
- تأكد من تمكين وصول البيانات إلى الجهاز. من الشاشة الرئيسية، انقر فوق عليه > Settings (الإعدادات) > More (المزيد)
   > Cellular networks (الشبكات الخلوية), ثم مرر Data enabled (تمكين البيانات) على ON (تشغيل).
  - يتم تطبيق معدلات بيانات الهاتف المحمول والرسائل عند إعادة توجيه المحادثات إلى الأخرين.

# الإرسال لاحقًا

يمكنك تعيين رسالة هامة كمهمة رد لاحقة والرد عليها لاحقًا من تطبيق القيام بذلك لاحقًا.

- ٩. في شاشة الرسائل، انقر فوق .
- ٢. انقر فوق Reply later (الرد لاحقًا). تمت إضافة الرسالة إلى مهام Do lt Later (القيام بذلك لاحقًا).
- ٣. لاسترداد البريد الإلكتروني والرد عليه، انقر فوق Do It Later < ASUS (القيام بذلك لاحقًا) من الشاشة الرئيسية.</p>

ملاحظة: لتفاصيل حول الرد على رسائل الرد اللاحق، راجع الرد الآن.

# خيارات الإرسال الأخرى

عندما تكون في سلسلة رسائل نشطة أو أثناء كتابة رسالة، يمكنك النقر فوق 🖥 والقيام بأي من تلك الخيارات الموجودة أدناه.

| إضافة موضوع        | انقر لإضافة عنوان الرسالة.                                   |
|--------------------|--------------------------------------------------------------|
| إدراج رموز المشاعر | قم بإدراج ابتسامة أو رمز تعبيري في الرسالة.                  |
| إدراج قوالب نصية   | قم بإدراج رد سابق التحديد في محتوى الرسالة.                  |
| حذف الرسائل        | انقر فوق هذا الخيار وحدد الرسائل التي تريد حذفها من السلسلة. |
| الإعدادات          | انقر فوق هذا الخيار لتكوين إعدادات الرسالة.                  |

# **Omlet Chat**

يعتبر Omlet Chat تطبيق إرسال مفتوح ومشارك هاتف محمول يتيح لك الدردشة مع الأصدقاء على الفور. كما أنه يسمح لك بإدارة البيانات عن طريق تخزينها بشكلٍ أمن إلى الحسابات السحابية الخاصة.

#### ملاحظة:

- قد يكون تطبيق Omlet Chat متوفرًا فقط في بعض البلدان.
- عند الاستخدام الأول، عليك زيارة Play Store لتحديث Omlet Chat. لا بد أن يكون لديك حساب على Google لتحديث . Omlet Chat.

# التسجيل في Omlet Chat

قم بالتسجيل في Omlet Chat بأي من الحسابات التالية:

- رقم الهاتف المحمول
- حساب البريد الإلكتروني
  - حساب Gmail
  - حساب Facebook

#### تسجيل رقم الهاتف المحمول

لتسجيل رقم الهاتف المحمول:

- انقر فوق عدة ثم انقر فوق تطبيق Omlet Chat.
- ٢. من شاشة مقدمة Omlet، انقر فوق Skip (تخطي) إذا كنت ترغب في تخطي المقدمة أو اسحب الشاشة إلى اليسار لقراءة الخصائص المميزة لتطبيق دردشة Omlet.
- ٣. في صفحة Sign Up (تسجيل الدخول) حدد بلدك وأدخل رقم المهاتف المحمول الخاص بك ثم انقر فوق Next (التالي). يقوم تطبيق صفحة Omlet Chat بإرسال رسالة نصية تحتوي على رمز PIN لإكمال التسجيل.
  - ٤. اكتب رمز PIN ثم انقر فوق Next (التالي).
  - اكتب اسمك ثم انقر فوق Get Started (البدء).
  - ٢. إذا أردت من Omlet Chat القيام بتحديث الأصدقاء في قائمة جهات الاتصال تلقائيًا، انقر فوق Okay! Let's do it! (موافق! لنفعلها!) إذا أردت إضافة أصدقائك يدويًا، انقر فوق No thanks (لا شكرًا).

ملاحظة: يتم دمج جهات اتصال Omlet تلقائيًا لقائمة جهات الاتصالات في تطبيق جهات الاتصال. راجع قسم عرض جهات اتصال Omlet من تطبيق جهات الاتصال لمزيد من المعلومات.

#### استخدام حساب Google™

للتسجيل باستخدام حساب ™Google:

- انقر فوق عليه ثم انقر فوق تطبيق Omlet Chat.
- - ۳. انقر فوق OK (موافق) لاستخدام حساب Google الذي قمت بتسجيله من جهازك.
    - ٤. اكتب اسمك ثم انقر فوق Get Started (البدء).
- و. إذا أردت من Omlet Chat القيام بتحديث الأصدقاء في قائمة جهات الاتصال تلقائيًا، انقر فوق Okay! Let's do it!
   (موافق! لنفعلها!) إذا أردت إضافة أصدقائك يدويًا، انقر فوق No thanks (لا شكرًا).

ملاحظة: يتم دمج جهات اتصال Omlet تلقائيًا لقائمة جهات الاتصالات في تطبيق جهات الاتصال. راجع قسم عرض جهات اتصال Omlet من تطبيق جهات الاتصال لمزيد من المعلومات.

د. انقر فوق = لعرض قائمة Omlet Chat.

استخدام حساب البريد الإلكتروني

للتسجيل باستخدام حساب البريد الإلكتروني:

- انقر فوق عليه ثم انقر فوق تطبيق Omlet Chat.
- من شاشة التسجيل، انقر فوق Connect a different account here (الاتصال بحساب آخر هذا) ثم انقر فوق بريد.
- ٣. قم بإدخال حساب البريد الإلكتروني ثم انقر فوق Next (التالي). سيقوم تطبيق Omlet Chat بإرسال بريد تأكيد إلكتروني إلى حساب البريد الإلكتروني.
  - ٤. من حساب البريد الإلكتروني، قم بفتح بريد التأكيد الإلكتروني من Omlet ثم انقر فوق الرابط لتنشيط الحساب.
    - اكتب اسمك ثم انقر فوق Get Started (البدع).
- ٢. إذا أردت من Omlet Chat القيام بتحديث الأصدقاء في قائمة جهات الاتصال تلقائيًا، انقر فوق Okay! Let's do it! (موافق! لنفعلها!) إذا أردت إضافة أصدقائك يدويًا، انقر فوق No thanks (لا شكرًا).

ملاحظة: يتم دمج جهات اتصال Omlet تلقائيًا لقائمة جهات الاتصالات في تطبيق جهات الاتصال. راجع قسم <mark>عرض جهات اتصال</mark> Omlet من تطبيق جهات الاتصال لمزيد من المعلومات.

> ۷. انقر فوق 
>  لعرض قائمة Omlet Chat.

#### استخدام حساب Facebook

للتسجيل باستخدام حساب "Facebook؟

- انقر فوق عدة ثم انقر فوق تطبيق Omlet Chat.
- ٢. من شاشة التسجيل، انقر فوق Connect a different account here (الاتصال بحساب آخر هنا) ثم انقر فوق بنسجيل الدخول إلى حساب Facebook إلى شاشة Facebook لتسجيل الدخول إلى حساب Facebook.
  - ۳. قم بتسجيل الدخول إلى حساب Facebook ثم انقر فوق OK (موافق).
    - ٤. اكتب اسمك ثم انقر فوق Get Started (البدع).
- و. إذا أردت من Omlet Chat القيام بتحديث الأصدقاء في قائمة جهات الاتصال تلقائيًا، انقر فوق Okay! Let's do it!
   (موافق! لنفعلها!) إذا أردت إضافة أصدقائك يدويًا، انقر فوق No thanks (لا شكرًا).

ملاحظة: يتم دمج جهات اتصال Omlet تلقائبًا لقائمة جهات الاتصالات في تطبيق جهات الاتصال. راجع قسم عرض جهات اتصال Omlet من تطبيق جهات الاتصال لمزيد من المعلومات.

. انقر فوق = لعرض قائمة Omlet Chat.

#### إرسال دعوات Omlet

قم بدعوة أصدقاءك لاستخدام Omlet Chat بإرسال دعوات Omlet إلى بريدهم الإلكتروني أو حساب Facebook الخاص بهم.

#### إرسال دعوات Omlet عبر Facebook

لإرسال دعوة Omlet عبر Facebook:

- . الشاشة Omlet Chat، انقر فوق 
   انعرض قائمة Omlet Chat.
- ۲. انقر فوق Contacts (جهات الاتصال) ثم انقر فوق Add/Invite friends (إضافة/دعوة أصدقاء).
- ۳. من شاشة إضافة حسابات، انقر فوق Invite Facebook friends (دعوة أصدقاء Facebook).
- ٤. قم بتسجيل الدخول إلى حساب Facebook ثم انقر فوق OK (موافق) لكي يتمكن Omlet Chat من الوصول إلى حسابك.
  - انقر فوق + لتحديد جهات الاتصال ثم انقر فوق Send (إرسال).

# إرسال دعوات Omlet عبر البريد الإلكتروني

- ۱. لشاشة Omlet Chat، انقر فوق 
   لعرض قائمة Omlet Chat.
- ٢. انقر فوق Contacts (جهات الاتصال) ثم انقر فوق Add/Invite friends (إضافة/دعوة أصدقاء).
- ٣. من شاشة إضافة حسابات، انقر فوق Invite address book friends (دعوة أصدقاء دفتر العناوين).
  - ٤. ضع علامة لتحديد جهات الاتصال، ثم انقر فوق 🧹.
    - ۸۰ الفصل الثالث: البقاء على اتصال

# استخدام Omlet chat

قم بإرسال الرسائل النصية والرسائل متعددة الوسائط للترفيه والإبداع والمحادثة التفاعلية. لبدء محادثة:

- المالية Omlet Chat، انقر فوق 
   لعرض قائمة Omlet Chat ثم انقر فوق Contacts (جهات الاتصال).

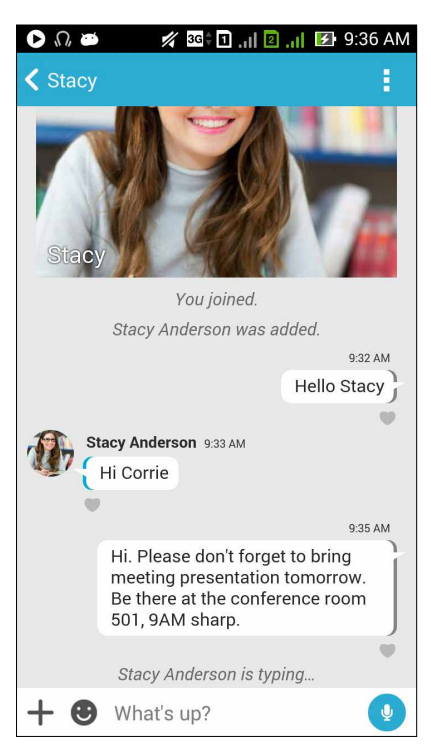

# إرسال رسالة دردشة، اكتب في رسالتك في حقل What's up (ما الأخبار) ثم انقر فوق إرسال رسالة دردشة، اكتب في رسالتك في حقل What's up (ما الأخبار) ثم انقر فوق إرسال رسالة صوتية، انقر مع الاستمرار فوق إرسال ملصقًا ظاهريًا لإرسال ملصقًا ظاهريًا، انقر فوق ملاحظة: يمكنك تنزيل المزيد من الملصقات الظاهرية من Sticker Store. لتنزيل ملصقات ظاهرية، انقر فوق فوق

#### استخدام تطبيقات السحب

يبرز Omlet Chat تطبيقات سحب القيمة المضافة هذه،، والتي تسمح لك بمشاركة رسائل متعددة الوسائط للمزيد من المرح واللمسات الشخصية.

لاستخدام تطبيقات السحب هذه، انقر فوق 🕂 من سلسلة الدردشة ثم حدد تطبيق من قائمة تطبيقات السحب لإرسال رسالة وسائط متعددة محددة.

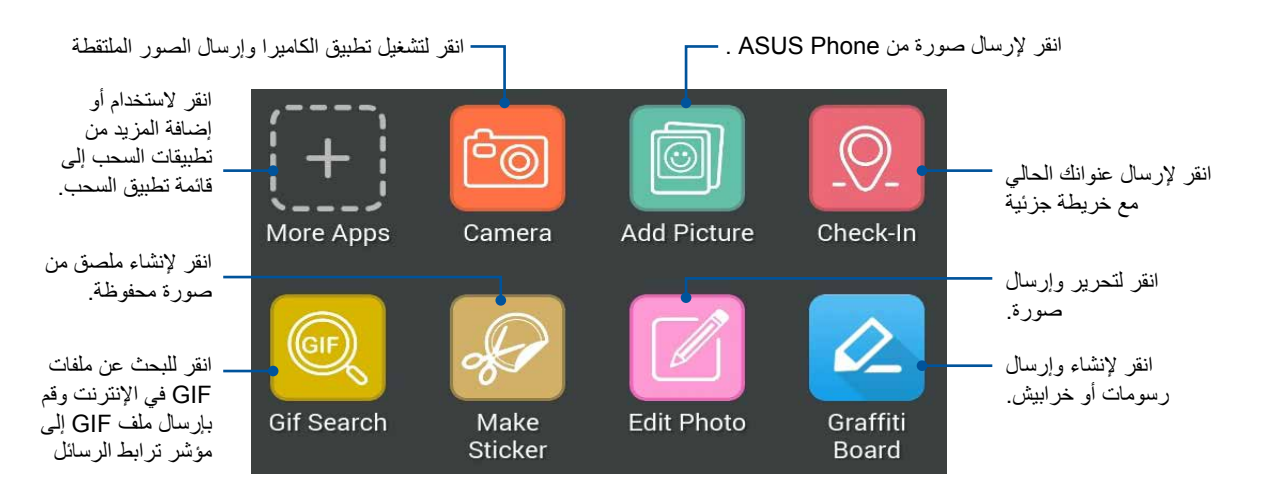

اسحب لأعلى الشاشة كما هو مبين أعلاه لعرض هذا الرمز.

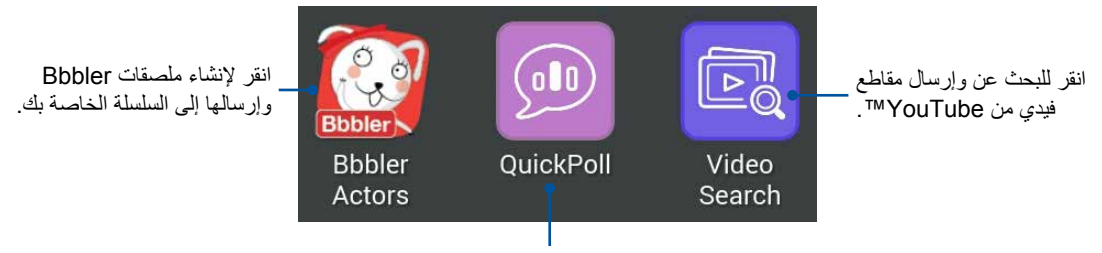

انقر لإرسال استطلاعات/مسوحات

#### المزيد من تطبيقات السحب

بغض النظر عن التطبيقات الافتراضية في قائمة تطبيق السحب، هناك تطبيقات أخرى مدرجة في تطبيق Omlet Chat التي يمكنك استخدامها. ببساطة انقر فوق + من سلسلة الدردشة، ثم انقر فوق + لعرض المزيد من تطبيقات السحب.

> استخدام تطبيقات سحب أخرى لاستخدام تطبيق سحب آخر، انقر فوق (++) ثم انقر فوق تطبيق لتشغيله.

إضافة المزيد من تطبيقات السحب لقائمة تطبيق السحب انقر فوق [++] لعرض المزيد من التطبيقات، ثم انقر مع الاستمرار فوق تطبيق وانقر فوق **Pin it! (تثبيت!)** 

**ملاحظة:** قد تختلف تطبيقات السحب وفقًا للموقع.

#### استخدام نقطة اجتماعية فعالة

النقطة الاجتماعية الفعالة هي وسيلة سريعة وسهلة للدردشة مع أصدقائك في غرفة دردشة واحدة. مع هذه الميزة، يمكنك بدء دردشة جماعية أو الانضمام ببساطة إلى دردشة جماعية دون كتابة الهوية أو معلومات الاتصال الخاصة بك.

#### ملاحظات:

- تحتاج لتنشيط الـ GPS في جهازك لاستخدام النقطة الاجتماعية الفعالة.
- يمكن لميزة النقطة الاجتماعية الفعالة الكشف عن مستخدمي Omlet Chat في قطر يبلغ (٢) كيلو متر ويكون نشطًا فقط لمدة (٤) ساعات.

#### تكوين نقطة اجتماعية فعالة

لتكوين نقطة اجتماعية فعالة:

- ۱. لشاشة Omlet Chat، انقر فوق 📃 لعرض قائمة Omlet Chat ثم انقر فوق Broadcasts here (بث هنا).
  - ۲. انقر فوق Create (إنشاء) لإنشاء معرف Omlet ثم انقر فوق OK (موافق).
  - ۳. انقر فوق 
    للعودة إلى شاشة بث هنا. يعرض الجهاز تلقائيًا موقعك عبر تطبيق Google Maps.
    - ٤. من أعلى الزاوية اليمنى، انقر فوق 🛺.
    - من شاشة بث هنا المنبثقة، يمكنك القيام بأي مما يلي:
      - تغيير صورة الدردشة
      - تحرير اسم النقطة الاجتماعي الفعالة
        - حماية النقطة الفعالة

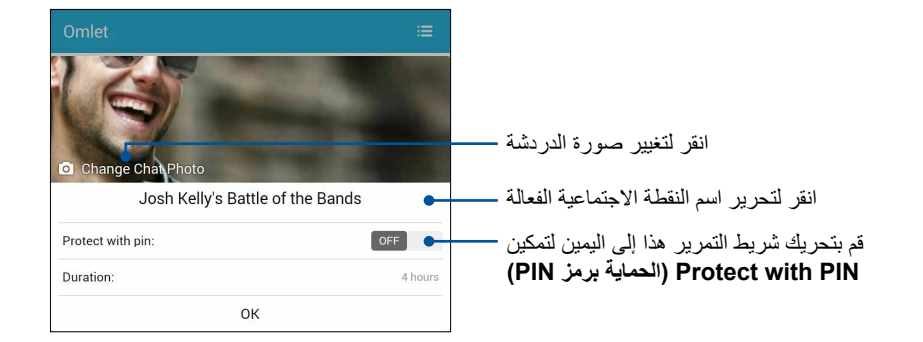

عند الانتهاء، انقر فوق OK (موافق) لبث النقطة الاجتماعية الفعالة.

#### الانضمام لنقطة اجتماعية فعالة

لضم نقطة اجتماعية فعالة:

 ١. لشاشة Omlet Chat، انقر فوق Google Maps، انقر فوق Broadcasts here ثم انقر فوق Omlet Chat (بث هنا). يقوم Umlet Chat بتشغيل تطبيق Google Maps للشاشة وعرض النقاط الاجتماعية الفعالة النشطة.

ملاحظة: النقاط الاجتماعية الفعالة محددة بالأيقونة 🥊

- ٢. حدد نقطة فعالة للانضمام إليها بالقيام بأي مما يلي:
- من شاشة Google Maps المدمجة، انقر فوق 
   لعرض اسم النقطة الاجتماعية الفعالة ثم انقر فوق OK (موافق)

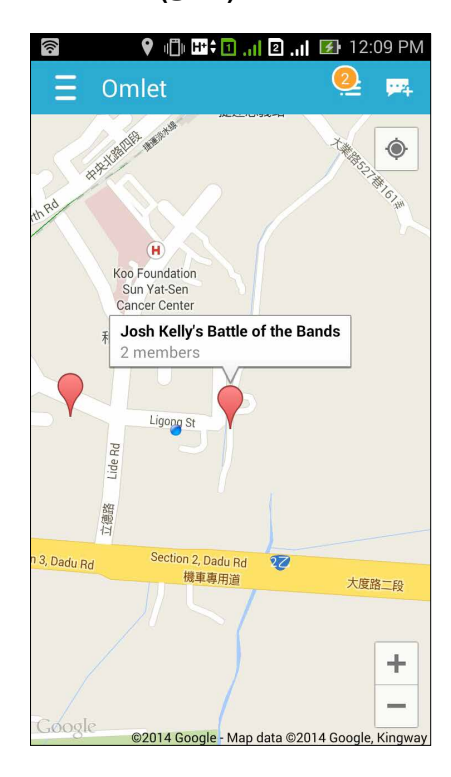

في شاشة النقطة الاجتماعية الفعالة، يمكنك الدردشة مع أصدقائك أو إرسال ملصقات أو مشاركة الصور مع المجموعة.

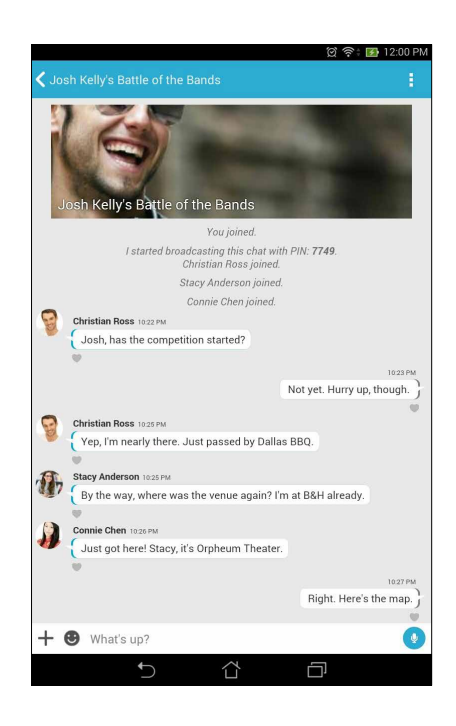

ملاحظة: لعرض الصور المشتركة، ارجع إلى قسم عرض الصور المشتركة في تطبيق معرض الصور.

# عرض الصور المشتركة في تطبيق معرض الصور

الصور التي قمت بمشاركتها أنت وأصدقائك في غرفة دردشة تطبيق Omlet Chat تم حفظها عل الفور على جهازك. يمكنك عرض الصور المشتركة باستخدام تطبيق معرض الصور.

لعرض الصور المشتركة:

- تشغيل تطبيق معرض الصور عن طريق القيام بأي مما يلي:
- ٢. من الشاشة الرئيسية لتطبيق معرض الصور، انقر على \_ ثم حدد Social Gallery Omlet (المعرض الاجتماعي
   Comlet (Omlet)

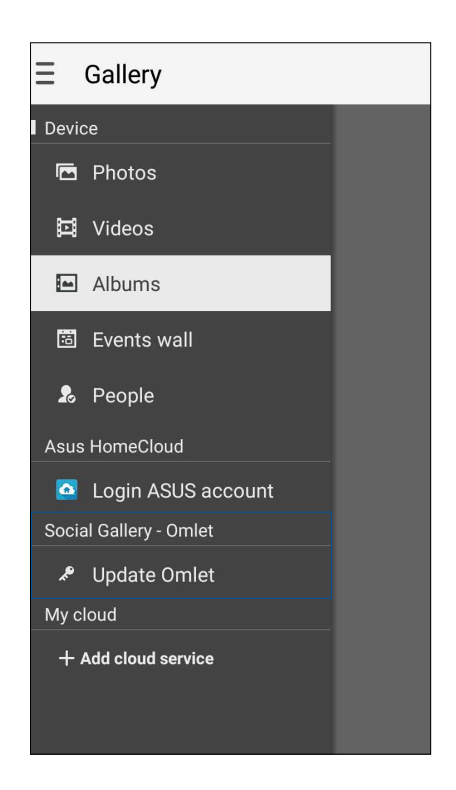

## عرض جهات اتصال Omlet من تطبيق جهات الاتصال

بعيدًا عن الاتصال مع جهات الاتصال في تطبيق Omlet Chat، يمكنك أيضًا عرض والدردشة مع جهات اتصال Omlet باستخدام تطبيث جهات الاتصال. دمج جهات اتصال Omlet يجعل من أسهل بالنسبة لك البحث عن والدردشة مع جهات اتصال Omlet حتى دون تشغيل تطبى دردشة Omlet.

لعرض جهات اتصال Omlet من تطبيق جهات الاتصال:

- تشغيل تطبيق جهات الاتصال عن طريق القيام بأي مما يلي:
- أ. من الشاشة الرئيسية، انقر فوق ASUS > تطبيق Contacts (جهات الاتصال).
  - ب. من الشاشة الرئيسية، انقر فوق تطبيق Phone (المهاتف) ثم انقر فوق 👤.
    - ج. من شاشة كافة التطبيقات، انقر فوق تطبيق Contacts (جهات الاتصال).

٢. انقر فوق قائمة Contacts to display (جهات اتصال للعرض) المنسدلة لعرض مجموعات جهات الاتصال.

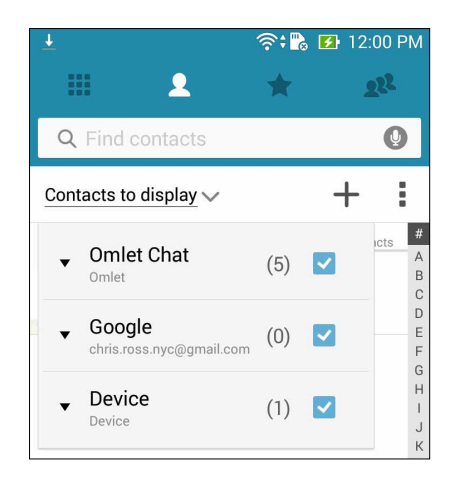

- ٣. قم بإزالة العلامة من كل مجموعات جهات الاتصال ماعدا Omlet Chat، ثم انقر فوق أي منطقة. تقوم شاشة تطبيق جهات الاتصال بعرض كافة جهات اتصال Omlet.
  - ٤. انقر فوق جهة اتصال Omlet لتحديد وعرض تفاصيل جهة الاتصال أو الدردشة مع جهة الاتصال هذه بشكلٍ مباشر.

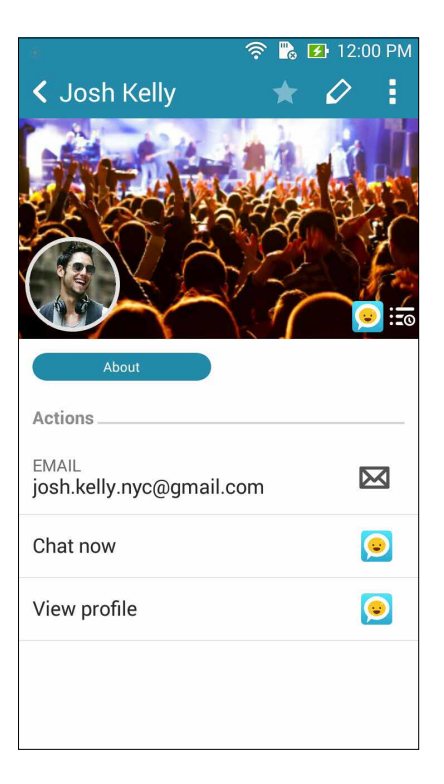

# زامنة Omlet Chat مع Cloud

إذا كان لديك حسابات في ®Dropbox أو Box® أو Baidu PCS Cloud، سيقوم تطبيق Omlet Chat على الفور بتحميل المحادثات الخاصة وسجلات الدردشة بشكلٍ آمن.

قبل قيام تطبيق Omlet Chat بتحميل بياناتك، عليك مزامنة حساب Cloud مع تطبيق Omlet Chat أولاً. لعمل ذلك:

- من قائمة Omlet Chat، انقر فوق Settings (الإعدادات).
- ۲. انقر فوق Cloud Storage (تخزين على الإنترنت)، ثم قم بالتحديد من خدمات التخزين على الإنترنت التالية:
  - Dropbox .
    - ب. Box
  - ج. Baidu PCS
- ٣. قم بإدخال اسم المستخدم وكلمة المرور لتسجيل الدخول إلى حساب Cloud. اتبع التعليمات التي تظهر على الشاشة لمزامنة حساب التخزين على الإنترنت مع تطبيق Omlet Chat.

# 0

# المتعة والترفيه

# استخدام سماعة الرأس

كن حرًا لكي تتمكن من فعل أشياء أخرى أثناء إجراء مكالمة أو استمتع بالاستماع إلى الموسيقي المفضلة لديك باستخدام سماعة الرأس.

## توصيل قابس الصوت

إدراج قابس سماعة رأس ٣,٥مم في منفذ الصوت في الجهاز .

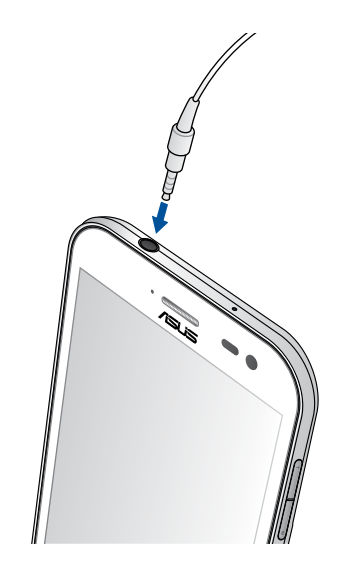

#### تحذير!

- لا تقم بإدخال كائنات أخرى في منفذ قابس الصوت.
- لا تقم بإدخال كابل مدعوم بإخراج طاقة كهربائية في منفذ قابس الصوت.
- قد يؤدي الاستماع بمستوى صوت مرتفع لفترة طويلة إلى تلف جهاز السمع.

#### ملاحظات:

- نوصي بشدة استخدام سماعات متوافقة فقط مع هذا الجهاز .
- فصل قابس الصوت أثناء الاستماع إلى الموسيقى يوقف تلقائيًا تشغيل الموسيقى.
- فصل قابس الصوت أثناء مشاهدة فيديو، يقوم تلقائيًا بإيقاف تشغيل الفيديو مؤقتًا.

# موسيقى

يقوم تطبيق الموسيقي تلقائيًا بالبحث عن ملفات الموسيقي من المخازن الداخلية والخارجية على ASUS Phone . يمكن تنظيم ملفات الموسيقي هذه في قائمة تشغيل أو إضافتها إلى قائمة انتظار لتشغيلها بالتتابع. يمكنك أيضا دفق الموسيقي من حسابات سحابية مثل ASUS WebStorage و Dropbox و Drobo

هام! قبل دفق الموسيقى من حساب سحابي، تأكد أن ASUS Phone متصلاً بشبكة Wi.Fi أو شبكة هاتف محمول. للمزيد من التفاصيل، راجع **البقاء على اتصال**.

> نتشغيل الموسيقى انتشغيل الموسيقي، انقر فوق عليه > Music (الموسيقي).

> > تشغيل أغانى

لتشغيل أغنية:

- من تطبيق الموسيقى، انقر فوق Music (الموسيقى) ثم انقر فوق Songs (الأغاني). يمكنك أيضًا تحديد هذه الخيارات الأخرى بالطريقة التي تريد بقا تصفح ملفات الموسيقى: Album (الألبوم) أو Artist (الفنان) أو Genres (الأنواع) أو Composer (المؤلف) أو Folder (المجلد).
- ٢. من القائمة، انقر فوق الأغنية التي تريد تشغيلها. انقر فوق Play All (تشغيل الكل) إذا أردت تشغيل كافة الأغاني.
  - Now playing 1/1 See You Again انقر لإضافة أغنية لمفضلاتك -Download - Wiz K انقر لتشغيل أو إيقاف الأغانى انقر لتشغيل الأغنية التالية 0:54 3:49 انقر مع الاستمرار لتقديم الأغنية التالية بسرعة • انقر لتمكين / تعطيل وظيفة التبديل العشوائي **⇒**• C¢ 44 انقر لتشغيل الأغنية السابقة انقر مع الاستمرار لإرجاع الأغنية انقر لتكرار الأغنية الحالية أو كل الأغاني أو لإيقاف وظيفة التكرار
- ٣. قم بالتمرير من شريط عنوان الأغاني للحصول على الأغنية المشغلة حاليًا بملء الشاشة.

ملاحظة: لإضافة عدة أغاني لقائمة تشغيل موجودة، راجع إضافة أغاني لقائمة تشغيل.

# يارات إعادة تشغيل أخرى

| Addto playlist (إضافة إلى<br>قائمة التشغيل)                                 | انقر لإضافة أغنية إلى قائمة تشغيل موجودة أو لإنشاء واحدة جديدة لإضافة أغنية لها.                                                                                                    |
|-----------------------------------------------------------------------------|----------------------------------------------------------------------------------------------------|
| Play To (تشغيل إلى)                                                         | انقر لمسح وتشغيل الأغنية في الأجهزة الأخرى القريبة.                                                                                                    |
|                                                                             | ملاحظة: لمزيد من التفاصيل، راجع التشغيل في أجهزة أخرى.                                                                                                    |
| (Edit info) تحرير المعلومات                                                 | انقر باللمس لإضافة بعض تفاصيل الأغنية.                                                                                                    |
| Share (مشاركة)                                                              | انقر لمشاركة الأغنية عبر بعض التطبيقات أو الحسابات السحابية.                                                                                                    |
| Set as ringtone (ضبط<br>کنغمة رنين)                                         | انقر الاستخدام الأغنية كنغمة رنين.                                                                                                    |
| Add to queue / Clear<br>queue (إضافة إلى قائمة انتظار/<br>مسح قائمة انتظار) | انقر على Add to queue (إضا <b>فة إلى قائمة الانتظار)</b> لإضافة الأغنية إلى قائمة الانتظار<br>الخاصة بك .انقر على <b>Clear queue (مسح قائمة الانتظار)</b> لمسح كافة الأغاني الموجودة<br>في قائمة الانتظار . |
| Equalizer (أداة التحكم في<br>الصوت)                                         | انقر لتكوين إعدادات المعادل والحصول على أفضل صوت لأغانيك.                                                                                                    |
| Sleep (نوڭسلا تىقوم)<br>timer                                               | تعيين وقت إيقاف تشغيل الموسيقي.                                                                                                    |
| (الإعدادات) Settings                                                        | انقر فوق هذا الخيار لتكوين إعدادات الموسيقي.                                                                                                    |
| Encourage us (شجِّعنا)                                                      | انقر عليه لتقييم ASUS Music بـ 5 نجوم علىPlay Store.                                                                                                    |
| (تادعاسمانو تاظحالمان)<br>Feedback & Help                                   | الحصول على حلول لأسئلتك وإرسال ملاحظاتك إلينا.                                                                                                    |

أثناء إعادة التشغيل، يمكنك النقر فوق 📱 والقيام بأي من تلك الخيارات الأخرى أدناه.

# لدفق السحابي للموسيقى

التسجيل أو تسجيل الدخول إلى الحساب السحابي ودفق الموسيقي من الحساب السحابي إلى ASUS Phone .

هام! تأكد من تمكين شبكة Wi.Fi أو شبكة للهاتف المحمول على ASUS Phone . للتفاصيل، راجع ا**لبقاء على اتصال**.

ضافة حساب تخزين سحابي لإضافة حساب تخزين سحابي:

- من موسيقى الشاشة الرئيسية، انقر فوق \_\_\_\_.
- ٢. ضمن الموسيقى السحابية، انقر فوق Add cloud service (إضافة خدمة سحابية).
  - ۳. حدد خدمة المخزن السحابي حيث تريد تشغيل ملفات الموسيقى فيه.
  - ٤. قم بمتابعة التعليمات التالية لإكمال تسجيل الدخول إلى حساب التخزين السحابي.

# فق موسيقي من السحابة

لدفق موسيقي من حساب سحابي.

- من موسيقى الشاشة الرئيسية، انقر فوق \_.
- ۲. ضمن Cloud Music (الموسيقى السحابية)، انقر فوق الحساب السحابي الذي تريد دفق الموسيقى منه.
  - ۳. اختر الأغنية ثم انقر لتشغيلها.

# نشاء قائمة تشغيل

احصل على الأغاني المفضلة لديك من مصادر مختلفة مثل التخزين الداخلي أو التخزين خارجي أو الحسابات السحابية وتنظيمها في قائمة التشغيل.

- من موسيقى الشاشة الرئيسية، انقر فوق .
- ۲. ضمن Playlist (قائمة التشغيل)، انقر فوق My playlist (قائمة تشغيلي)، ثم انقر فوق +.
  - ۳. قم بتعيين اسم لقائمة التشغيل، ثم انقر فوق Save (حفظ).

## إضافة أغانى لقائمة تشغيل

يمكنك إضافة العديد من الأغاني إلى قائمة التشغيل في الوقت المحدد من المصدر المحلي (المخازن الداخلية والخارجية) أو الحسابات السحابية.

- من موسيقى الشاشة الرئيسية، انقر فوق \_.
- ٢. ضمن Playlist (قائمة التشغيل)، انقر فوق My playlist (قائمة تشغيلي)، ثم انقر فوق اسم قائمة التشغيل الخاصة بك.
  - ۲. انقر فوق Add songs (إضافة أغاني).
  - ٤. انقر فوق مصدر الموسيقي الذي ترغب في الحصول منه على الأغاني لإضافته إلى لائحة التشغيل.
- م. لتحديد الطريقة التي ترغب بها في تصفح موسيقاك: Album (الألبوم) أو Artist (الفنان) أو Genres (النوع) أو Composer (المؤلف) أو Songs (الأغاني) أو Folder (المجلد).
- ٢. حدد الأغاني التي ترغب في إضافتها لقائمة التشغيل الخاصة بك. انقر فوق Select All (تحديد الكل) إذا كنت ترغب في إضافة جميع الأغاني من قائمة الموسيقى أو الألبوم أو المجلد أو من الفنانين المفضلين لديك.

ملاحظة: يمكنك أيضًا إضافة أغنية مشغلة في الوقت الحالي إلى قائمة تشغيل موجودة. للتفاصيل، راجع يارات إعادة تشغيل أخرى.

# لتشغيل في أجهزة أخرى

استخدم وظيفة PlayTo لدفق الموسيقى من ASUS Phone لأجهزة Miracast أو DLNA الممكنة الأخرى بجانبها. لاستخدام Play To:

- من الأغنية المشغلة حاليًا، انقر فوق > PlayTo (تشغيل على).
- ٢. انقر فوق الجهاز الذي تريد دفق الموسيقى فيه. سيتم تشغيل الموسيقى من ASUS Phone أو دفقها من الجهاز الأخر.
  - ۳. لإيقاف PlayTo، انقر فوق > Disconnect (قطع الاتصال).

#### راديو

استمع إلى محطات الراديو المحلية المفضلة لك من خلال Phone ASUS .

د. قم بتوصيل السماعة المرفقة بجهاز Zen خاصتك.

# ۲. انقر فوق **سما > FM Radio (راديو FM).**

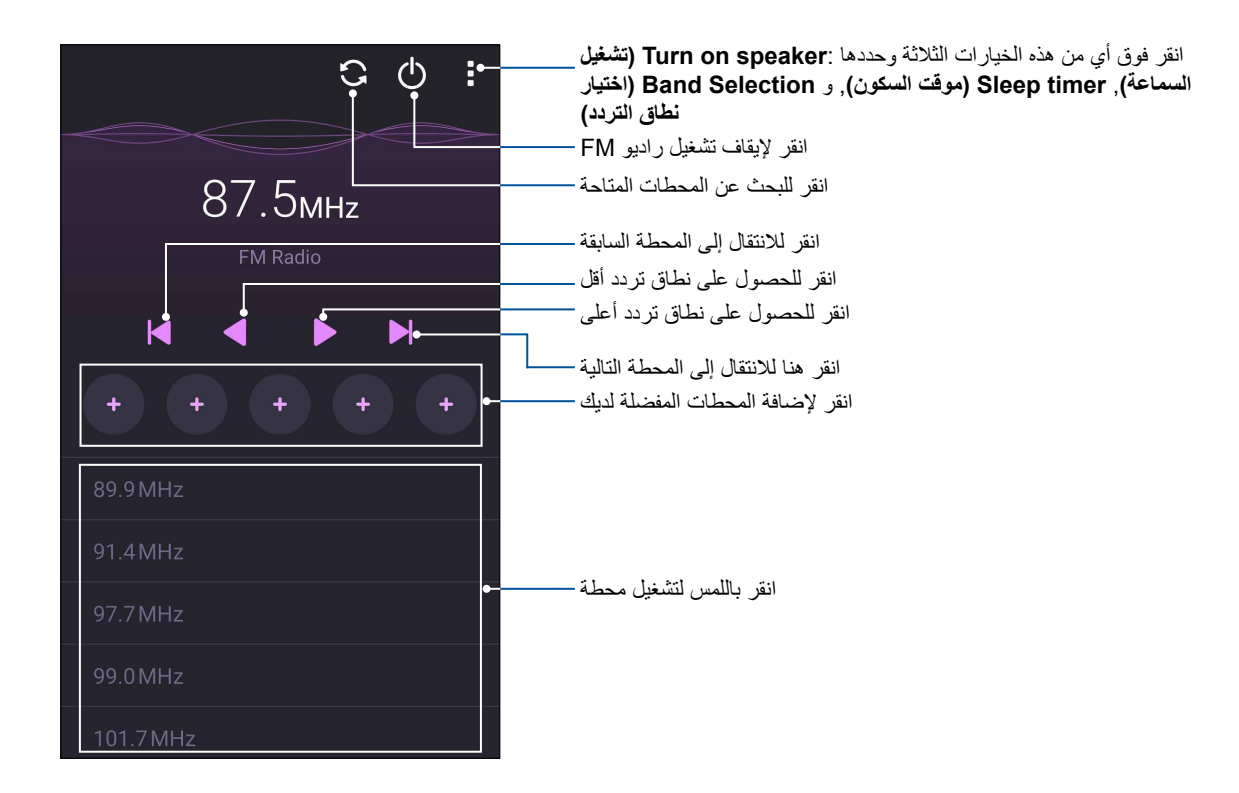

# مسح المحطات المحلية

للبحث عن محطات في منطقتك, انقر باللمس فوق 💽 للبحث التلقائي عن محطات الراديو المحلية. تظهر المحطات المحلية المتاحة على شاشة راديو FM.

# التوليف على تردد آخر

إذا كنت ترغب في الاستماع إلى محطة راديو محددة يرجى اتباع الإجراءات التالية:

- ١. انقر فوق محطة الراديو الحالية من تطبيق FM Radio.
- أدخل قناة محطة الراديو المفضلة لديك في مربع توليف التردد.
- ٣. إذا كنت ترغب في إضافتها إلى Favorites (المفضلات), انقر فوق Add to favorites (إضافة إلى المفضلات).
  - عند الانتهاء, انقر على OK (موافق).

| S Q :     |                |         |                 |    | G () |      |
|-----------|----------------|---------|-----------------|----|------|------|
| 87.5      | Tune frequency |         |                 |    |      |      |
| TM Radio  |                | 89.     | .9              |    |      |      |
|           |                | <b></b> | Add to favorite | es |      |      |
|           |                |         | Cancel          |    | ОК   |      |
| + + + + + |                | +       | +               | +  | +    | +    |
| 89.9 MHz  |                | +       | 1               | 2  | 3    | ,    |
| 91.4 MHz  |                | (       | 4               | E  | 6    |      |
| 97.7 MHz  |                | (       | 4               | 5  | 0    | ,    |
| 99.0 MHz  |                | ) -     | 7               | 8  | 9    | ×    |
| 101.7 MHz |                | . /     | *               | 0  | #    | Done |

# لحظاتك الثمينة

# حظات الالتقاط

#### تشغيل تطبيق الكاميرا

التقاط صور ومقاطع فيديو ملتقطة باستخدام تطبير كاميرا ASUS Phone . ارجع إلى أي من الخطوات التالية لفتح التطبيق الكاميرا.

## من شاشة التأمين

قم بسحب 🚺 حتى يتم تشغيل تطبيق الكامير ا.

من الشاشة الرئيسية

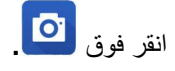

# استخدم مفتاح الصوت

أثناء ضبط ASUS Phone على وضع السكون، انقر نقرًا مزدوجًا فوق مفتاح الصوت لإلغاء وضع السكون والبدء فورًا في تشغيل تطبيق الكاميرا.

ملاحظة: قبل استخدام مفتاح الصوت لتشغيل تطبيق الكاميرا، قم بتمكين هذه الوظيفة من Settings (الإعدادات) > Lock screen ((الإعدادات) > Lock screen (شاشة القفل)، ثم تمرير Instant camera (الكاميرا الفورية) إلى ON (تشغيل).

# استخدام الكاميرا لأول مرة

بعد تشغيل الكاميرا للمرة الأولى، تظهر ميزتين متتاليتين لمساعدتك على البدء: مواقع البرنامج التعليمي والصورة.

## البرنامج التعليمي

إذا كانت هذه هي المرة الأولى التي تستخدم فيها كاميرا ASUS Phone ، سوف تواجه الشاشة البرنامج التعليمي التالية بعد تشغيل تطبيق **Camera (الكامير**ا**).** ارجع إلى الخطوات التالية للمتابعة من هذه الشاشة.

- في شاشة البرنامج التعليمي، انقر فوق Skip (تجاهل) إذا أردت عرض أو Start (بدء) عرض البرنامج التعليمي الأساسي حول استخدام الكاميرا.
  - بعد التنصت على أي من هذه الخيار ات، ستقوم بالمتابعة إلى شاشة مواقع الصور.

## مواقع الصور

بعد البحث في شاشة البرنامج التعليمي, تظهر شاشة مواقع الصور لمساعدتك على إنشاء علامات موقع تلقائية لصورك. ارجع إلى الخطوات التالية للمتابعة من هذه الشاشة:

- في شاشة مواقع الصور, انقر على No thanks (لا شكرًا) للمتابعة لشاشة الكاميرا أو Yes (نعم) لإعداد وضع علامات موقع للصور التي التقطها.
  - ٢. قم بتمرير Location (الموقع) إلى ON (تشغيل) لتمكين ميزة وضع علامة على الموقع.
  - ٣. انقر فوق Agree (موافق) في الشاشة التالية لتمكين الميزة بالكامل والمتابعة إلى شاشة الكاميرا.

# شاشة الكاميرا الرئيسية

تم تجهيز كاميرا ASUS Phone بميزة الكشف التلقائي عن المشهد والتقاط الصور تلقائيًا. كما يحتوي على وظيفة تثبيت صورة الفيديو التي تساعد على منع الاهتزاز أثناء تسجيل الفيديو.

انقر فوق الأيقونات لبدء استخدام الكاميرا واستكشاف ميزات الصور والفيديو الموجودة في ASUS Phone .

#### إعدادات الصورة

ضبط مظهر الصور التي تم التقاطها عن طريق تكوين إعدادات الكاميرا باستخدام الخطوات الموضحة أدناه.

**هام!** تطبيق الإعدادات أولاً قبل أخذ الصور.

- . في شاشة الكاميرا الرئيسية، انقر فوق > •</l>
   .
  - ٢. قم بالتمرير لأسفل وتكوين الخيارات المتوفرة.

#### الصورة

تكوين جودة الصورة باستخدام هذه الخيارات.

| 0                                |          |    |       |
|----------------------------------|----------|----|-------|
| Camera                           |          |    |       |
| Image                            |          |    |       |
| White balance<br><sub>Auto</sub> | <u>į</u> |    | ~     |
| ISO<br>Auto                      |          |    | ~     |
| Exposure valu<br><sup>0</sup>    | e        |    | ~     |
| Optimization                     |          |    |       |
| Auto                             | Off      | Ma | inual |

#### وضع التصويب

اضبط سرعة الالتقاط على وضع Timer (المؤقت) أو غيِّر سرعة Burst (الالتقاط) أسفل هذا الخيار.

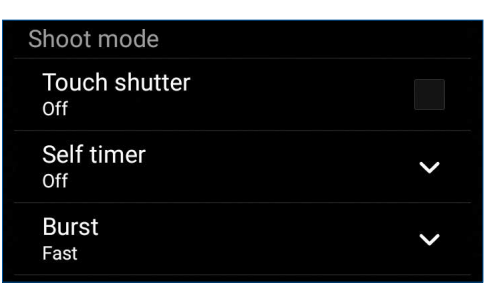

#### التركيز والتعريض

قم بتمكين Touch auto.exposure (التعرض التلقائي باللمس) أو Face detection (كشف الوجه) وفقًا لهذا الخيار.

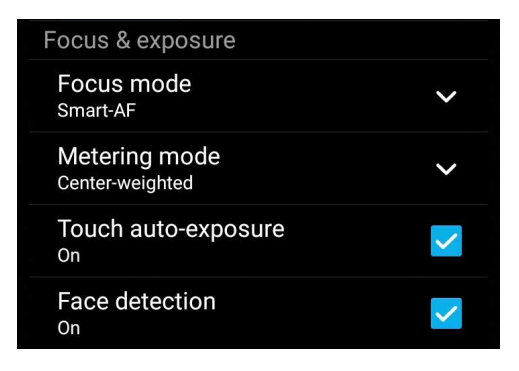

## إعدادات الفيديو

ضبط مظهر مقاطع الفيديو التي تم تسجيلها عن طريق تكوين إعدادات الكاميرا باستخدام الخطوات الموضحة أدناه.

**هام!** تطبيق الإعدادات أولاً قبل أخذ الصور.

- . في شاشة الكامير الرئيسية، انقر فوق 
   .
  - ٢. قم بالتمرير لأسفل وتكوين الخيارات المتوفرة.

#### الصورة

تكوين جودة الفيديو باستخدام هذه الخيارات.

| Ô                              |    |   |
|--------------------------------|----|---|
| Video                          |    |   |
| Image                          |    |   |
| White balance<br>Auto          |    | ~ |
| Exposure value<br><sup>0</sup> |    | ~ |
| Video quality<br>Full HD       |    | ~ |
| Video stabilizatio             | on |   |
| \/:df                          |    |   |

#### التركيز والتعريض

قم بتمكين Touch auto.exposure (التعرض التلقائي باللمس) وفقًا لهذا الخيار.

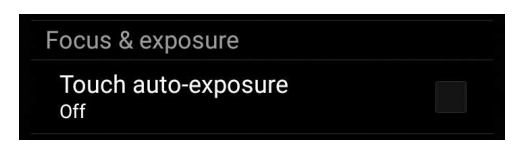

#### ميزات الكاميرا المتقدمة

استكشاف طرق جديدة لالتقاط الصور أو مقاطع الفيديو والتقاط لحظات خاصة إضافية باستخدام ميزات الكاميرا المتقدمة من ASUS Phone .

**هام!** تطبيق الإعدادات أولاً قبل أخذ الصور . الميزات المتوفرة قد تتنوع حسب النموذج.

#### الإضاءة الخافتة

عند استخدام تقنية PixelMaster سوف تزداد درجة حساسية إضاءة الكاميرا بما يقرب من ٤٠٠ ٪ مما يحسن خفض التشويش فضلاً عن زيادة درجة تباين الألوان بما يقرب من ٢٠٠ ٪, ويمكن استخدام هذا الوضع لتحويل أي حدث إلى صور أو فيديو رائع وذلك عند وجود إضاءة طبيعية كافية أو عدمها.

التقاط صور ذات إضاءة منخفضة

١. من شاشة تطبيق Camera الرئيسية, انقر فوق Low light (إضاءة منخفضة).

٢.انقر باللمس فوق 🧿 لبدء التقاط الصور.

التقاط مقاطع فيديو ذات إضاءة منخفضة

١. من شاشة تطبيق Camera الرئيسية, انقر فوق Low light < إضاءة منخفضة).</p>

٢. انقر فوق 🛑 للبدء في تسجيل أحد مقاطع الفيديو.

## نطاق ديناميكي عالي (HDR)

ميزة النطاق الديناميكي العالي (HDR) أنه يسمح لك بأخذ صور أكثر تفصيلاً عن الضوء المنخفض والمشاهد المتباينة للغاية يستحسن استخدام النطاق الديناميكي العالي (HDR) عند التقاط الصور على المواقع المضاءة، مما يساعد على توازن الألوان التي تم إنتاجها في الصورة.

التقاط صور ذات نطاق ديناميكي عالى (HDR)

- من شاشة تطبيق الكاميرا الرئيسية، انقر فوق HDR < HDR .</li>
  - ۲. انقر باللمس فوق 10 لبدء التقاط صور HDR.

#### بانوراما

النقاط صور من زوايا مختلفة باستخدام البانورما. الصور التي تم التقاطها من منظور وزاوية واسعة تلقائيًا متداخلة معًا باستخدام هذه الميزة.

#### التقاط صور بانور امية

- من شاشة تطبيق الكاميرا الرئيسية، انقر فوق == Panorama (بانوراما).
- ۲. انقر باللمس فوق <sup>1</sup> ثم حرك هاتف ASUS إلى اليسار أو اليمين لالتقاط المنظر.

**ملاحظة:** أثناء تحريك ASUS Phone ، يظهر الخط الزمني للصور المصغرة على الجزء السفلي من الشاشة حيث يتم التقاط المشهد.

٣. انقر باللمس فوق 🧭 عند الانتهاء.

## ليلي

التقط صور مضاءة جيدًا حتى في الليل أو في حالات الإضاءة المنخفضة باستخدام الميزة الليلية الموجودة في ASUS Phone .

**ملاحظة:** حافظ على ثبات يديك قبل وأثناء قيام ASUS Phone بالتقاط صورة لعدم التقاط صورة باهتة.

#### التقاط صورًا ليلية

- من شاشة تطبيق الكاميرا الرئيسية، انقر فوق Night (ليلي).
  - ۲. انقر باللمس فوق 
     ۲. انقر باللمس فوق

#### تصوير ذاتي

استفد من المواصفات الكاميرا الخلفية عالية الميجابيكسل دون القلق بشأن الضغط على زر الغالق. باستخدام التقاط الوجه، يمكنك تعيين ASUS Phone لالتقاط ما يصل إلى أربعة وجوه باستخدام الكاميرا الخلفية ثم التقاط الصورة الذاتية أو الصورة الذاتية الجماعية تلقائبًا.

#### التقاط صورًا ذاتية

- من شاشة تطبيق الكاميرا، انقر فوق Selfie < تصوير النفس).</li>
  - ۲. انقر فوق 10 لاختيار عدد الأشخاص المراد تضمينهم في الصورة.
- ٣. استخدم الكاميرا الخلفية لالتقاط الوجوه وانتظر حتى يصدر ASUS Phone صوت صفير، مع العد التنازلي قبل التقاط ا الصورة.
  - ٤. انقر باللمس فوق 🧭 لحفظ الصورة.

## عمق الحقل

النقط صور ماكرو ذات خلفية رقيقة مستخدمًا ميزة Depth of Field (عمق الحقل). تلائم هذه الخاصية صور الأشياء القريبة للحصول على صور واضحة ومثيرة بشكل أكبر.

التقاط الصور من خلال ميزة depth of field (عمق الحقل)

- من شاشة تطبيق الكاميرا, انقر على = > Depth of field (عمق الحقل).
  - انقر على لبدء التقاط الصور الماكرو.

#### الصور المصغرة

قم بمحاكاة تأثير إزاحة إمالة عدسات DSLR (الكاميرا الرقمية ذات العدسة الأحادية العاكسة) من خلال ميزة Miniature (الصور المصغرة), ويتيح لك استخدام هذه الخاصية إمكانية التركيز على مناطق معينة من الحدث الخاص بك، وهذا من شأنه إضافة تأثير البوكيه الذي يمكن استخدامه في الصور أو مقاطع الفيديو باستخدام Phone ASUS خاصتك.

#### التقاط صور مصغرة

۱. من شاشة تطبيق Camera, انقر فوق == > Miniature (المصور المصغرة).

- ٢. انقر فوق 💴 أو 📰 لتحديد منطقة التركيز, ثم استخدم إصبعيك لتعديل حجم منطقة التركيز ووضعها.
- ٣. انقر فوق 🗛 أو 💁 لزيادة تعتيم الخلفية أو طمسها. انقر باللمس فوق 📭 أو 💽 لزيادة التشبع أو خفضه.
  - ٤. انقر باللمس فوق 🧿 لالتقاط الصور المصغرة.

#### الإزالة الذكية

تخلص من التفاصيل غير المرغوب فيها على الفور بعد التقاط الصورة باستخدام ميزة الإزالة الذكية.

#### الإزالة الذكية للصور الملتقطة

- من شاشة تطبيق الكاميرا، انقر فوق == Smart remove (إزالة ذكية).
- ٢. انقر باللمس فوق 10 لالتقاط الصور التي يمكن تحرير ها باستخدام الإز الة الذكية.
- ٣. من على الصورة الملتقطة, انقر فوق المخطط المحيط بالجسم المتحرك المكتشف لحذفه.
  - ٤. انقر باللمس فوق 🧭 لحفظ الصورة.

#### كافة الابتسامات

التقاط الابتسامة المثالية أو أسخف تعبيرات الوجه من مجموعة من الصور باستخدام ميزة كافة الابتسامات. هذه الميزة تمكنك من التقاط خمسة صور على التوالي بعد الضغط على زر غالق الكاميرا والكشف عن وجوه على الصورة تلقانيًا للمقارنة.

#### التقاط جميع صور الابتسامات

- من شاشة تطبيق الكاميرا الرئيسية، انقر فوق HI smiles (جميع الابتسامات).
- ٢. انقر باللمس فوق 10 لبدء التقاط الصور التي يمكن تحرير ها باستخدام جميع الابتسامات.
  - ۳. انقر باللمس فوق الوجه وحدد أفضل تعبير وجهي له.
    - ٤. مرر من أعلى إلى أسفل 🧭 لحفظ الصورة.

#### التجميل

تمتع أثناء وبعد التقاط الصور مع عائلتك وأصدقائك باستخدام ميزة التجميل من ASUS Phone . عند التمكين، تسمح لك هذه الميزة بالقيام بالتحسينات الجمالية مباشرةً على الوجه المستهدف قبل الضغط على زر الغالق.

#### التقاط صورًا محسنة

- من شاشة تطبيق الكاميرا الرئيسية، انقر فوق Beautification (طولي).
  - انقر باللمس فوق <sup>1</sup> لبدء التقاط الصورة.
  - ٣. انقر باللمس فوق الصورة المصغرة لمعاينة الصورة وعرض إعدادات التجميل.
- ٤. انقر باللمس فوق 🚺 وحدد خاصية التجميل, ثم انقر فوق 🧭 لحفظ الصورة.

#### GIF متحركة

قم بإنشاء صور GIF (تنسيق تبادل رسومات) متحركة مباشرةً من كاميرا ASUS Phone باستخدام ميزة GIF متحركة.

#### التقاط صورًا محسنة

- متحركة).
   من شاشة تطبيق الكاميرا الرئيسية، انقر فوق GIF animation (صور GIF متحركة).
  - ٢. اضغط مطولاً على 10 لبدء التقاط الصور المتتالية بتنسيق GIF للرسوم المتحركة.
    - ۳. ادخل التعديلات المفضلة لديك على إعدادات تنسبق GIF للرسوم المتحركة.
      - ٤. انقر باللمس فوق 🧭 عند الانتهاء.

# الفاصل الزمني

ميزة الفاصل الزمني لفيديو ASUS Phone تسمح لك بالتقاط اللقطات في فاصل تشغيل زمني تلقائي. في الواقع، يبدو أن الأحداث تتحرك بطريقة سريعة إلى الأمام على الرغم من أنها وقعت بالفعل، وسجلت بين فترات طويلة.

# تسجيل مقاطع فيديو في الفاصل الزمني

- من شاشة تطبيق الكاميرا الرئيسية، انقر فوق =
  - ٢ \_ انقر باللمس فقط على 💶 ثم حدد الفاصل الزمني للنقطع الزمني.
  - ٣. انقر باللمس فقط على 🔴 ثم حدد الفاصل الزمني للتقطع الزمني.

# استخدام المعرض

عرض الصورة وتشغيل مقاطع الفيديو على ASUS Phone باستخدام تطبيق المعرض.

هذا التطبيقيسمح لك أيضًا بتحرير أو مشاركة أو حذف ملفات الصور والفيديو المخزنة في ASUS Phone . من المعرض، يمكنك عرض الصور في عرض الشرائح أو النقر لعرض الصورة المحددة أو ملف الفيديو.

لتشغيل المعرض، انقر فوق **علمًا > Gallery (معرض)**.

# رض الملفات من شبكة التواصل الاجتماعي أو التخزين السحابي

بشكلٍ افتراضي، يقوم المعرض بعرض كافة الملفات على ASUS Phone وفقًا لمجلدات الألبومات الخاصة بهم.

لعرض ملفات من مواقع إخرى يمكن الوصول إليها عبر ASUS Phone :

- من الشاشة الرئيسية، انقر فوق \_.
- ٢. انقر فوق أي من مواقع المصدر التالية لعرض الملفات الخاصة بكل منها.

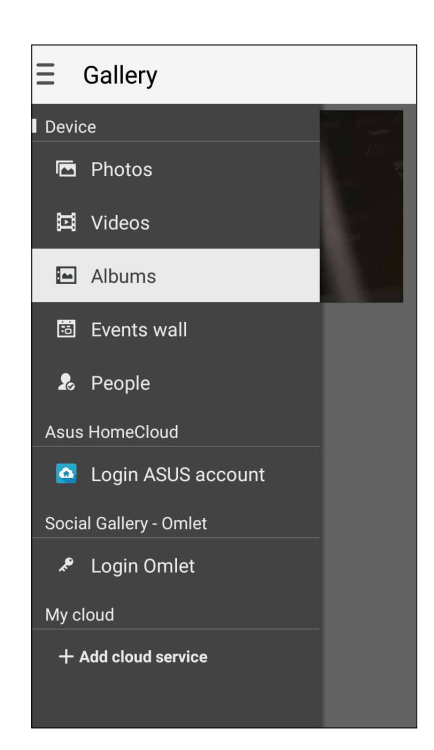

#### ملاحظات:

- يمكنك تنزيل صور لجهاز Zen من الحساب السحابي واستخدام كخلفية أو كصورة غلاف لجهات الاتصال.
- للتفاصيل حول إضافة صور غلاف إلى جهات الاتصال، راجع خصيص ملف تعريف جهة الاتصال الخاص بي.
  - لتفاصيل حول استخدام الصور المختلفة كخلفية شاشة، راجع خلفيات الشاشة.

هام! مطلوب الاتصال بالإنترنت لعرض الصور ومقاطع الفيديو وفقًا Asus Asus HomeCloud (Asus الحوسبة السحابية المنزلية من), Social Gallery (المعرض الاجتماعي) - Omlet, و My cloud.

# رض موقع الصورة

تمكين الوصول للموقع من ASUS Phone ، والحصول على تفاصيل الموقع من صورك. تشمل تفاصيل موقع الصور المنطقة التي تم التقاط الصور فيها، وكذلك خريطة للموقع عبر Google Map أو Baidu (في الصين فقط).

لعرض تفاصيل صورة:

- ١. قم بتشغيل الوصول إلى الموقع من عدما Settings < الإعدادات) > Location (الموقع).
  - ۲. تأكد من قيامك بمشاركة موقعك مع Google Map أو Baidu.
  - ۳. قم بتشغيل تطبيق معرض الصور، وحدد الصورة التي تريد عرض تفاصيلها.
    - ٤. انقر فوق الصورة ثم انقر فوق

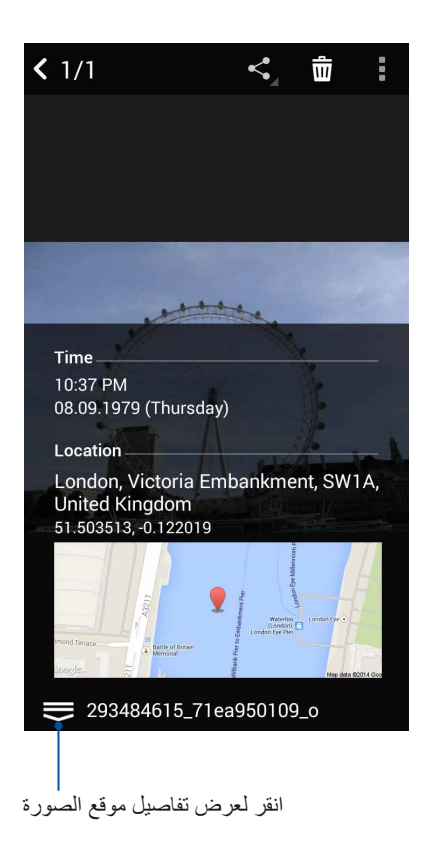

# مشاركة ملفات من المعرض

- من شاشة المعرض، انقر فوق المجلد الذي به الملفات التي تريد مشاركتها.
  - ٢. بعد فتح المجلد، انقر فوق 📈 لتنشيط تحديد الملف.
- ٣. انقر فوق الملفات التي تريد مشاركتها. تظهر علامة التحديد أعلى الصورة التي حددتها.
  - ٤. انقر فوق < ثم حدد من القائمة المكان الذي تريد مشاركة الصور به.

#### حذف الملفات من المعرض

- من شاشة المعرض، انقر فوق المجلد الذي به الملفات التي تريد حذفها.
  - بعد فتح المجلد، انقر فوق
     ٢
- ۳. انقر فوق الملفات التي تريد حذفها. تظهر علامة التحديد أعلى الصورة التي حددتها.

#### يم ٤. انقر فوق اللا

#### تحرير صورة

يضم المعرض أيضًا أدوات تحرير الصور الخاصة به والتي يمكنك استخدامها لتحسين الصور المحفوظة على جهاز ASUS Phone .

- من شاشة المعرض، انقر فوق المجلد الذي به الملفات.
- بعد فتح المجلد، انقر فوق الصورة التي تريد تحرير ها.
- ۳. بمجرد فتح الصورة، انقر مرةً أخرى لعرض وظائفها.
- ٤. انقر فوق 🕰 لفتح شريط أدوات تحرير الصورة.
- انقر فوق أي من الرموز الموجودة على شريط أدوات التحرير لتطبيق التغييرات على الصورة.

# قم بتكبير /تصغير مصغرات أو صورة

من شاشة المعرض أو الصورة التي حددتها، قم بتفريق أصابعك على لوحة الشاشة التي تعمل باللمس للتكبير . للتصغير ، قم بضم أصابعك معًا على لوحة الشاشة التي تعمل باللمس.

# شر صور لحائط حدث التقويم

يتيح لك تمكين هذه الميزة في معرض الصور عرض الصور بشكلٍ مباشر من أحداث التقويم. بهذه الطريقة، يمكن على الفور تجميع الصور الملتقطة وفقًا لاسم الحدث المحدد.

- بعد التقاط صور من ASUS Phone ، قم بتشغيل Gallery (معرض الصور).
  - ۲. انقر فوق = Events wall < حائط الأحداث).</li>
- ٣. انقر فوق 道 أعلى الزاوية اليمني من المجلد الذي يحتوي على الصور الملتقطة أثناء أحد الأحداث.
  - ٤. حدد تقويم الحدث الذي ترغب في دمجه مع مجلد الصور.
- . تظهر أيقونة 
   أعلى يمين زاوية مجلد الصور مشيرة إلى أن الصور قد تم نشرها على حائط الحدث.
  - لعرض صور الحدث، قم بفتح الحدث من تطبيق التقويم، ثم انقر فوق

#### هام!

- هذه الميزة متاحة فقط بعد إعداد الأحداث على التقويم. للمزيد من التفاصيل حلو كيفية تعيين أحداث، راجع التقويم.
  - يمكن استخدام الصور الملتقطة بكاميرا ASUS Phone بنفس التاريخ والوقت فقط كحدث تقويم.

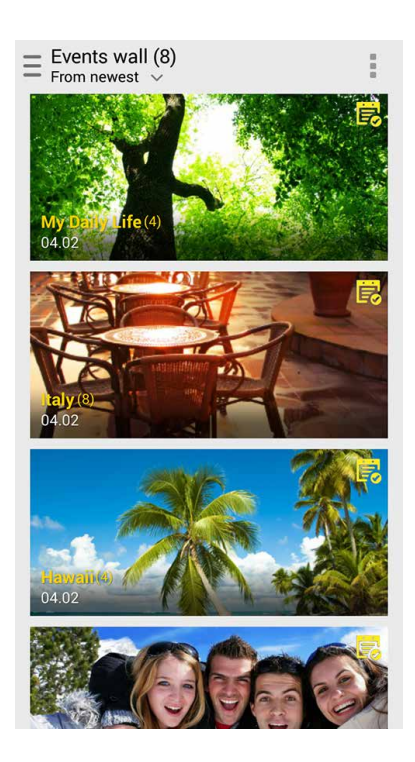
# استخدام MiniMovie

تحويل الصور إلى عرض شرائح إبداعي باستخدام سمة MiniMovie الخاصة بالمعرض. تتضمن سمة MiniMovie موضوع عروض الشرائح التي يمكن تطبيقها على صور محددة على الفور.

لإنشاء MiniMovie من مجلد صور:

- - ۲. حدد مجلد الصورة ثم انقر باللمس فوق
  - ۳. حدد سمة MiniMovie الذي تريد استخدامه لشرائح عرض الصور.

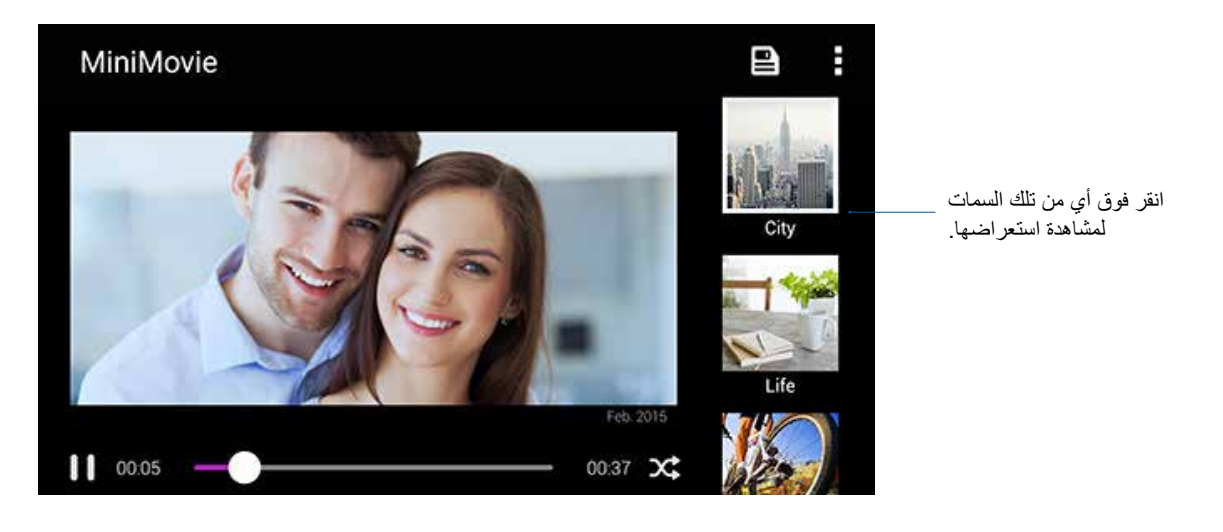

- ٤. بعد تحديد سمة، انقر فوق 🔳 لحفظ عرض الشرائح.
- م. يمكنك بعد ذلك مشاركة عرض الشرائح مع مواقع تواصل اجتماعي أو تطبيقات إرسال رسائل فورية مثل Facebook أو أو Google Plus.

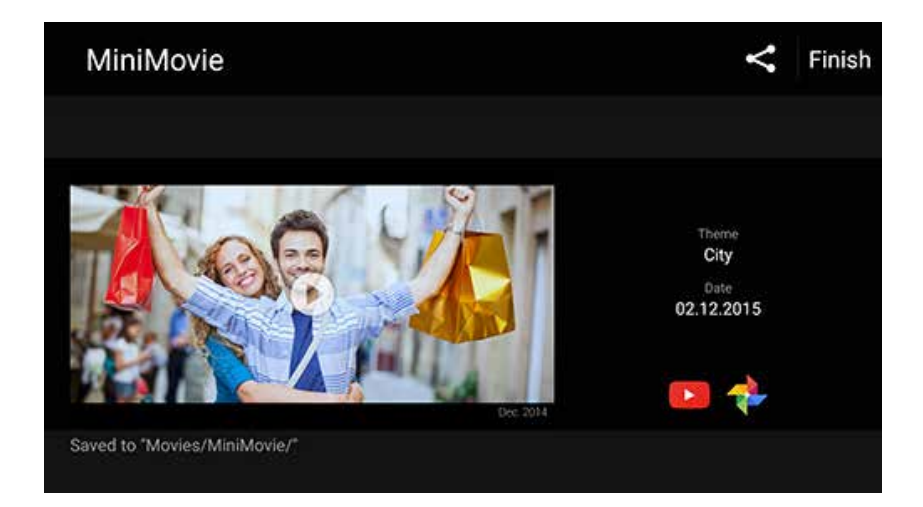

لإنشاء MiniMovie من مجموعة صور محددة:

- - ٢. انقر فوق 🗸 لتنشيط تحديد الملف.
  - ٣. بعد تحديد الصور، انقر باللمس فوق MiniMovie.
- حدد سمة MiniMovie الذي تريد استخدامه لشرائح عرض الصور.

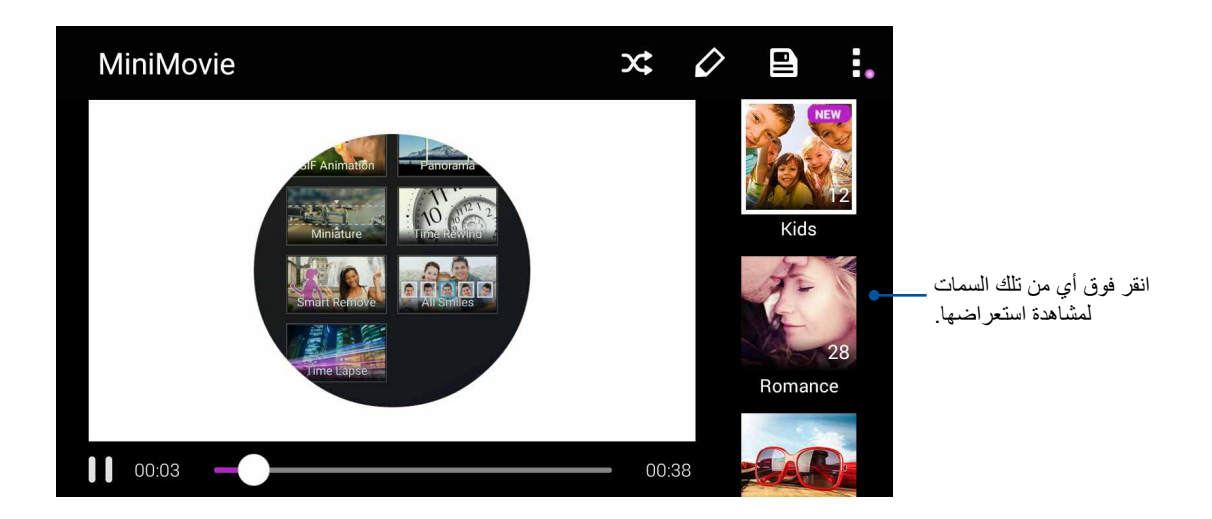

- Facebook . يمكنك بعد ذلك مشاركة عرض الشرائح على مواقع شبكات التواصل الاجتماعي أو تطبيقات التراسل الفوري مثل Google Plus أو Google Plus.

# استخدام PlayTo (للنماذج المحددة فقط)

تشغيل ملفات من معرض الصور لجهاز دفق متوافق باستخدام PlayTo.

- - ۲. انقر فوق > PlayTo.
  - ۳. فى الشاشة التالية، حدد جهازًا متوافقًا لبدء عرض الملف.

# البقاء على اتصال

# بكة الهاتف المحمول

عندما لا تكون هناك شبكة Wi.Fi متوفرة تمكنك من الاتصال بها، يمكنك تمكين الوصول إلى بيانات شبكة المحمول الخاص بك للاتصال بالإنترنت.

#### مكين شبكة الهاتف المحمول

- قم بتشغيل شاشة الإعدادات عن طريق القيام بأي مما يلي:
- قم بتشغيل الإعدادات السريعة ثم انقر فوق
  - انقر فوق عدم > Settings (الإعدادات).
- ٢. انقر فوق More (المزيد) > Cellular networks (الشبكات الخلوية).
- ٣. مرر Data enabled (تمكين البيانات) على ON (تشغيل), وقم بتهيئة إعدادات شبكة الهاتف المحمول إذا اقتضى الأمر ذلك.

#### ملاحظات:

- إذا تمكنت من الوصول إلى الإنترنت عبر شبكة الهاتف المحمول، ستتحمل تكاليف إضافية اعتمادًا على خطة البيانات لديك.
  - لمزيد من التفاصيل حول رسوم/تكاليف شبكة المحمول والإعدادات، اتصل بموفر خدمة الهاتف المحمول.

## اللاسلكى

تقنية Wi.Fi الخاصة بهاتف ASUS Phone تجعلك متصلاً بالعالم. قم بتحديث حسابتك أو تصفح الإنترنت أو استبدل البيانات و الرسائل بشكلٍ لاسلكي مع ASUS Phone .

#### تمكين Wi.Fi

لتمكين Wi.Fi:

- قم بتشغيل شاشة الإعدادات عن طريق القيام بأي مما يلي:
- قم بتشغيل الإعدادات السريعة ثم انقر فوق
  - انقر فوق عدا > Settings (الإعدادات).
    - ۲. اسحب مفتاح Wi.Fi إلى اليمين لتشغيل Wi.Fi.

**ملاحظة:** يمكنك أيضًا تمكين Wi.Fi من شاشة الإعدادات السريعة. راجع قسم <u>الإعدادات السريعة</u> حول كيفية تشغيل شاشة الإعدادات السريعة.

# الاتصال بشبكة لاسلكية

- في شاشة الإعدادات، انقر فوق Wi.Fi لعرض كافة شبكات Wi.Fi الملتقطة.
- ٢. انقر فوق اسم شبكة للاتصال بها. لشبكة اتصال آمنة، قد تتم مطالبتك بكتابة كلمة المرور أو أي اعتمادات تأمينية أخرى.

#### ملاحظات:

- يقوم ASUS Phone بإعادة الاتصال تلقائيًا بالشبكة التي قمت بالاتصال معها مسبقًا.
  - إيقاف تشغيل ميزة Wi.Fi للمساعدة على حفظ طاقة البطارية.

## تعطيل Wi.Fi

لتعطيل Wi.Fi:

- د. قم بتشغيل شاشة الإعدادات عن طريق القيام بأي مما يلي:
- · قم بتشغيل الإعدادات السريعة ثم انقر فوق 🤨.
  - انقر فوق والع > Settings (الإعدادات).
    - ۲. اسحب مفتاح Wi.Fi إلى اليسار لتشغيل Wi.Fi.

ملاحظة: يمكنك أيضًا تعطيل Wi.Fi من شاشة الإعدادات السريعة. راجع قسم الإعدادات السريعة حول كيفية تشغيل شاشة الإعدادات السريعة.

# البلوتوث®

استخدام ميزة البلوتوث من ASUS Phone لإرسال أو استقبال الملفات وملفات وسائط الدفق المتعددة مع الأجهزة الذكية الأخرى عبر مسافات قصيرة. مع البلوتوث، يمكنك مشاركة ملفات الوسائط مع الأجهزة الذكية الخاصة بأصدقائك أو إرسال البيانات للطباعة مع طابعة بلوتوث أو تشغيل ملفات الموسيقي مع مكبر صوت بلوتوث.

## تمكين البلوتوث<sup>®</sup>

- قم بتشغيل شاشة الإعدادات عن طريق القيام بأي مما يلي:
- قم بتشغيل الإعدادات السريعة ثم انقر فوق
  - انقر فوق **عدد > Settings (الإعدادات)**.
    - ۲. اسحب مفتاح البلوتوث إلى اليمين لتشغيل البلوتوث.

**ملاحظة:** يمكنك أيضًا تمكين البلوتوث من شاشة الإعدادات السريعة. راجع قسم <mark>الإعدادات السريعة</mark> حول كيفية تشغيل شاشة الإعدادات السريعة.

# إقران ASUS Phone بجهاز بلوتوث®

قبل استخدام ميزة البلوتوث في ASUS Phone على نطاق واسع، يمكنك إقرانه أولاً مع جهاز بلوتوث. يقوم ASUS Phone بتخزين اتصال جهاز البلوتوث المقترن تلقائيًا.

في شاشة الإعدادات، انقر فوق بلوتوث لعرض كافة الأجهزة المتوفرة.

#### هام!

- إذا لم يكن الجهاز الذي تريد إقرانه في القائمة، تأكد من تمكين ميزة البلوتوث فيه وأنه قابل للاكتشاف.
- انظر إلى دليل المستخدم الذي يأتي مع الجهاز لتعلم كيفية تمكين البلوتوث وتعيينه ليكون قابل للإكتشاف.
  - ۲. انقر على Refresh < التحديث) للبحث عن المزيد من أجهزة Bluetooth.</p>
- ۳. انقر فوق SEARCH FOR DEVICES (البحث عن أجهزة) للمسح بحثًا عن أجهزة بلوتوث أخرى.
  - ٤. في قائمة الأجهزة المتوفرة، انقر فوق جهاز البلوتوث الذي تريد الإقتران به.
  - د. تأكد من أن ظهور نفس مفتاح المرور على كلا الجهازين، ثم انقر فوق Pair (إقران).

ملاحظة: إيقاف تشغيل ميزة البلوتوث للمساعدة على حفظ طاقة البطارية.

## عدم إقران ASUS Phone مع جهاز البلوتوث®

- في شاشة الإعدادات، انقر فوق البلوتوث لعرض كافة الأجهزة المتوفرة والمقترنة.
- ۲. في قائمة الأجهزة المقترنة، انقر فوق 🐼 من جها ز البلوتوث الذي تريد إلغاء إقرانه، ثم انقر فوق FORGET (تجاهل).

# الربط

عندما لا تتوفر خدمة الـ Wi.Fi، يمكنك استخدام ASUS Phone كملقم أو تحويلها إلى نقطة اتصال Wi.Fi للوصول إلى الإنترنت من على جهاز الكمبيوتر المحمول والكمبيوتر اللوحي وغيرها من الأجهزة المحمولة.

**هام!** قد يتطلب معظم موفري خدمة الهاتف المحمول خطة بيانات لتكون قادر على استخدام وظيفة الربط. قم بالاتصال بموفر خدمة الهاتف المحمول حول الاستفادة من خطة البيانات هذه.

#### ملاحظات:

- الوصول إلى الإنترنت عبر الربط قد يكون أبطأ من اتصال Wi.Fi أو اتصال المحمول.
- عدد محدود فقط من الأجهزة المحمولة يمكنه ربط ASUS Phone للوصول إلى الإنترنت.
  - أوقف تشغيل ميزة الربط في حالة عدم استخدامها لكي تحفظ طاقة البطارية.

#### نقطة Wi.Fi الفعالة

قم بتحويل ASUS Phone إلى نقطة Wi.Fi فعالة لمشاركة الاتصال بالإنترنت مع أجهزة أخرى.

- قم بتشغيل شاشة الإعدادات عن طريق القيام بأي مما يلي:
- قم بتشغيل الإعدادات السريعة ثم انقر فوق
  - انقر فوق عدا > Settings (الإعدادات).
- ۲. انقر فوق More (المزيد) > Tethering (الربط) > Set up Wi.Fi hotspot (الربط) > Tethering (اعداد نقطة اتصال Wi.Fi).
- ٣. تعيين اسم SSID فريد أو اسم الشبكة وكلمة مرور قوية من ٨ أحرف لنقطة Wi.Fi الساخنة. عند الانتهاء، انقر فوق Save (حفظ).

| ← Tethering                                   | Q      |  |  |  |  |  |  |  |
|-----------------------------------------------|--------|--|--|--|--|--|--|--|
| ι Set up Wi-Fi h                              | otspot |  |  |  |  |  |  |  |
| Network name                                  |        |  |  |  |  |  |  |  |
| My ASUS                                       |        |  |  |  |  |  |  |  |
| Security                                      |        |  |  |  |  |  |  |  |
| WPA2 PSK                                      | ~      |  |  |  |  |  |  |  |
| Password                                      |        |  |  |  |  |  |  |  |
| E                                             |        |  |  |  |  |  |  |  |
| The password must have at least 8 characters. |        |  |  |  |  |  |  |  |
| □ Show password                               |        |  |  |  |  |  |  |  |
| Disable Wi-Fi hotspot when inactivity         |        |  |  |  |  |  |  |  |
| After 8 minutes                               | ~      |  |  |  |  |  |  |  |
| Cancel                                        | Save   |  |  |  |  |  |  |  |
|                                               |        |  |  |  |  |  |  |  |

٤. من شاشة الربط مرر hotspot Wi.Fi Portable (نقطة وصول Wi.Fi المحمولة) على ON (تشغيل).

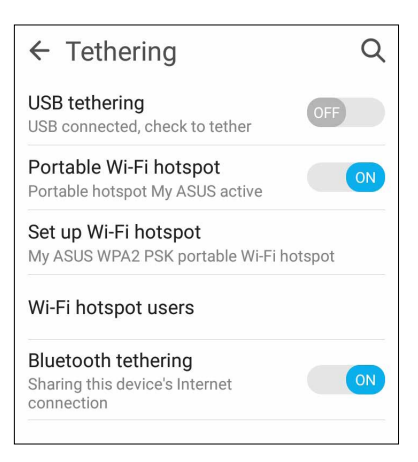

قم بتوصيل أجهزة أخرى لنقطة اتصال Wi.Fi الفعالة بجهاز Zen بنفس الطريقة التي تتصل فيها بشبكة Wi.Fi.

# ربط بتقنية Bluetooth

تمكين Bluetooth على ASUS Phone واستخدامه كملقم للوصول إلى الإنترنت على الأجهزة المحمولة التي تدعم تقنية Bluetooth مثل جهاز الكمبيوتر المحمول أو الأجهزة اللوحية.

- . تمكين Bluetooth على ASUS Phone والجهاز الأخر.
  - ٢. إقران كلا الجهازين.

ملاحظة: للتفاصيل، راجع <u>إقران ASUS Phone بجهاز بلوتوت®.</u>

٣. من شاشة الإعدادات، انقر فوق More (المزيد) > Tethering (الربط) > Bluetooth tethering (الربط بعدادات، انقر فوق ASUS Phone (المزيد) من شاشة المتعلقة بالإنترنت على ASUS Phone .

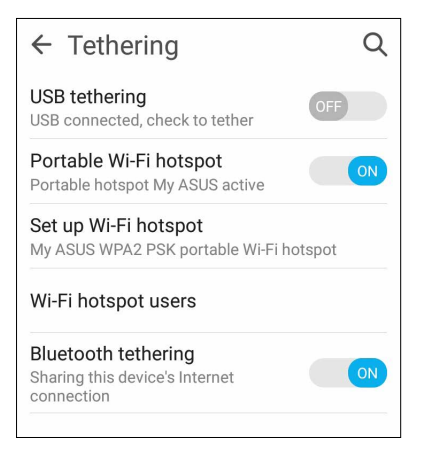

# السفر والخرائط

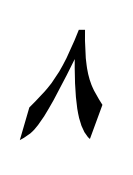

# الطقس

احصل على تحديثات الطقس في الوقت الحقيقي مباشرةً من ASUS Phone باستخدام التطبيق الطقس. استخدم الطقس، يمكنك أيضًا التحقق من التفاصيل الطقس الأخرى من مختلف أنحاء العالم.

## شغيل تطبيق الطقس

من الشاشة الرئيسية، قم بتشغيل تطبيق الطقس باستخدام أي من الخيارات التالية:

- انقر فوق 
   ظفف 
   انقر فوق
- من الشاشة الرئيسية لجهاز Zen، انقر فوق أيقونة الطقس.

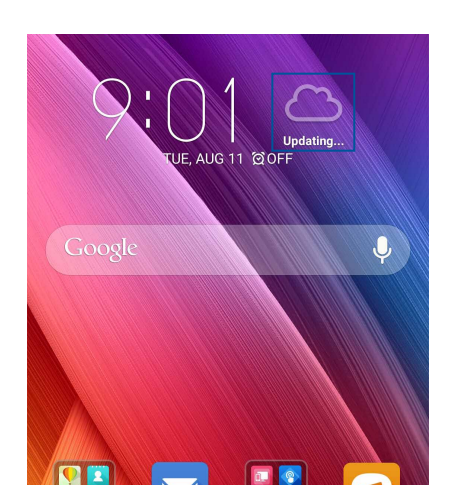

## شاشة الطقس الرئيسية

ملاحظة: للمزيد من التفاصيل، راجع: لحصول على تحديثات الطقس.

قم بإعداد والحصول على تحديثات الطقس لموقعك الحالي وكذلك أجزاء أخرى من العالم. يمكنك عرض تحديثات الطقس أو الطقس اليومي المتوقع على عنصر واجهة الخطوة التالية أو التطبيق وعلى تطبيق التقويم.

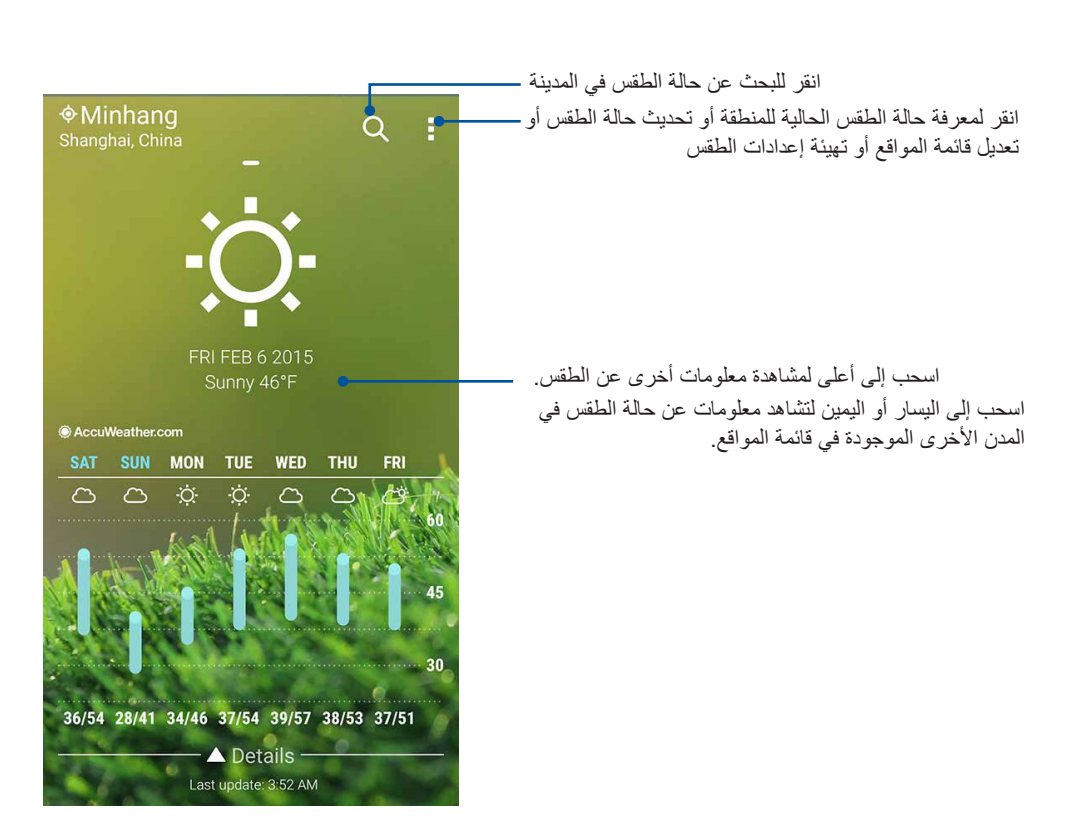

# الساعة

تخصيص إعدادات المنطقة الزمنية من ASUS Phone وتعيين التنبيهات واستخدام ASUS Phone كساعة إيقاف باستخدام تطبيق الساعة.

#### تشغيل الساعة

تشغيل تطبيق الساعة باستخدام أحد الخيارات التالية:

- انقر فوق ••• > Clock (الساعة).
- من شاشة ASUS Phone الرئيسية، انقر فوق عرض الساعة الرقمية.

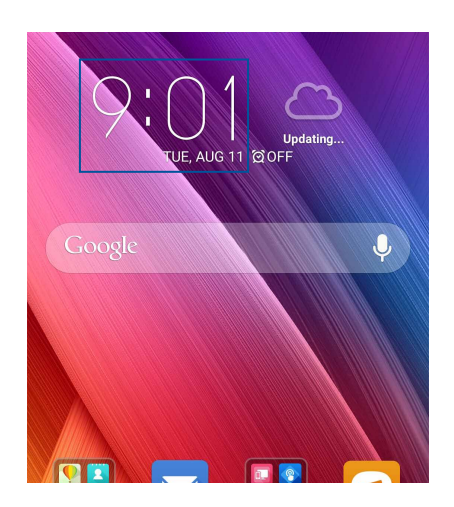

الساعة العالمية

انقر فوق 🅮 للوصول إلى إعدادات الساعة العالمية الخاصة بهاتف ASUS Phone .

| <ul> <li></li></ul>              | انقر فوق ذلك للوصول إلى إعدادات تطبيق Clock<br>انقر فوق ذلك لضبط ساعتك على الوضع الليلي |
|----------------------------------|-----------------------------------------------------------------------------------------|
| €astern Time<br>2/6/2015 4:09 ам |                                                                                         |

#### منبه الساعة

انقر فوق 🔘 للوصول إلى إعدادات ساعة التنبيه الخاصة بحاسوبك اللوحي من ASUS.

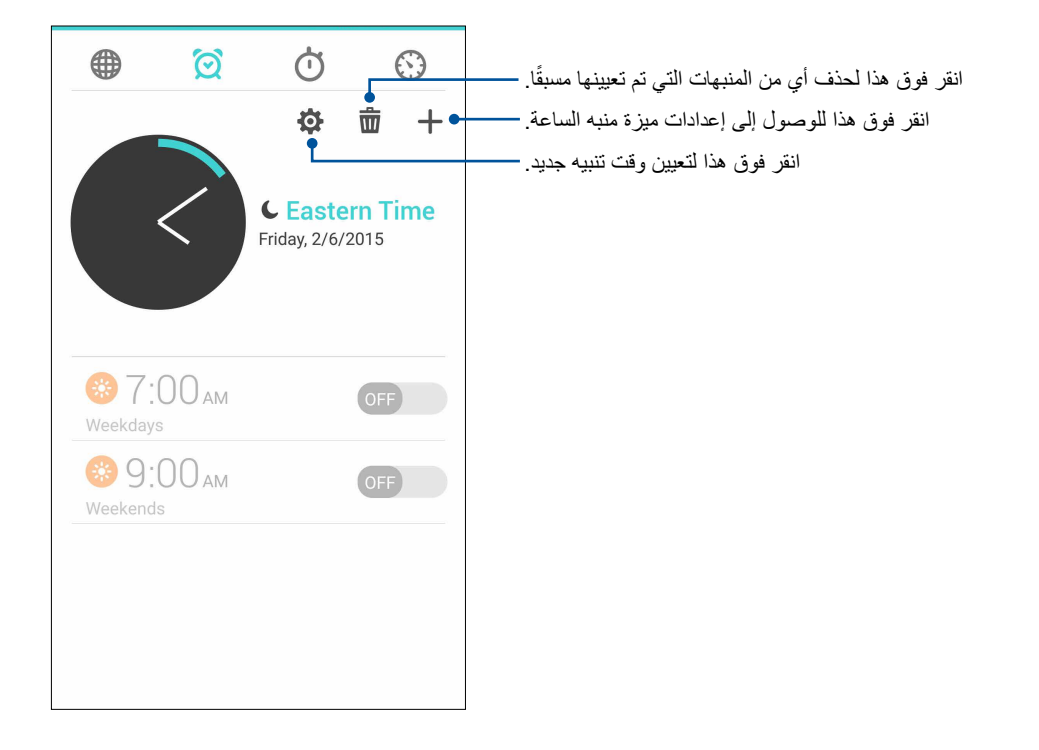

ساعة الإيقاف

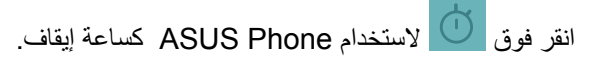

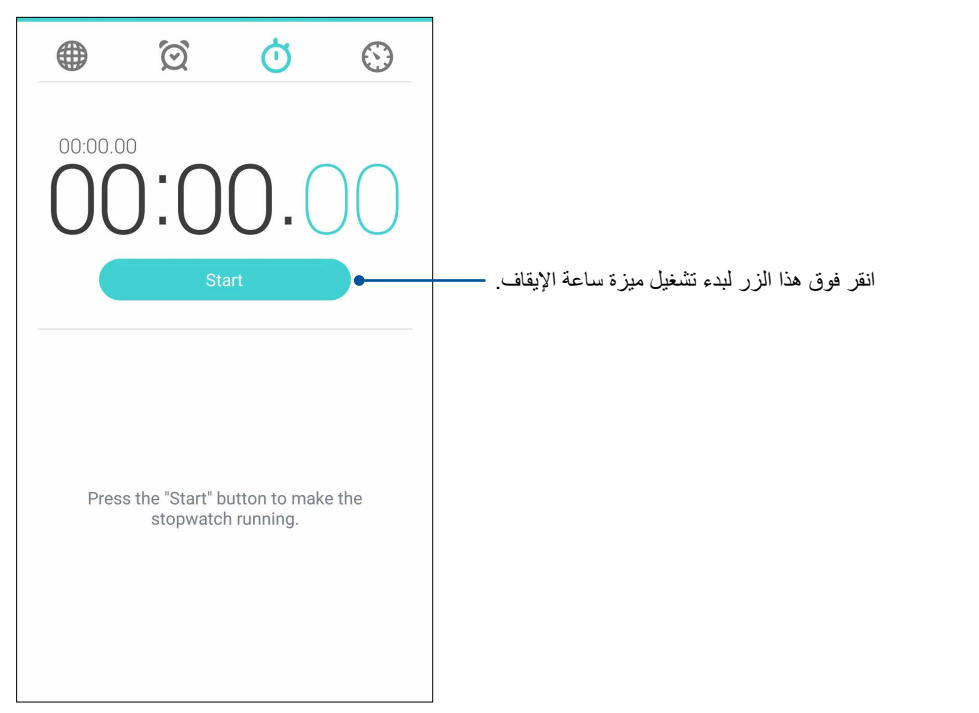

#### عداد الوقت

قد تقوم بتعيين خيارات عداد وقت متعددة لهاتف ASUS Phone . للقيام بذلك، اتبع الخطوات التالية:

إعداد عداد وقت

انقر فوق 🙆 للوصول إلى ميزة عداد الوقت الخاصة بهاتف ASUS Phone .

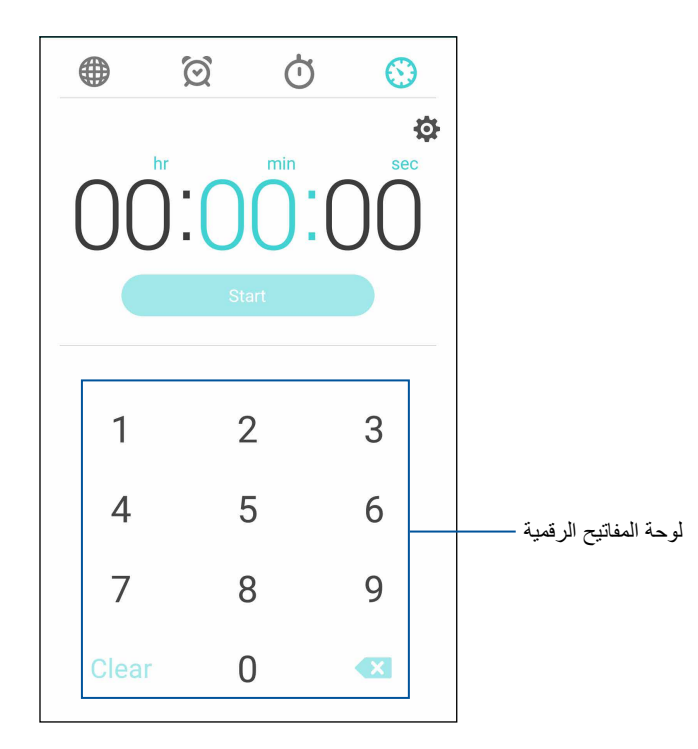

استخدم لوحة المفاتيح الرقمية لإدخال وقت المهمة ثم انقر فوق بدء عداد الوقت.

# ZenLink

# عرفة ZenLink

ابق على اتصال مع ZenLink الحصري لـ ASUS لتحقيق أقصى قدر من الإنتاجية. مع تطبيقات ZenLink هذه، يمكنك الاتصال مع أجهزة أخرى لمشاركة واستقبال الملفات.

يضم ZenLink التطبيقات التالية: Share Link و PC Link و Remote Link

ملاحظة: بعض تطبيقات ZenLink هذه قد لا تكون متوفرة في ASUS Phone .

## مشاركة رابط

مشاركة واستلام الملفات والتطبيقات، أو محتويات وسائل الإعلام مع الأجهزة المحمولة باستخدام Android شارك رابط التطبيق (لأجهزة المحمول ASUS) أو تطبيق Shareit (لغيرها من الأجهزة المحمولة) عبر نقطة Wi.Fi فعالة. مع هذا التطبيق، يمكنك إرسال أو استقبال الملفات التي يزيد حجمها عن ١٠٠ ميجابايت، ويتيح لك مشاركة أو تلقي ملفات متعددة في نفس الوقت. مشاركة رابط التطبيق يرسل ويستقبل الملفات بشكلٍ أسرع من استخدام Bluetooth.

#### شاركة الملفات

- مشاركة الرابط).
   مشاركة الرابط).
- ۲. انقر فوق Send file (إرسال ملف) ثم حدد من بين الخيارات التي تظهر على الشاشة.

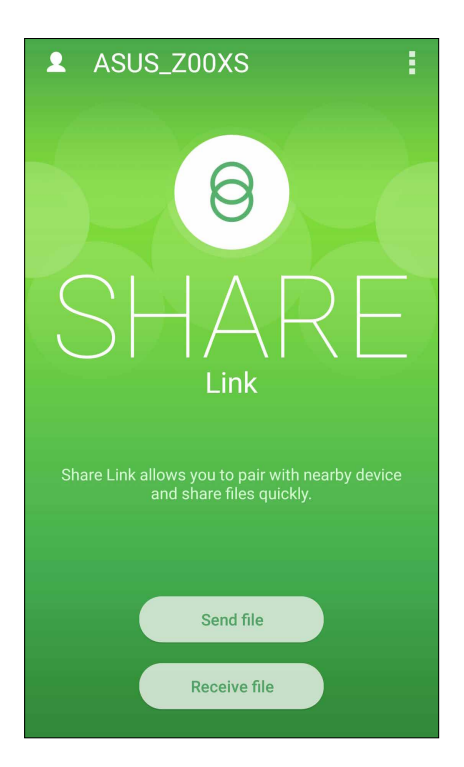

- ۲. انقر فوق الملفات التي تريد إرسالها ثم انقر فوق Done (تم).
- بعد قيام ASUS Phone بالتقاط الأجهزة الأخرى، انقر فوق الجهاز الذي تريد مشاركة ملفاتك معه.

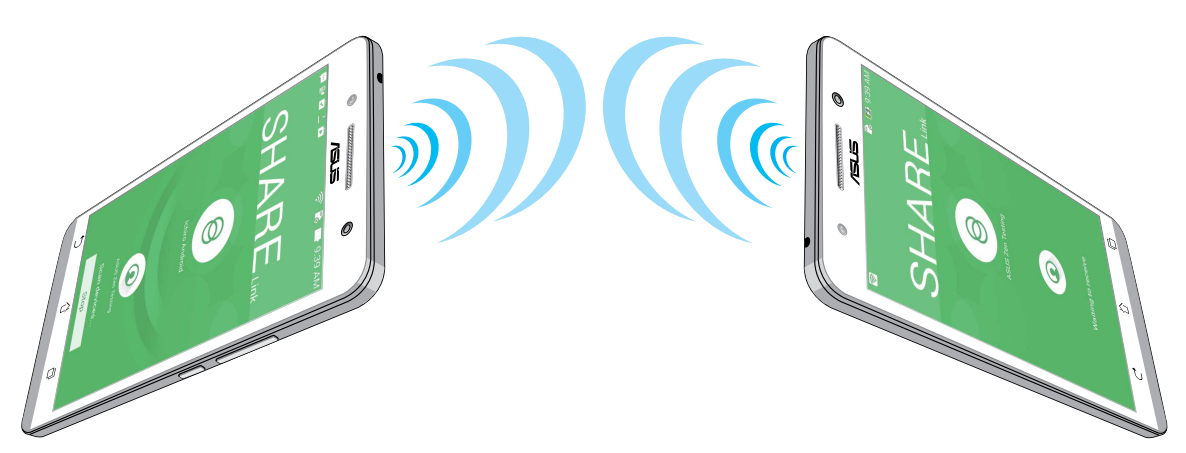

ستلام ملفات

لاستلام ملفات:

- من الشاشة الرئيسية، انقر فوق عليه ثم انقر فوق Share Link (مشاركة الرابط).
  - ۲. انقر فوق Receive file (استلام ملف) لاستلام الملفات من المرسل.

# **PC Link**

استخدام جهاز الكمبيوتر الخاص بك للوصول والتحكم بجهاز Zen وتطبيقاته عن طريق PC Link. تسمح لك بالتحكم بجهاز Zen باستخدام لوحة مفاتيح الكمبيوتر والماوس.

ملاحظة: قبل استخدام PC Link، تأكد من تثبيت PC Link بجهاز الكمبيوتر. اذهب إلى http://pclink.asus.com لتنزيل وتثبيت PC Link. وتثبيت PC Link.

#### ستخدام PC Link

لاستخدام PC Link:

- 1. قم بتوصيل ASUS Phone إلى جهاز الكمبيوتر باستخدام كابل USB.
- في ASUS Phone ، تظهر شاشة Allow US debugging (السماح لنا بتصحيح الأخطاء) المنبثقة. انقر فوق (موافق) للسماح بالاتصال بين الكمبيوتر وجهاز Zen.
  - ۳. من سطح مكتب الكمبيوتر، قم بتشغيل PC Link ثم انقر فوق Connect (اتصال).
- ٤. في شاشة PC Link ، انقر فوق OK (موافق). عند الاتصال، يمكنك الوصول إلى جهازك والتحكم فيه باستخدام لوحة المفاتيح للكتابة والماوس للإيماءات باليد.

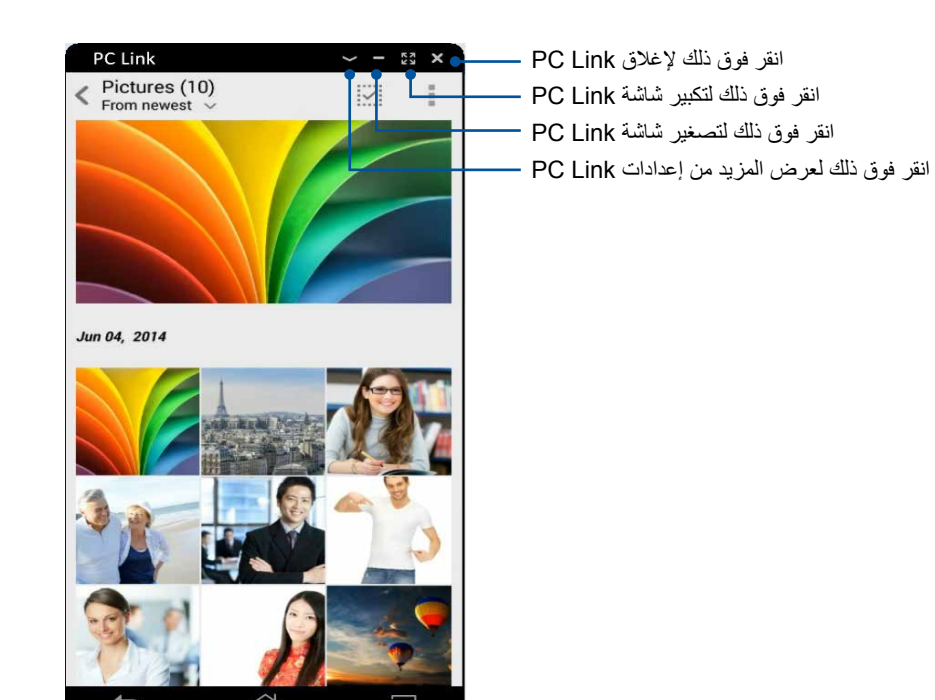

#### هم إعدادات PC Link

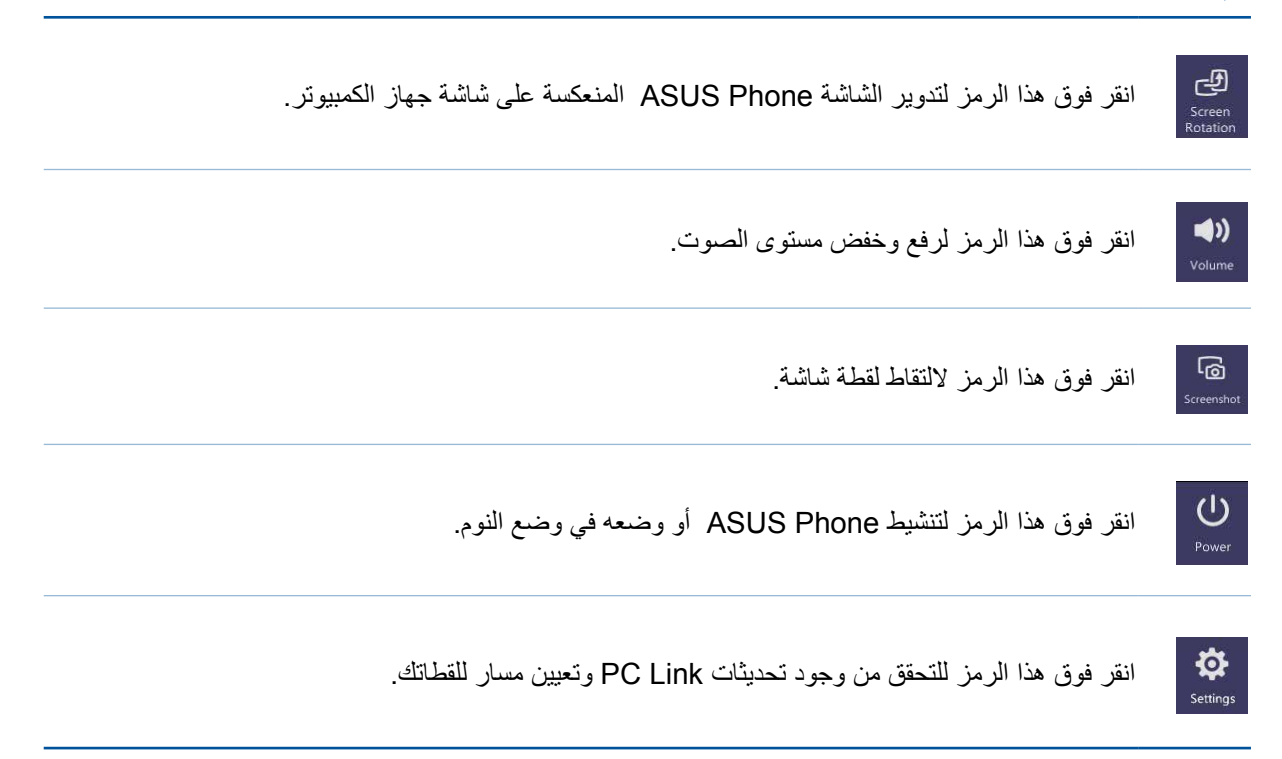

# إزالة الرابط

قم بتحويل ASUS Phone إلى جهاز إدخال لاسلكي وأداة العرض. باستخدام هذا التطبيق، يمكنك استخدام ASUS Phone كلوحة لمس ولوحة شاشة لمس و مؤشر ليزر لتقديم العروض ووحدة تحكم Windows<sup>®</sup> Media Player أثناء الاتصال بالكمبيوتر عبر Bluetooth.

#### ملاحظات:

- قبل استخدام Remote Link، تأكد من تثبيت Remote Link بجهاز الكمبيوتر. اذهب إلى لتنزيل وتثبيت PC Link بجهاز الكمبيوتر.
  - تأكد من إقران جهاز الكمبيوتر وجهاز Zen أولاً قبل استخدام Remote Link.

#### ستخدام Remote Link

لاستخدام Remote Link:

- من الشاشة الرئيسية، انقر باللمس فوق Remote Link < ZenLink ( إزالة الرابط).</li>
  - انقر فوق جهاز البحث ثم حدد الجهاز الذي تريد الاتصال به.

## وحة لمس Remote Link

انقر فوق 르 لتنشيط إيماءات ASUS Smart والتنقل بجهاز الكمبيوتر.

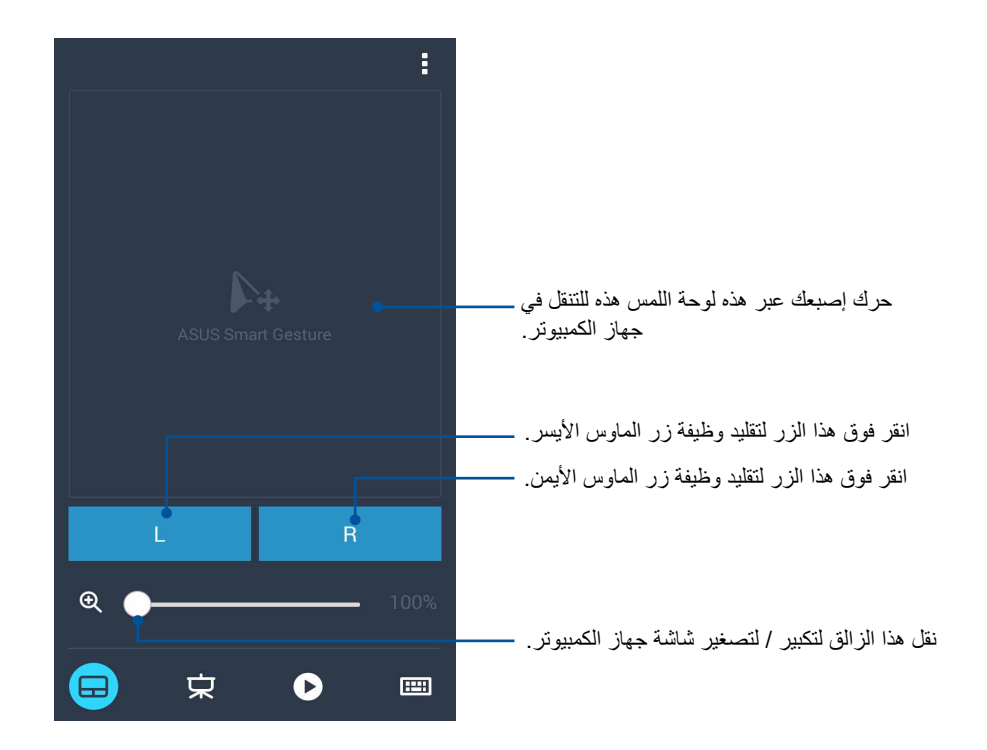

لتحكم عن بعد ف تقديم Remote Link انقر فوق 🕏 للتحكم عن بعد في شرائح العرض على جهاز الكمبيوتر.

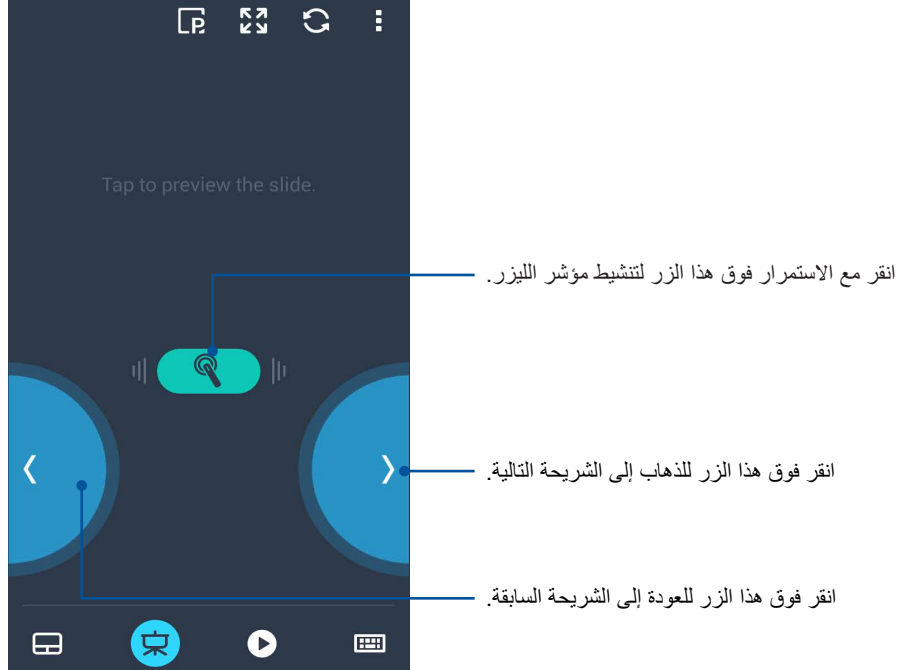

حدة التحكم في Remote Link Windows® Media Player عن بعد

انقر فوق 🔸 للتحكم في Windows<sup>®</sup> Media player.

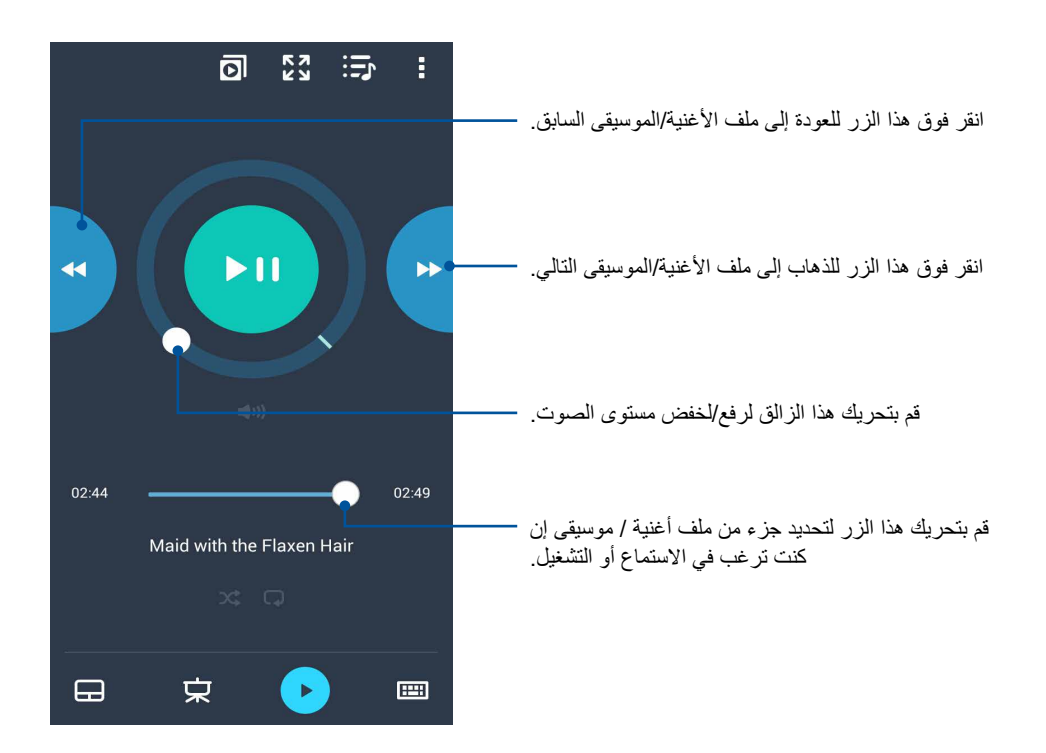

## دخال لوحة مفاتيح Remote Link

انقر فوق 🥮 لاستخدام إدخال لوحة المفاتيح. يمكنك أيضًا استخدام أيقونة الميكروفون لإدخال الصوت.

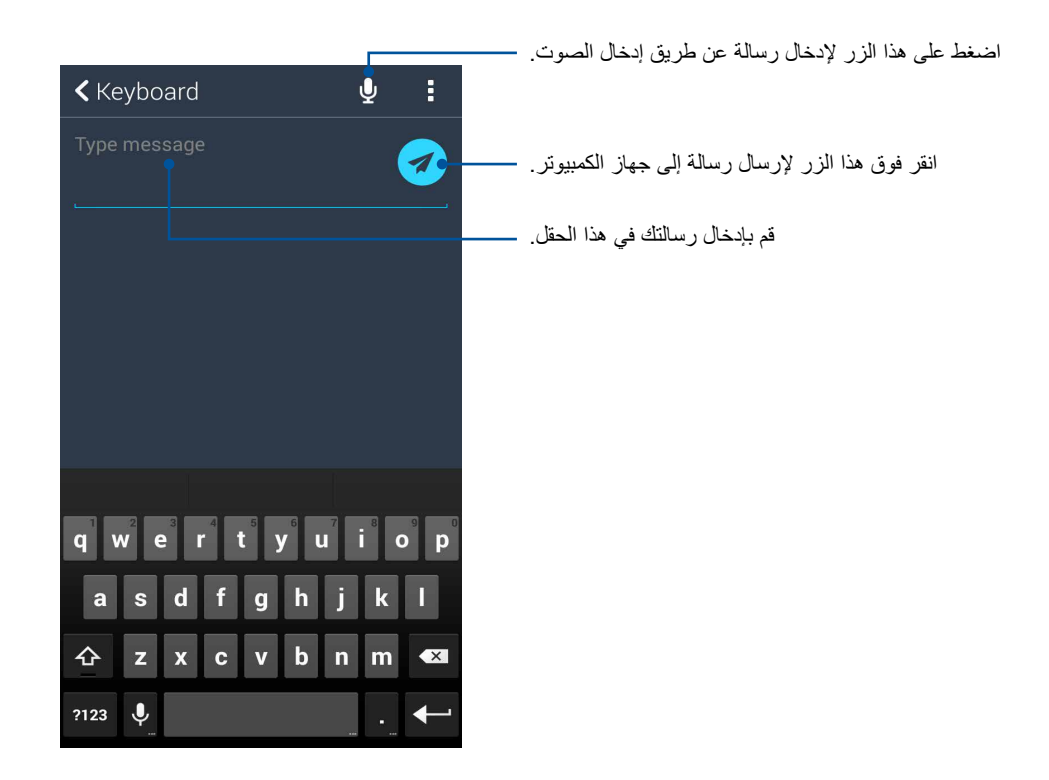

# Zen في كل مكان

# أدوات Zen الخاصة

#### المصباح

يمكنك تشغيل المُصباح الفوري لمهاتف ASUS خاصتك عبر تشغيل لوحة الإعدادات السريعة من أي شاشة أو تطبيق مفتوح. من لوحة الإعدادات السريعة، ما عليك سوى الضغط على علامةالمصباح لتنشيط الخاصية.

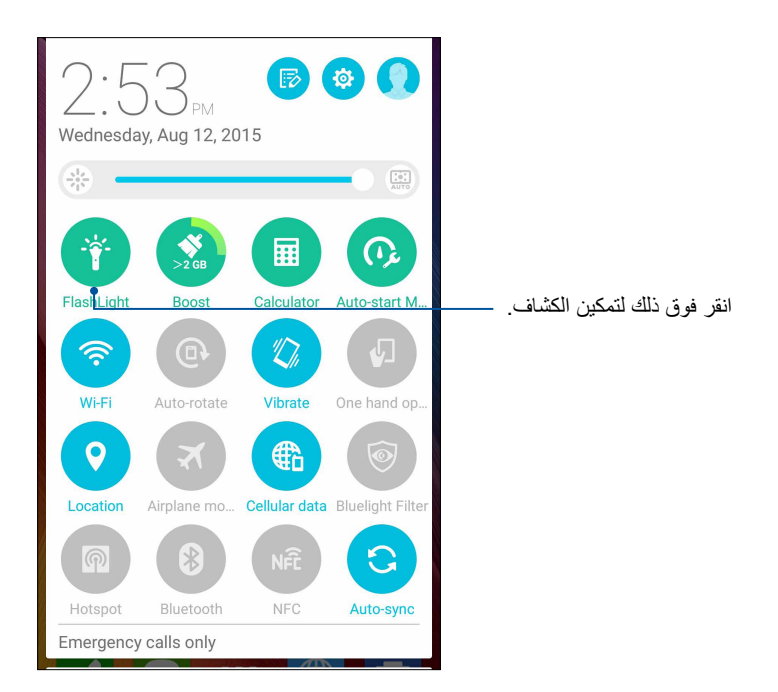

#### خيارات قائمة الكشاف

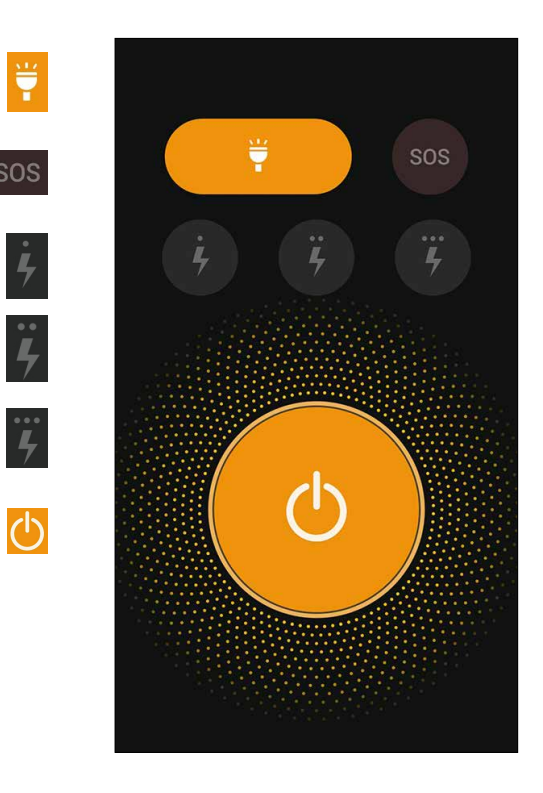

- انقر فوق ذلك لتمكين أو تعطيل وضع الكشاف. انقر فوق ذلك لتمكين أو تعطيل وضع SOS.
- انقر فوق أي من هذه الرموز للتبديل بين سرعة الكشاف عند الوميض.
  - انقر فوق ذلك لتشغيل أو إطفاء مصدر الضوء.

## Boost

تعمل خاصية Boost على تحسين أداء جهازك بعد استخدام الجهاز لفترة طويلة تغلق هذه الخاصية العمليات غير المستخدمة التي تكون قيد التشغيل في الخلفية لاستعادة المزيد من ذاكرة النظام.

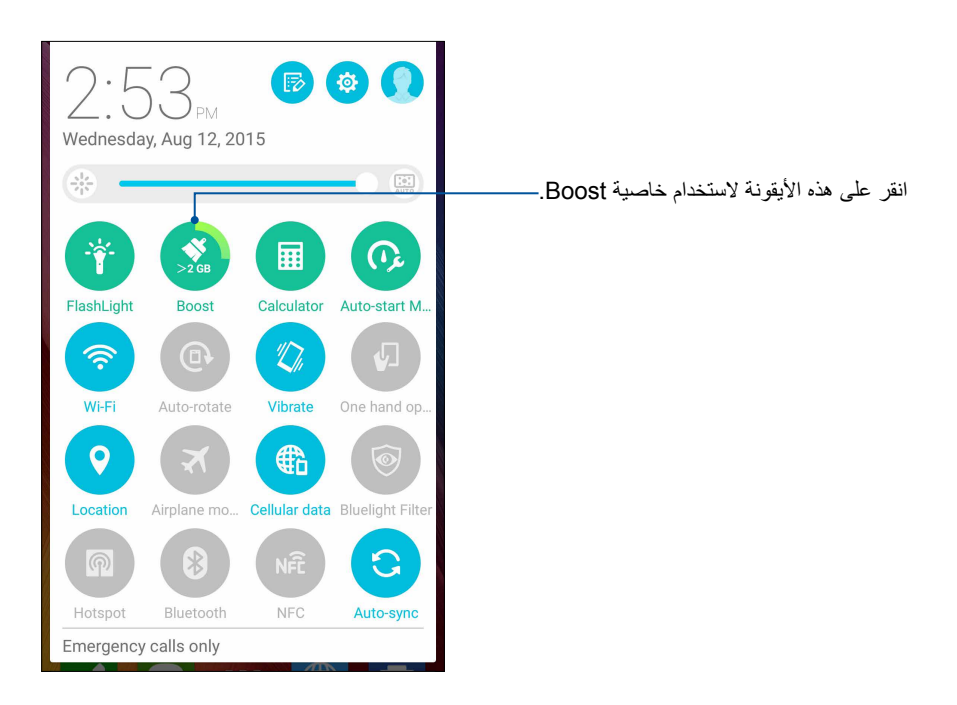

#### الحاسبة

تمريرة واحدة ونقرة واحدة هما كل ما يلزم لتشغيل الآلة الحاسبة, وعند فتح لوحة الإعدادات السريعة، تظهر أيقونة الآلة الحاسبة على رأس القائمة، ثم انقر فوقها لنبدأ الحسابات.

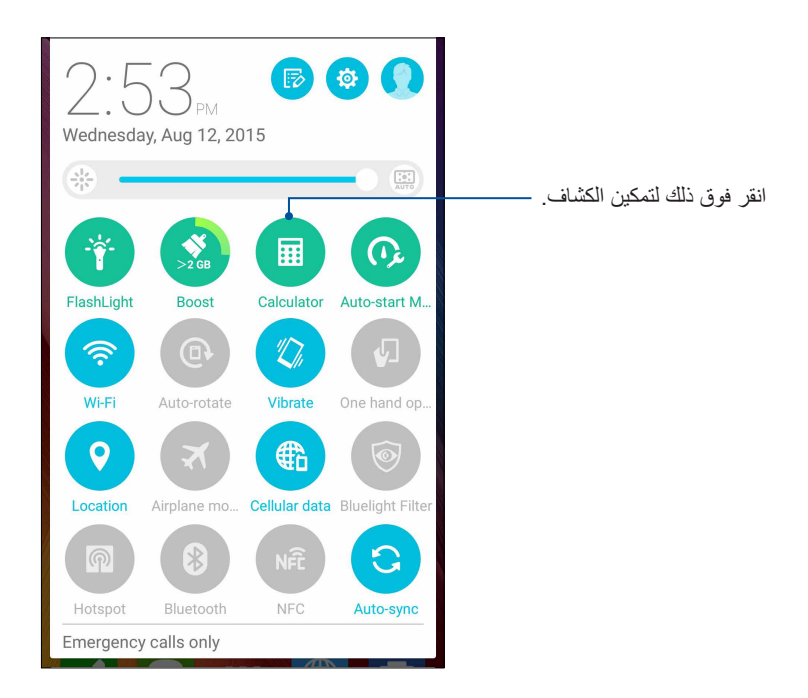

#### شاشة الآلة الحاسبة

| Deg |   |   | :   |  |  |
|-----|---|---|-----|--|--|
| С   | C | % | DEL |  |  |
| 7   | 8 | 9 | +   |  |  |
| 4   | 5 | 6 | ×   |  |  |
| 1   | 2 | 3 | _   |  |  |
| 0   |   | = | +   |  |  |

#### لمذكرة السريعة

تعتبر المذكرة السريعة هي أداة لتدوين الملاحظات التي تمنحك الحرية إما للخربشة أو الكتابة أسفل الملاحظات الهامة التي تحتاج أن تتذكر ها. بعد إنشاء الملاحظات، يمكنك مشاركتها عبر مواقع Share Link ومواقع الوسائط الاجتماعية أو تحويلها إلى مهمة داخل تطبيق "القيام بذلك لاحقًا".

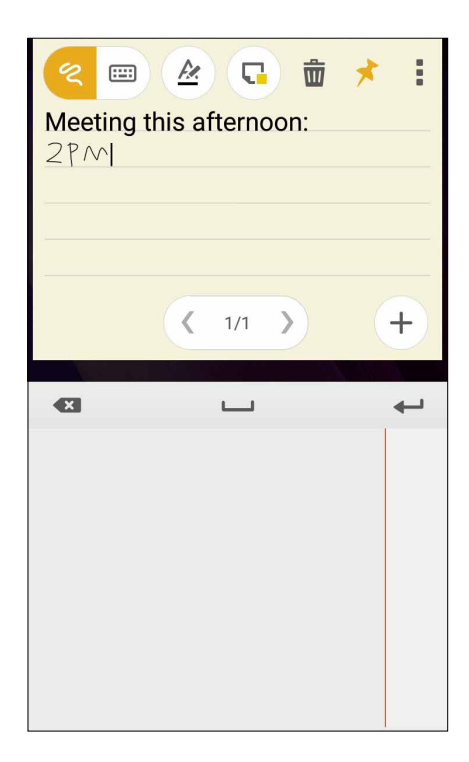

#### إنشاء ملاحظة ملصقة

يمكنك تحويل الملاحظات المذكرة السريعة إلى المذكرة الملصقة حتى تتمكن من عرضها في أي مكان، على ASUS Phone . لإنشاء مذكرة ملصقة، انقر فقط انقر رمز الدبوس في الزاوية اليمني العليا من المذكرة السريعة بعد إنشاء ملاحظتك.

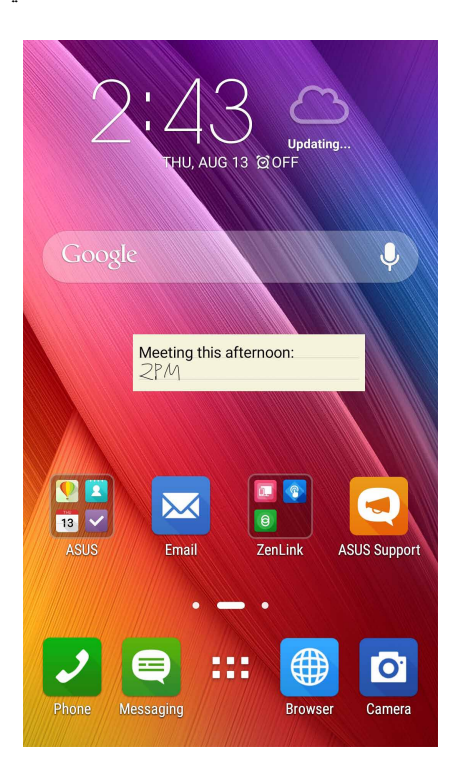

## مسجل الصوت

قم بتسجيل ملفات الصوت باستخدام ASUS Phone بتمكين تطبيق مسجل الصوت.

## تشغيل مسجل الصوت

لتشغيل مسجل الصوت، انقر فوق **عليه Sound Recorder < (مسجل الصوت)**.

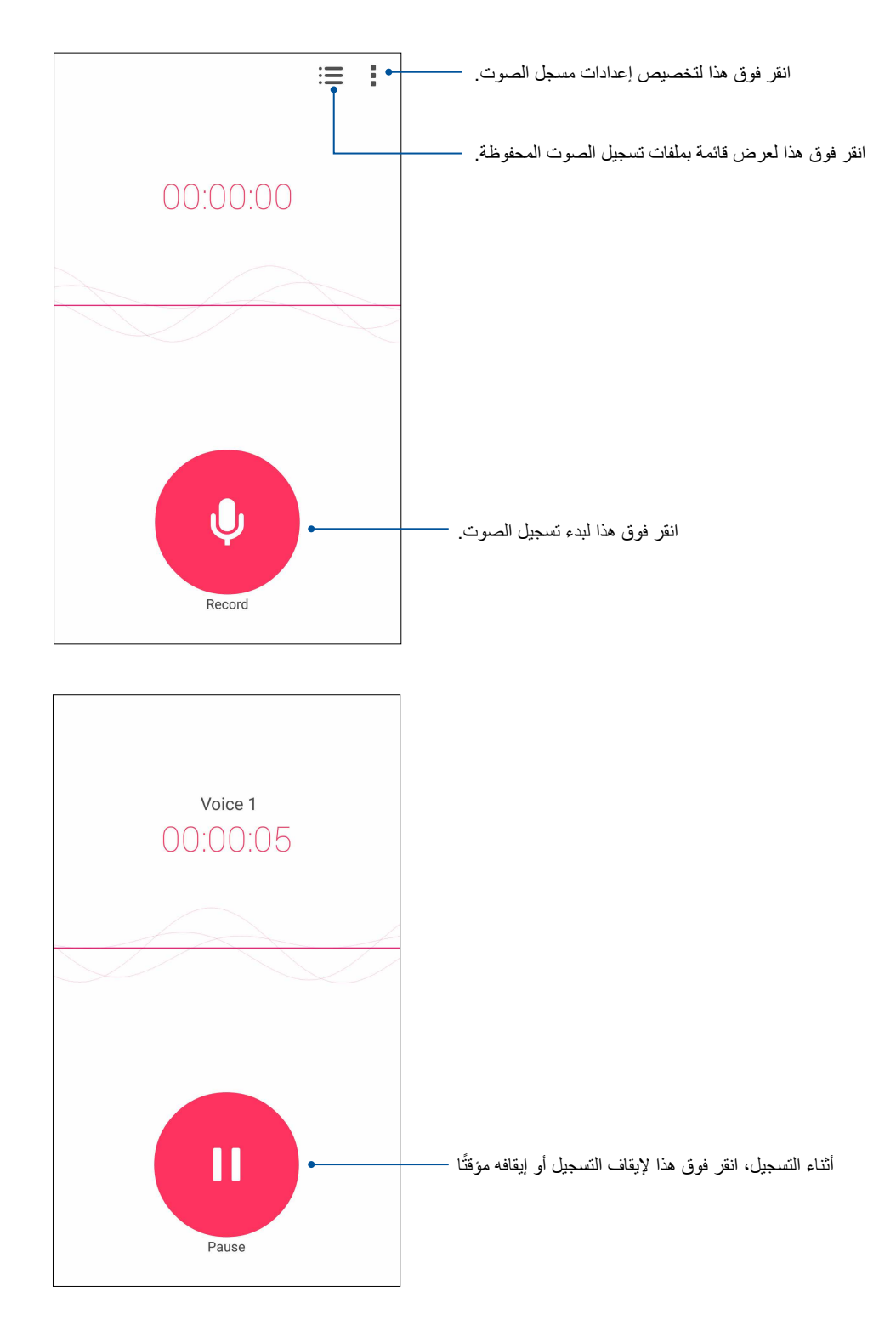

# إيقاف التسجيل مؤقتًا

خلال التسجيل الذي تم إيقافه مؤقتًا، يمكنك اختيار الاستئناف أو الحذف، أو حفظ التسجيل.

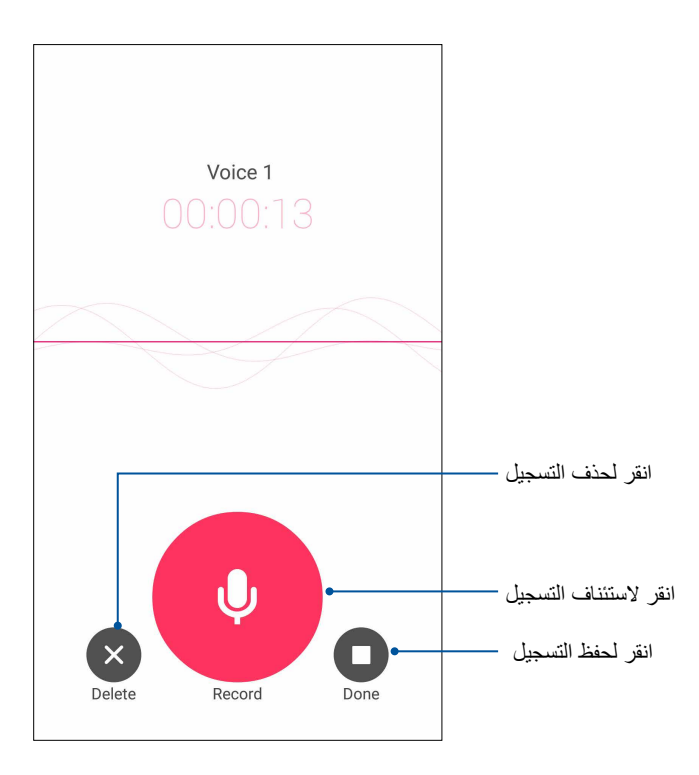

#### قائمة التسجيل

من قائمة التسجيل، يمكن أن تشغيل أو إعادة تسمية أو مشاركة أو حذف ملف تسجيل صوت محفوظ.

لعرض قائمة التسجيل، انقر فوق 🧮 من شاشة مسجل الصوت الرئيسية.

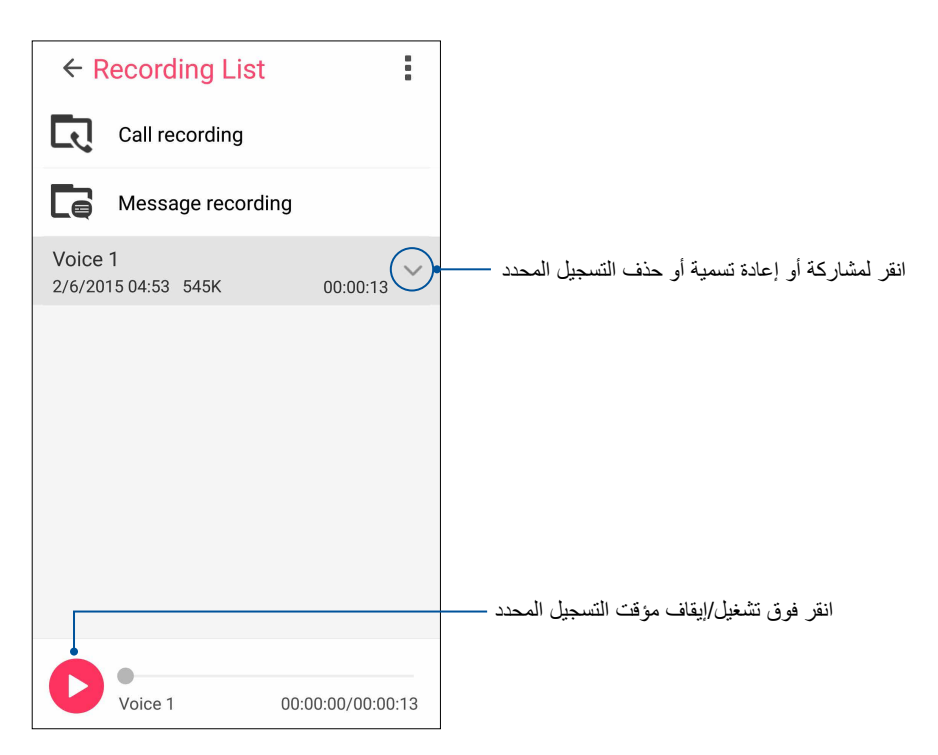

# معالج الصوت

يسمح لك معالج الصوت بتخصيص أوضاع صوت ASUS Phone لإخراج صوت أكثر نقاءًا يتناسب مع سيناريو هات الاستخدام الفعلية.

استخدام معالج الصوت

لاستخدام معالج الصوت:

- انقر فوق Audio Wizard < ASUS (معالج الصوت).</li>
- من نافذة AudioWizard, انقر على وضع الصوت الذي تود تنشيطه.

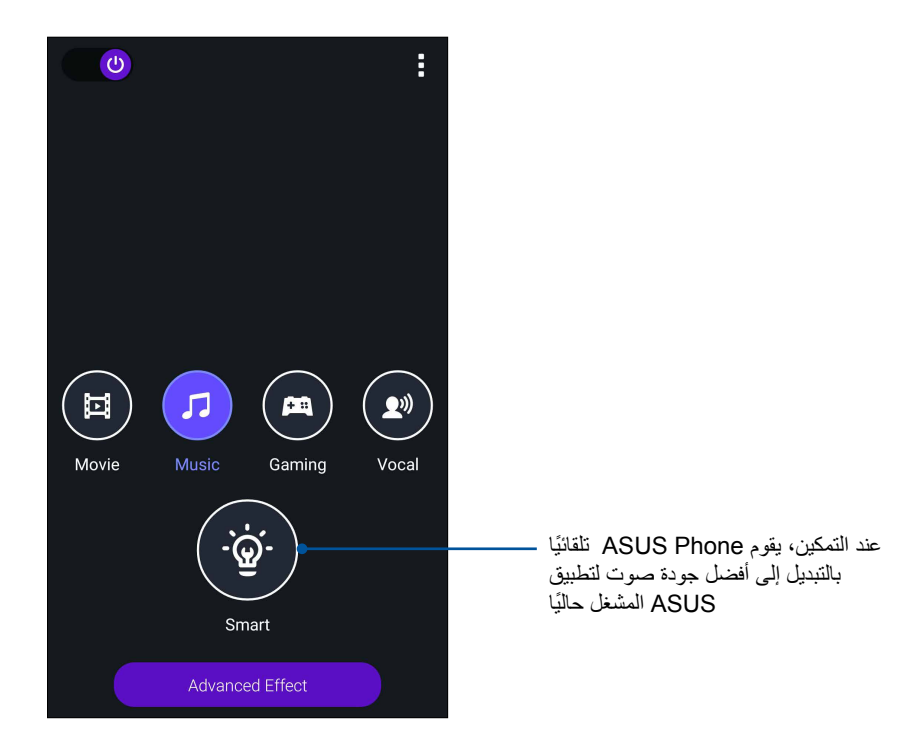

۳. انقر على Advanced Effect (التأثير المتقدم) لضبط تأثيرات الصوت المتقدمة.

# الرائع

يسمح لك ASUS الرائع بضبط إعدادات العرض. أنه يثري لون الشاشة مع أوضاع ألوان الشاشة المعينة مسبقًا.

#### استخدام Splendid

#### لاستخدام Splendid:

- من على الشاشة الرئيسية، انقر باللمس فوق Splendid < ASUS.</li>
- ٢. حدد أي من أوضاع لون الشاشة هذه: موازنة، مرشح الضوء الأزرق، مشرقة، ومخصصة.

#### وضع الموازنة

يوفر هذا الوضع عرض ألوان متوازن لجهاز ASUS.

| Color temperature                                                                                                    | انقر للتعيين إلى إعدادات المصنع الافتر اضية ـــــــ |
|----------------------------------------------------------------------------------------------------|-----------------------------------------------------|
| * *                                                                                                    | انتقل لتعديل درجة حرارة اللون ــــــــ              |
| Screen color mode                                                                                                    |                                                     |
| Ralance                                                                                                    |                                                     |
|                                                                                                    |                                                     |
|                                                                                                    |                                                     |
| A DESCRIPTION OF A DESCRIPTION OF A DESC |                                                     |

# وضع مرشح الضوء الأزرق

يوفر هذا الوضع شاشة معتدلة تشبه الورق تحد من إجهاد العين, تمنحك تجربة قراءة مريحة على هاتف ASUS.

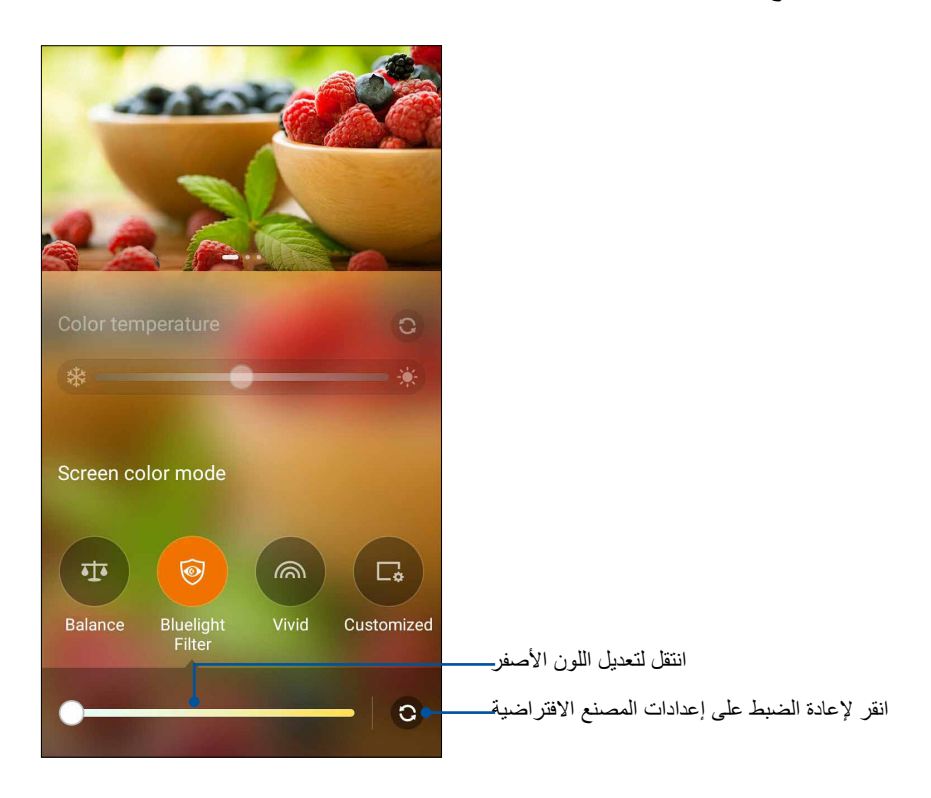

## الوضع الحيوي

يوفر هذا الوضع تعيين مسبق دقيق للون يعمل على تعزيز لون شاشة هاتف ASUS.

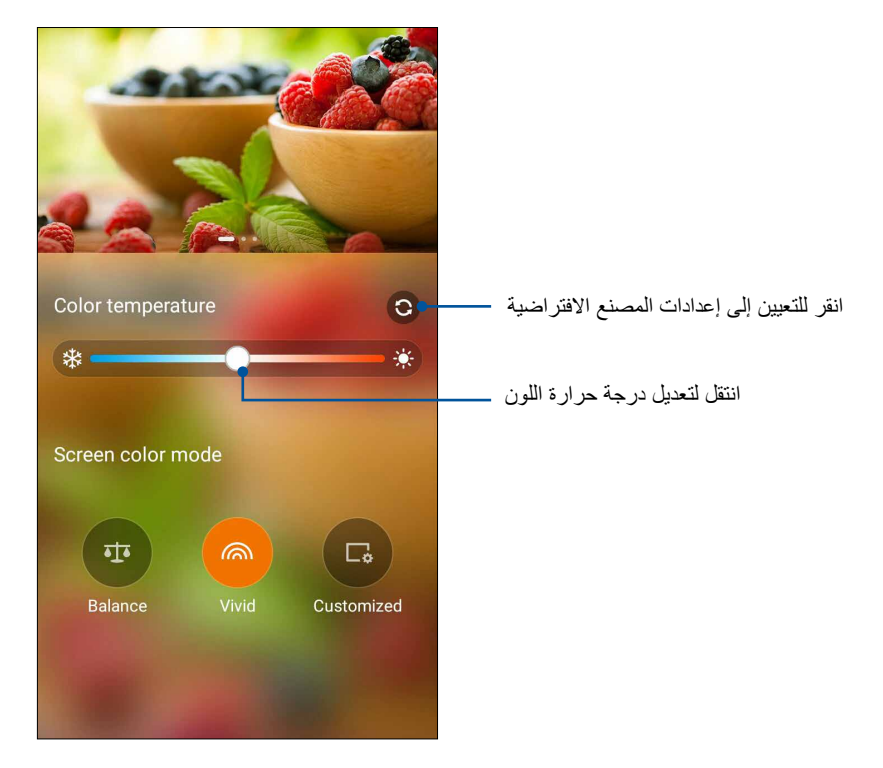

#### الوضع المخصص

يتيح هذا الوضع إمكانية ضبط عرض الشاشة وفقًا للون المفضل لك ودرجة الحرارة وتدرج اللون والتشبع.

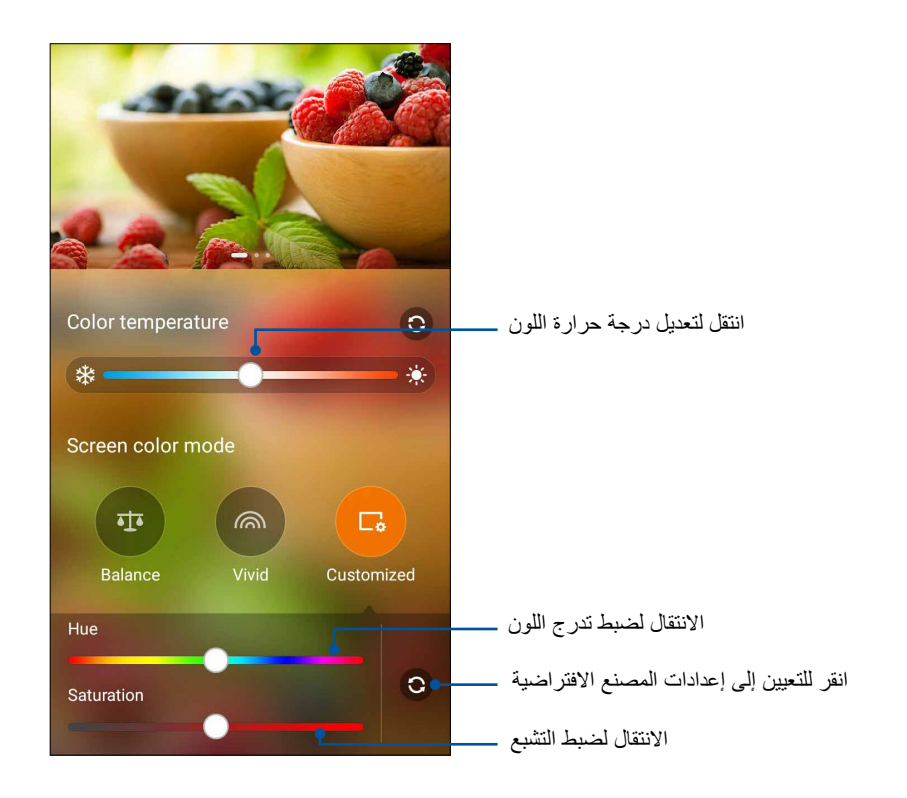

ملاحظة: يمكنك تعيين وضع الشاشة Splendid من لوحة الإعدادات السريعة.

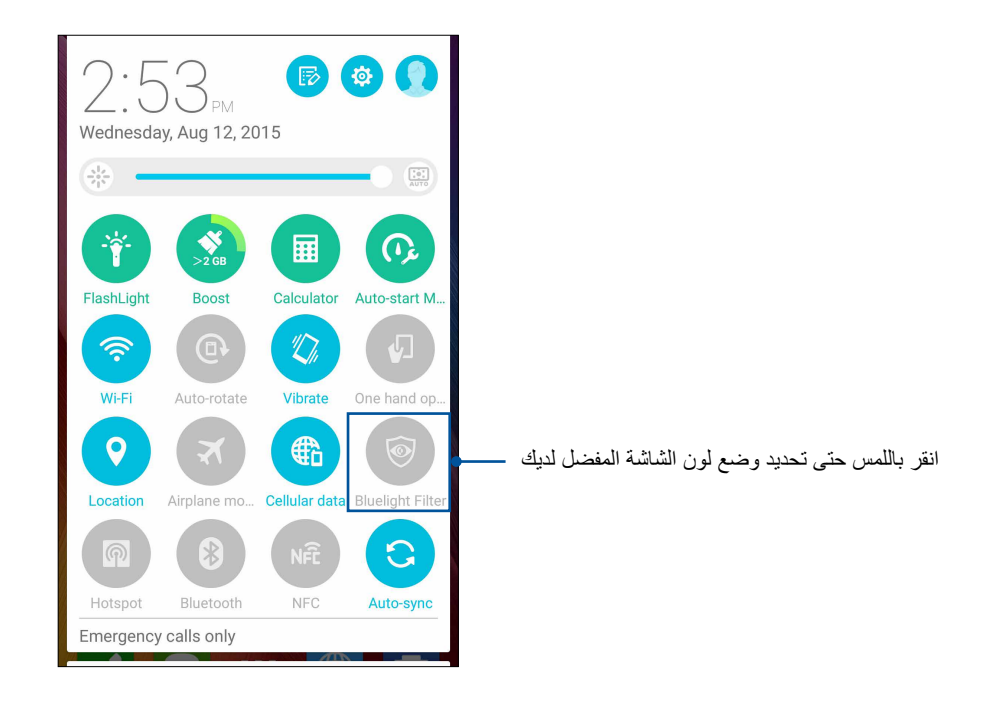

#### موفر الطاقة

قم بالكامل بتوسيع أو تكبير قوة ASUS Phone حتى عندما يكون خاملا أو حين يبقى متصلاً بالشبكة. بذكاء قم بتخصيص إعدادات الطاقة للأنشطة المتكررة مثل قراءة رسائل البريد الإلكتروني أو مشاهدة أشرطة الفيديو.

#### إعداد موفر الطاقة

تحسن أوضاع البطارية المتعددة طاقة هاتف ASUS الخاص بك لسيناريوهات استخدام مختلفة.

انقر على Power Saver > ASUS (موفر الطاقة) لبدء تشغيل Power Saver (موفر الطاقة).

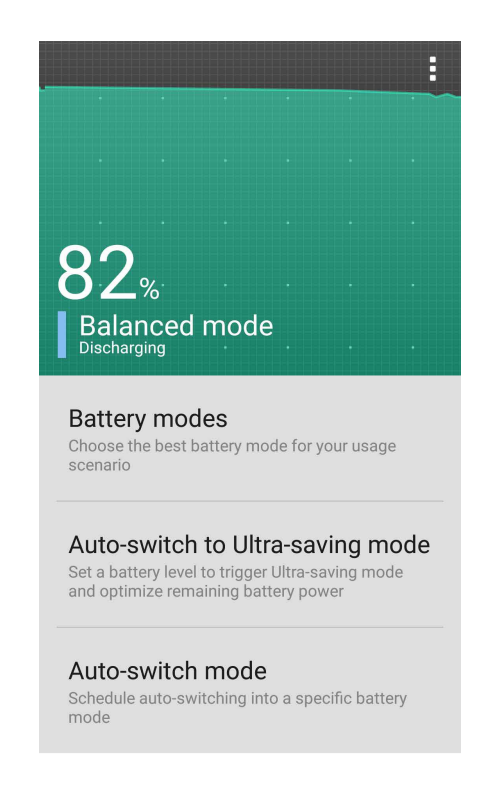

- ۲. انقر على Battery modes (أوضاع البطارية) لاختيار أي من هذه الأوضاع:
- وضع الأداء: يضاعف لأقصى حد من أداء هاتف ASUS الخاص بك بدون توفير طاقة البطارية
  - الوضع المتوازن: يوفر توازنًا بين أداء وطاقة هاتف ASUS الخاص بك.
- وضع التوفير الذكي: يفصل تلقائيًا اتصال الشبكة عندما تصبح البطارية منخفضة أو عندما يكون هاتف ASUSفي
   وضع السكون أو الخمول لإطالة عمر البطارية.
  - وضع التوفير الفائق: يفصل اتصال الشبكة عندما يكون هاتف ASUS الخاص بك في وضع الخمول لإطالة عمر البطارية إلى أقصى حد.
    - ٣. انقر على Auto-switch to Ultra-saving mode (التحويل التلقائي إلى وضع التوفير الفائق) لضبط أحد مستويات البطارية على تشغيل وضع التوفير الفائق.
      - انقر على Auto-switch mode (وضع التحويل التلقائي) لجدولة التحويل التلقائي على وضع بطارية محدد.

# هناك المزيد في جهاز Zen

# غطاء ASUS

استبدل الغطاء الخلفي لـ ASUS Phone خاصتك بملحق ASUS الحصري، وقم بمر اجعة المعلومات المهمة قبل فتح الغطاء.

**ملاحظة:** قد يتم إرفاق هذا الملحق مع ASUS Phone خاصتك, أو يمكن شراؤه بشكل منفصل.

#### تثبيت غطاء ASUS

لتثبيت غطاء ASUS:

- ۱. أوقف تشغيل ASUS Phone.
- ٢. ارفع الغطاء المفصول من الحز الموجود في أسفل الزاوية اليمنى, ثم أخرج الغطاء الخلفي.

**تنبيه!** يرجى توخي الحذر عند رفع الغطاء.

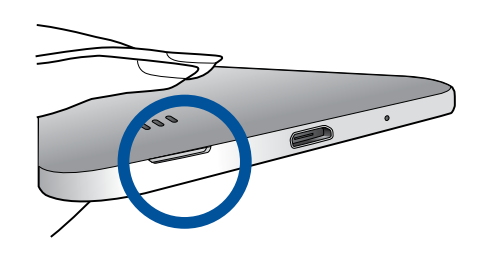

۳. استبدل الغطاء الخلفي بغطاء ASUS.

# تهيئة إعدادات غطاء ASUS

لتهيئة إعدادات غطاء ASUS:

- ۱. انقر على عدام Settings < فطاء ASUS Cover < (الإعدادات) > ASUS Cover (غطاء ASUS).
- علم على المربع الموجود بجانب Enable ASUS Cover (تمكين غطاء ASUS).

| ← ASUS Cover                                                                                                    |          |
|----------------------------------------------------------------------------------------------------|----------|
| Enable ASUS Cover                                                                                                 |          |
| Automatic unlock<br>When the screen lock is off, open the<br>cover to unlock the security screen<br>automatically |          |
| Select apps on the cover screen                                                                                   |          |
| Show the calendar notification                                                                                    |          |
| Automatic sleep<br>After 5 seconds of inactivity                                                                  |          |
| Always show the Clock on the viewing window                                                                       | <b>~</b> |
|                                                                                                    |          |
|                                                                                                    |          |
|                                                                                                    |          |

# الحفاظ على ASUS Phone

## حافظ على استمرار تحديث جهازك

حافظ على بقاء ASUS Phone في حلقة تحديثات نظام Android والتطبيقات المطورة والميزات.

#### تحديث النظام

- انقر فوق قوة ثم انقر فوق Settings (الإعدادات).
- ٢. في شاشة الإعدادات، قم بالسحب لأسفل لعرض العناصر الأخرى ثم انقر فوق About (حول).
- ٣. انقر فوق System update (تحديث النظام) ثم انقر فوق Check Update (التحقق من التحديث).

**ملاحظة:** يمكنك معاينة آخر مرة تم فيها تحديث نظام ASUS Phone في إجراءات التحديث لإطار تحديث النظام.

#### التخزين

يمكنك تخزين البيانات أو التطبيقات أو ملفات على ASUS Phone (تخزين داخلي) أو على تخزين خارجي أو على تخزين موجود على الإنترنت. تحتاج للاتصال بالإنترنت لنقل أو تنزيل ملفاتك من مخزن الإنترنت. استخدام كابل USB واحد لنسخ الملفات إلى أو من الكمبيوتر إلى ASUS Phone .

#### النسخ الاحتياطى وإعادة التعيين

نسخ البيانات احتياطيًا وكلمات مرور شبكة Wi.Fi وإعدادات أخرى إلى خوادم Google باستخدام ASUS Phone . للقيام بذلك:

- انقر فوق Backup & reset (الإعدادات) > Backup (نسخ احتياطي وإعادة تعيين).
  - من نافذة النسخ الاحتياطي وإعادة التعيين، يمكنك:
- Backup my data (احتفاظ بنسخة لبياناتي): تقوم هذه الميزة بنسخ البيانات احتياطيًا وكلمات مرور شبكة Wi.Fi وإعدادات أخرى إلى خوادم Google عند التمكين.
  - Backup account (الحساب الاحتياطي): يسمح لك تحديد الحساب الذي يترافق عند حفظ النسخة الاحتياطية.
- Automatic Restore (استرداد التلقائي): تقوم هذه الميزات بتسهيل استعادة نسخ الإعدادات احتياطيًا والبيانات عند إعادة تثبيت تطبيق.
  - Factory data reset (إعادة الضبط بحسب بيانات المصنع): إز الة كافة البيانات من على الهاتف.

# تأمين ASUS Phone

استخدام ميزات الأمان من ASUS Phone لمنع المكالمات غير المصرح بها أو الوصول للمعلومات.

#### إلغاء تأمين الشاشة

عندما تكون الشاشة مؤمنة، يمكنك فتحها بواسطة خيارات إلغاء التأمين الأمني التي تحققها ASUS Phone .

- انقر فوق = = = ثم انقر فوق الإعدادات > شاشة القفل.
- ۲. انقر فوق تأمين الشاشة ثم حدد خير ارًا لإلغاء تأمين ASUS Phone .

#### ملاحظات:

- راجع القسم خيارات إلغاء تأمين للمزيد من المعلومات.
- لتعطيل خيار إلغاء تأمين الشاشة الذي أخذته، انقر فوق لا شعئ في اختيار شاشة وتأمين شاشة.

## خيارات إلغاء تأمين الشاشة

اختر من هذه الخيارات تأمين ASUS Phone .

#### تمرير

مرر لأعلى لفتح قفل هاتف ASUS.

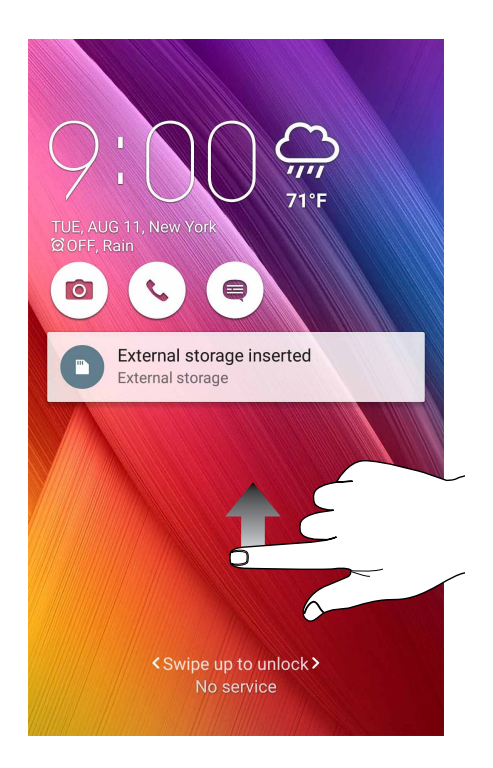

#### رقم التعريف الشخصي اكتب على الأقل ٤ أرقام لتعيين PIN.

| Setup your PIN           |   |          |  |  |  |  |  |
|--------------------------|---|----------|--|--|--|--|--|
| Touch Continue when done |   |          |  |  |  |  |  |
| ••••                     |   |          |  |  |  |  |  |
|                          |   |          |  |  |  |  |  |
|                          |   |          |  |  |  |  |  |
| Cancel                   |   | Continue |  |  |  |  |  |
| 1                        | 2 | 3        |  |  |  |  |  |
| 4                        | 5 | 6        |  |  |  |  |  |
| 7                        | 8 | 9        |  |  |  |  |  |
| ×                        | 0 | Next     |  |  |  |  |  |

هام! تأكد من تذكر PIN الذي قمت بإنشاءه لإلغاء تأمين الجهاز.

#### نقش:

اسحب اصبعك على النقاط وقم بإنشاء نمط

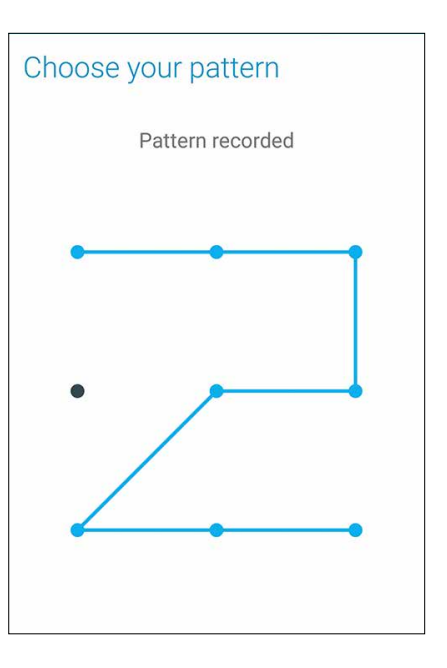

هام! يمكنك إنشاء نمط بحد أدنى 4 نقاط. تأكد من تذكر النمط الذي قمت بإنشاءه لإلغاء تأمين الجهاز.

كلمة المرور اكتب على الأقل ٤ حروف لإنشاء كلمة مرور.

| Setup your password      |      |     |      |                 |   |   |      |     |                |     |        |   |
|--------------------------|------|-----|------|-----------------|---|---|------|-----|----------------|-----|--------|---|
| Touch Continue when done |      |     |      |                 |   |   |      |     |                |     |        |   |
|                          | •••• |     |      |                 |   |   |      |     |                |     |        |   |
|                          |      |     |      |                 |   |   |      |     |                |     |        |   |
|                          |      |     |      |                 |   |   |      |     |                |     |        |   |
|                          |      | Car | ncel |                 |   |   |      | C   | ont            | inu | е      |   |
| 1                        | 2    |     | 3    | 4 <sup>\$</sup> | 5 | 5 | 6    | 7   | 8              | 3   | 9      | 0 |
| q                        | w    | •   | e    | r               | t |   | y    | u   | i              | i   | 0      | p |
| é                        | a    | s   | d    | ŀ               | f | g | ł    | n i | j              | k   | "      | ľ |
| Û                        |      | z   | x    | (               | 2 | v | k    | )   | n <sup>?</sup> | m   | /<br>1 | × |
| 🌣 1@# , 📖 . Next         |      |     |      |                 |   |   | lext |     |                |     |        |   |

**هام!** تأكد من تذكر كلمة المرور التي قمت بإنشاءها لإلغاء تأمين الجهاز.

## تكوين ميزات التأمين الأخرى للشاشة

بصرف النظر عن طريقة تأمين الشاشة، يمكنك أيضًا القيام بما يلى في إطار تأمين الشاشة:

- Quick Access (الوصول السريع): اسحب مفتاح الوصول السريع إلى تشغيل لتشغيل التطبيقات على شاشة التأمين.
- Instant camera (الكاميرا الفورية): مرر مفتاح الكاميرا الفورية على تشغيل لبدء تشغيل تطبيق الكاميرا على شاشة القفل بالضغط على مفتاح الصوت مرتين.
- Owner info (معلومات المالك): انقر فوق ذلك لتحرير وكتابة المعلومات التي تريد إظهارها عندما يتم تأمين الشاشة.

#### إعداد هوية ASUS Phone

تعرف على هوية ASUS Phone مثل الرقم التسلسلي أو رقم IMEI (هوية المعدات المنقولة دوليًا) أو رقم الطراز.

هذا هو المهم، كما هو الحال عندما قد تفقد ASUS Phone ، يمكنك الاتصال بهاتفك المحمول وتقديم المعلومات إلى لائحتك السوداء باستخدام غير مصرح به لهاتف ASUS Phone .

لعرض هوية ASUS Phone :

- ١. انقر فوق عدم > Settings (الإعدادات).
- ٢. في شاشة الإعدادات، قم بالسحب لأسفل لعرض العناصر الأخرى ثم انقر فوق About (حول المنتج). تعرض شاشة المعلومات الحالة والمعلومات القانونية ورقم النموذج وإصدار نظام التشغيل، والأجهزة والبرمجيات والمعلومات من ASUS Phone .
  - ۳. المشاهدة الرقم التسلسلي ورقم جهة اتصال SIM و IMEI الخاصة بجهاز Zen، انقر فوق Status (الحالة).
الملحق

# الإخطارات

#### الالتزام بالتعرض للترددات اللاسلكية الخاصبة بالمجلس الأوروبي

يأتي هذا الهاتف مطابقًا لمتطلبات الاتحاد الأوروبي (EC/٥١٩/١٩٩٩) المتعلقة بالحد من تعرض الأفراد للمجالات الكهرومغناطيسية للحفاظ على صحتهم.

وبالنسبة لحمل الهاتف ملاصقًا للجسم، فقد تم اختبار هذا الهاتف وأثبت استيفاؤه للتوجيهات الإرشادية لـICNIRP والمعايير الأوروبية SAR (معدل الامتصاص النوعي) عندما يكون هذا الهاتف على مسافة ١,٥ سم من الجسم وعندما تتم عملية الإرسال على أعلى مستوى لطاقة الخرج في كل نطاقات التردد الخاصة بهذا الهاتف. قد يؤدي استخدام ملحقات أخرى تحتوي على مواد معدنية إلى عدم التوافق مع هذه التوجيهات الصادرة عن ICNIRP.

## علامة CE

# **C €** 0682 **①**

#### علامة CE لأجهزة تحتوي LAN لا سلكية/بلوتوث

يتوافق هذا الجهاز مع متطلبات التوجية EC/0/1999 للبرلمان الأوروبي من ٩ مارس ١٩٩٠ والتي تحكم أجهزة الاتصالات والراديو والتقدير المتبادل للتوافق.

#### أعلى قيم CE SAR للجهاز هي كالتالي:

- ۳٤٣, وات/كجم (الرأس)
- . , ٤٣٢ وات/كجم (الجسم)

يُصمم هذا الجهاز للاستخدام المنزلي فقط وذلك عند تشغيله في نطاق تردد يتراوح بين ٥١٥٠ و ٥٣٥٠ ميجاهرتز .

### تفادي فقدان السمع

للحيلولة دون وقوع أي ضرر محتمل في السماع، يرجى عدم الاستماع إلى مستويات صوت عالية لفترات طويلة.

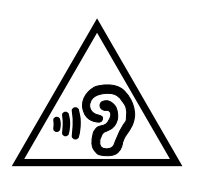

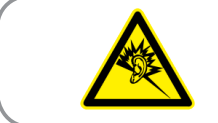

À pleine puissance, l'écoute prolongée du baladeur peut .endommager l'oreille de l'utilisateur

بالنسبة لفرنسا، وسماعات الرأس / سماعات لهذا الجهاز متوافقة مع متطلبات مستوى ضغط الصوت المنصوص عليها في المنطقة EN50332.1: 2013 و/ أو EN50332.2: 2013 المستوى المطلوب بموجب المادة الفرنسية L.5232.1.

معلومات السلامة من الليزر

منتج ليزر من الفئة ١

متطلبات سلامة الطاقة

المنتجات التي تبلغ تقديرات التيار الكهربي لها ٦ أمبير ويبلغ وزنها أكثر من ٣ كيلوجرام يجب أن تستخدم أسلاك طاقة معتمدة أكبر من أو تساوي: H۰۰۷V.F، M۵،۷۷۰،ملم۲ أو H۰۰۷V.F، ۲۵، ۷۹۰،ملم٢.

خدمات ASUS لإعادة التدوير/الاسترجاع

تنبع برامج ASUS لإعادة التدوير والاسترجاع من التزامنا بأعلى معابير حماية البيئة. ونحن نؤمن بقدرتنا على تقديم الحلول التي تمكنك، وبثقة، من إعادة تدوير ما نقوم بتصنيعة من منتجات وبطاريات وغير ذلك من المكونات الأخرى بالإضافة إلى مواد التعبئة. يرجى زيارة الموقع الإلكتروني <u>http://csr.asus.com/english/Takeback.htm</u> للاطلاع على المعلومات التفصيلية حول إعادة التدوير في المناطق المختلفة.

إشعار حول الطبقة العازلة

**هام!** لتوفير عزل كهربائي والحفاظ على السلامة الكهربائية، يتم وضع طبقة عازلة لعزل الجهاز باستثناء المناطق التي توجد فيها منافذ I/O.

# خدمات ASUS لإعادة التدوير/الاسترجاع

تنبع برامج ASUS لإعادة التدوير والاسترجاع من التزامنا بأعلى معايير حماية البيئة. ونحن نؤمن بقدرتنا على تقديم الحلول التي تمكنك، وبثقة، من إعادة تدوير ما نقوم بتصنيعة من منتجات وبطاريات وغير ذلك من المكونات الأخرى بالإضافة إلى مواد

التعبئة. يرجى زيارة الموقع الإلكتروني <u>/http://support.asus.com</u> للاطلاع على المعلومات التفصيلية حول إعادة التدوير في المناطق المختلفة.

اسم النموذج: (ASUS\_ZOOXS (ZX551ML)

| جهة التصنيع:          | شرکة .ASUSTeK Computer Inc                        |
|-----------------------|---------------------------------------------------|
| العنوان:              | TAIWAN , 117 LI.TE RD., PEITOU, TAIPEI , 101. , 5 |
| الممثلون المعتمدون في | شرکة ASUS Computer GmbH                           |
| أوروبا:               |                                                   |
| العنوان:              | RATINGEN, GERMANY ٤٠٨٨٠, ٢١,٣٣ .HARKORT STR       |